# BETRIEBSANLEITUNG

iina70de1-15-(2202) Original-Betriebsanleitung

Katalog-Nr.

UL1000: 550 - 000A 550 - 001A 550 - 002A

UL1000 Fab: 550 - 100A 550 - 101A

Ab Software-Version V5.17

# UL1000 / UL1000Fab Helium-Dichtheitsprüfgerät

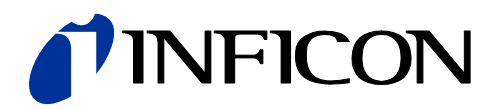

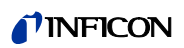

# Inhaltsverzeichnis

| 1                      | Allgemeines                                                                   | 7              |
|------------------------|-------------------------------------------------------------------------------|----------------|
| 1.1                    | Hinweise zum Gebrauch dieses Handbuches                                       | 7              |
| 1.1.1                  | Sicherheitssymbole und deren Bedeutung                                        | 7              |
| 1.1.2                  | Hinweise                                                                      | 8              |
| 1.1.3                  | Vakuumsymbole                                                                 | 8              |
| 1.1.4                  | Begriffsdefinitionen                                                          | 8              |
| 1.2                    | Unterstützung vom INFICON Service                                             | 10             |
| 1.3                    | Einfunrung                                                                    | 12             |
| 1.3.1                  | Verwendungszweck                                                              | 17             |
| 1.3.2                  | Physikalische Daten                                                           | 14             |
| 1.3.2.1                | Flektrische Daten                                                             | 15             |
| 1.3.2.3                | Weitere technische Daten                                                      | 15             |
| 1.3.2.4                | Umgebungsbedingungen                                                          | 15             |
| 1.4                    | Auspacken                                                                     | 15             |
| 1.4.1                  | Lieferumfang                                                                  | 16             |
| 1.4.2                  | Zubehör und Optionen                                                          | 16             |
| 1.4.2.1                | Schnüffelleitung SL200                                                        | 17             |
| 1.4.2.2                | Werkzeugbox                                                                   | 17             |
| 1.4.2.3                | Heliumflaschenhalter                                                          | 17             |
| 1.4.2.4                |                                                                               | 17             |
| 1.4.2.5                | Fernbedienung RC1000WL                                                        | 17             |
| 1.4.2.0                |                                                                               | 10             |
| 2                      | Installation                                                                  | 20             |
| 2.1                    | Transport                                                                     | 20             |
| 2.2                    | Aufstellungsort                                                               | 22             |
| 2.3                    | Elektrische Anschlüsse                                                        | 24             |
| 2.3.1                  | Netzanschluss                                                                 | 24             |
| 2.3.2                  | Anschlüsse für Zubehör und Steuersignale                                      | 26             |
| 2.3.2.1                | Zubehor (Accessories)                                                         | 27             |
| 2.3.2.2                | Digitalausgang (Digital Out)                                                  | 21             |
| 2.3.2.3<br>2 3 2 1     | Schreiber (Recorder)                                                          | 20<br>30       |
| 2.3.2.4                | BS232                                                                         | 30             |
| 2326                   | Fernbedienung RC1000 / Funktransmitter                                        | 30             |
| 2.4                    | Vakuumanschlüsse                                                              | 31             |
| 2.4.1                  | Einlass                                                                       | 31             |
| 2.4.2                  | Auspuff                                                                       | 31             |
| 2.4.3                  | Belüftungsanschluss                                                           | 31             |
| 2.4.4                  | Anschluss Spülgas (UL1000 Fab) / Gasballast (UL1000)                          | 31             |
| 2.5                    | Auslieferungszustand                                                          | 32             |
|                        |                                                                               |                |
| 3                      | Überprüfungen vor der Inbetriebnahme                                          | 33             |
| 3<br>3 1               | Überprüfungen vor der Inbetriebnahme<br>Benötigte Teile                       | 33             |
| <b>3</b><br>3.1<br>3.2 | Überprüfungen vor der Inbetriebnahme<br>Benötigte Teile<br>Erstinbetriebnahme | 33<br>33<br>33 |

| 3.2.1<br>3.2.2<br>3.2.3                                                                                                    | Hochlauf und Messen<br>Interne Kalibrierung<br>Überprüfung                                                                                                    | 33<br>36<br>36                                                                               |
|----------------------------------------------------------------------------------------------------|----------------------------------------------------------------------------------------------------|----------------------------------------------------------------------------------------------|
| 4                                                                                                    | Beschreibung und Funktionsweise                                                                                                    | 37                                                                                           |
| 4.1<br>4.2<br>4.2.1<br>4.2.2<br>4.2.2.1<br>4.2.2.2<br>4.2.2.3<br>4.2.2.4<br>4.2.2.5<br>4.2.2.6<br>4.2.2.7<br>4.3<br>4.3.1<br>4.3.2<br>4.3.3                | Einführung<br>Aufbau des UL1000 und UL1000 Fab<br>Vakuumsystem<br>Bedieneinheit<br>LCD Anzeige<br>START Taste<br>STOP Taste<br>ZERO Taste<br>MENU (MENÜ) Taste<br>Tasten<br>Numerische Eingaben<br>Betriebsarten<br>Vakuummodus<br>Schnüffelmodus<br>Modus Auto Leak Test                                             | 37<br>37<br>38<br>40<br>41<br>41<br>41<br>41<br>43<br>43<br>43<br>43<br>44<br>44<br>46<br>46 |
| 5<br>5.1<br>5.2<br>5.3<br>5.3.1<br>5.4<br>5.4.1<br>5.4.2<br>5.4.3<br>5.4.3<br>5.4.4<br>5.4.5                                                               | Betrieb des UL1000 und UL1000 Fab<br>Display<br>Hochlauf-Anzeigen<br>Anzeigen im Standby Modus<br>Spülvorgang<br>Das Display im Messmodus<br>Aufrufen der Kalibrierfunktion<br>Lautstärke für das akustische Signal<br>Statuszeile des Displays<br>Numerischer Anzeigemodus<br>Trend Modus                            | 47<br>47<br>48<br>48<br>48<br>48<br>49<br>49<br>50<br>50                                     |
| 6                                                                                                    | Beschreibung der Menüs                                                                                                    | 51                                                                                           |
| $\begin{array}{c} 6.1 \\ 6.1.1 \\ 6.2 \\ 6.2.1 \\ 6.2.2 \\ 6.2.3 \\ 6.2.4 \\ 6.2.5 \\ 6.2.6 \\ 6.2.7 \\ 6.3 \\ 6.3.1 \\ 6.4 \\ 6.4.1 \\ 6.4.2 \end{array}$ | Hauptmenü<br>Gesamtübersicht der Menüs<br>Anzeige<br>Skalierung linear/logarithmisch<br>Anzeigebereich automatisch/manuell<br>Zeitachse<br>Kontrast<br>Untergrund in Standby<br>Nachkommastellen<br>Untere Anzeigegrenze<br>Betriebsart<br>Auto Leak Test<br>Trigger und Alarme<br>Trigger level 1<br>Trigger level 2 | 51<br>53<br>54<br>55<br>55<br>56<br>56<br>57<br>57<br>58<br>58<br>61<br>61<br>62             |

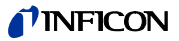

| D          |
|------------|
| Ē          |
|            |
| ÷.         |
| <u>a</u>   |
|            |
| ğ          |
| S          |
| 岩          |
| . <u>₩</u> |
| ÷.         |
| Ψ.         |
| ш          |
|            |

| 6.4.3<br>6.4.4<br>6.4.5<br>6.4.6<br>6.4.6.1<br>6.4.6.2<br>6.4.6.3<br>6.4.6.4<br>6.5<br>6.6<br>6.6.1<br>6.6.1.2<br>6.6.1.3<br>6.6.1.2<br>6.6.1.3<br>6.6.1.4<br>6.6.1.5<br>6.6.1.6<br>6.6.2<br>6.6.2.1<br>6.6.2.2<br>6.6.2.1<br>6.6.2.2<br>6.6.2.1<br>6.6.2.2<br>6.6.4.3<br>6.6.4.1<br>6.6.4.2<br>6.6.5.1<br>6.6.5.1<br>6.6.5.2<br>6.6.5.1<br>6.6.5.2<br>6.6.5.3<br>6.6.5.4<br>6.6.5.5<br>6.6.5.6<br>6.6.5.1<br>6.6.5.2<br>6.6.5.3<br>6.6.5.4<br>6.6.5.5<br>6.6.5.6<br>6.6.6<br>6.6.6<br>6.6.6.1<br>6.6.5.2<br>6.6.5.6<br>6.6.5.1<br>6.6.5.2<br>6.6.5.6<br>6.6.5.1<br>6.6.5.2<br>6.6.5.6<br>6.6.5.1<br>6.6.5.2<br>6.6.5.6<br>6.6.5.1<br>6.6.5.2<br>6.6.5.1<br>6.6.5.2<br>6.6.7<br>6.7<br>6. | Lautstärke<br>Einheiten<br>Alarmverzögerung<br>Audioalarm Typ<br>Lokalisieren<br>Leckrate Proportional<br>Sollwert<br>Triggeralarm<br>Kalibrierung<br>Einstellungen<br>Vakuumeinstellungen<br>Automatisches Spülen (nur UL1000 Fab)<br>Verzögerung der Belüftung<br>Vakuumbereiche<br>Leckrate internes Testleck<br>Maschinenfaktor<br>Einstellungen Auto Leak Test<br>Zero & Untergrund<br>Untergrundunterdrückung<br>Zero<br>Masse<br>Schnittstellen<br>Steuerungsort<br>RS232 Protokoll<br>Schreiberausgang<br>Skalierung Schreiberausgang<br>Diverses<br>Datum/Uhrzeit<br>Sprache<br>Leckratenfilter<br>Netzfrequenz<br>Serviceintervall Auspuff-Filter<br>Wartungssmeldung Auspuff-Filter<br>Parameter laden / speichern<br>Laden eines Parametersatzes<br>Speichern eines Parametersatzes | 62<br>63<br>64<br>64<br>64<br>65<br>65<br>65<br>66<br>67<br>67<br>67<br>67<br>67<br>67<br>67<br>67<br>68<br>69<br>69<br>70<br>70<br>73<br>73<br>73<br>73<br>73<br>73<br>73<br>73<br>73<br>73<br>73<br>73<br>73 |
|----------------------------------------------------------------------------------------------------|----------------------------------------------------------------------------------------------------|----------------------------------------------------------------------------------------------------|
| 6.7                                                                                                    | Info                                                                                                    | 85                                                                                                    |
| 6.7.1                                                                                                    | Service                                                                                                    | 86                                                                                                    |
| 6.8                                                                                                    | Benutzerberechtigung                                                                                                    | 86                                                                                                    |
| 6.8.1                                                                                                    | Zugang zur CAL-Funktion                                                                                                    | 86                                                                                                    |
| 6.8.2                                                                                                    | Zugriff auf Trigger&Alarme Menü                                                                                                    | 87                                                                                                    |
| 6.8.3                                                                                                    | Menü-PIN ändern                                                                                                    | 87                                                                                                    |
| 6.8.4                                                                                                    | Geräte-PIN ändern                                                                                                    | 87                                                                                                    |
| 7<br>7.1<br>7.2<br>7.2.1<br>7.2.1.1                                                                                                    | Kalibrierung<br>Einführung<br>Die Kalibrierroutinen<br>Interne Kalibrierung<br>Automatische interne Kalibrierung                                                                                                    | 88<br>88<br>89<br>89                                                                                                    |

| 7.2.1.2<br>7.2.2<br>7.3 | Manuelle interne Kalibrierung<br>Externe Kalibrierung<br>Kalibrierfaktor-Wertebereich | 89<br>89<br>92 |
|-------------------------|---------------------------------------------------------------------------------------|----------------|
| 8                       | Fehler- und Warnmeldungen                                                             | 93             |
| 8.1                     | Hinweise                                                                              | 93             |
| 8.2                     | Liste der Fehler- und Warnmeldungen                                                   | 94             |
| 9                       | Wartungsarbeiten                                                                      | 99             |
| 9.1                     | Allgemeine Hinweise                                                                   | 99             |
| 9.2                     | Gerät zur Wartung, Reparatur oder Entsorgung ein                                      | senden 100     |
| 9.3                     | Legende zum Wartungsplan                                                              | 100            |
| 9.4                     | Wartungsplan                                                                          | 101            |
| 9.5                     | Wartungsgruppen                                                                       | 102            |
| 9.5.1                   | Hinweis zur Wartung der SplitFlow 80                                                  | 102            |
| 9.5.2                   | Beschreibung der Wartungsarbeiten                                                     | 102            |
| 9.5.3                   | Offnen des Gerätes zu Wartungszwecken                                                 | 103            |
| 9.6                     | Prüfen und Austausch des Luftfiltereinsatzes                                          | 103            |
| 9.7                     | Ausputf-Schalldämpter ersetzen                                                        | 105            |
| 9.8                     | Auspuff Filter kontrollieren/entleeren                                                | 106            |
| 9.8.1                   | Filtereinsatz ersetzen                                                                | 106            |
| 9.9                     | Olstand D16 B uberwachen, erganzen                                                    | 108            |
| 9.10                    |                                                                                       | 109            |
| 9.11                    | Scrollpumpe (nur UL1000 / UL1000 Fab)                                                 | 111            |
| 10                      | Konformitätserklärung                                                                 | 112            |
| А                       | Diagramm                                                                              | 113            |
| В                       | Stichwortverzeichnis                                                                  | 114            |

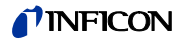

#### Allgemeines 1

Hinweis: Wir empfehlen Ihnen, dieses Handbuch sorgfältig zu lesen, um so von Beginn an optimale Arbeitsbedingungen sicherzustellen.

Dieses technisches Handbuch enthält wichtige Informationen zu Funktion, Installation, Inbetriebnahme und Betrieb des UL1000 und UL1000 Fab.

#### Allgemeines

Eine Änderung der Konstruktion und der angegebenen Daten behalten wir uns vor. Die Abbildungen sind unverbindlich.

#### 1.1 Hinweise zum Gebrauch dieses Handbuches

#### 1.1.1 Sicherheitssymbole und deren Bedeutung

Wichtige Hinweise zur Betriebssicherheit und dem Schutz von Personen sind wie folgt hervorgehoben:

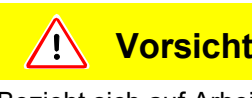

### Vorsicht

Bezieht sich auf Arbeits- und Betriebsverfahren, die genau einzuhalten sind, um Fehlfunktionen oder leichte Schäden an Geräten zu vermeiden.

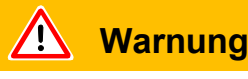

Bezieht sich auf Arbeits- und Betriebsverfahren, die genau einzuhalten sind, um erhebliche Schäden an Geräten und in der Umwelt zu vermeiden.

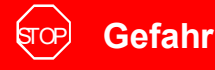

Steht bei Arbeits- und Betriebsverfahren, die genau einzuhalten sind, um jegliche Verletzungen von Personen zu vermeiden.

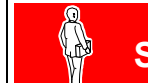

# Skilled personnel

Steht bei Verfahren, die ausschließlich von Fachpersonal durchzuführen sind.

2202)

### 1.1.2 Hinweise

*Tipp* Informationen zu hilfreichen Arbeitsweisen.

*Hinweis:* Informationen zu besonderen technischen Anforderungen, die vom Bediener des Gerätes einzuhalten sind.

Die Hinweise zu Abbildungen bestehen aus Kapitelnummer, Abbildungsnummer und Positionsnummer in dieser Reihenfolge. Zum Beispiel: Abb. 2-4/7 bezieht sich im Kapitel 2 auf die Abbildung 4 und dort auf Position 7.

### 1.1.3 Vakuumsymbole

Nachstehend einige der gebräuchlichsten Vakuumsymbole, welche in diesem Handbuch verwendet werden.

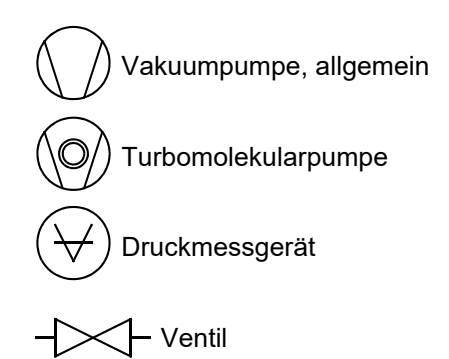

### 1.1.4 Begriffsdefinitionen

### Automatische Abstimmung / Masseneinstellung

Diese Funktion stellt das Massenspektrometer so ein, dass eine maximale Leckratenanzeige erreicht wird. Der Steuerrechner ändert die Spannung, welche die Ionen beschleunigt, innerhalb des ausgewählten Massenbereiches so, dass vom Ionendetektor ein maximaler Ionenstrom detektiert wird. Bei jeder Kalibrierung erfolgt eine automatische Einstellung der Masse.

### Automatische Messbereichswahl

Der Verstärkungsbereich des Vorverstärkers und die Vakuumbereiche werden automatisch ausgewählt.

Die automatische Messbereichswahl des UL1000 oder UL1000 Fab überstreicht den gesamten Bereich oder den gesamten Leckratenbereich in Abhängigkeit von der ausgewählten Betriebsart: Vakuummodus oder Schnüffelmodus. Nicht nur das Leckratensignal, sondern auch der Druck im Prüfling (Einlassdruck PE) und der Vorvakuumdruck (PV) werden zu Steuerungszwecken herangezogen. Die Bereichsumschaltung innerhalb der Hauptbereiche erfolgt durch Ventile. Die Feinbereichsumschaltung innerhalb der Hauptbereiche erfolgt durch die Umschaltung des Verstärkungsfaktors im Vorverstärker.

2202)

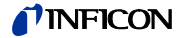

#### Automatische Nullpunkteinstellung

Messung und automatische Anpassung an den Heliumuntergrund.

Durch diese Funktion wird der interne Gerätenullpunkt bestimmt, der dann vom aktuell gemessenen Leckratensignal abgezogen wird. Diese Funktion wird bei Betätigung der Start-Taste aktiviert, sofern das UL1000 oder UL1000 Fab zuvor mindestens 20 Sekunden in der Betriebsart "Standby" oder "Belüften" gelaufen ist. Sollte später der zuvor unterdrückte Heliumuntergrund weiter sinken, so dass nur die Anzeigegrenze angezeigt wird, dann wird der Nullpunkt automatisch angepasst.

#### GROSS

GROSS ist eine Messbetriebsart, die hohe Einlassdrücke zulässt (1 bis 15 mbar). Die untere Anzeigegrenze beträgt hier 1x10<sup>-6</sup> mbar l/s.

#### FINE

FINE ist die Betriebsart für Einlassdrücke zwischen 2 und 0,4 mbar. Die Nachweisgrenze liegt hier bei 1x10<sup>-10</sup> mbar l/s.

#### Vorvakuumdruck

Druck im Vorvakuum zwischen der Turbo-Molekularpumpe und der Vorvakuumpumpe.

#### Interner Heliumuntergrund

Der vorhandene Heliumpartialdruck im Messsystem. Die Größe des internen Heliumuntergrundes wird in der Betriebsart "Standby" gemessen und vom gemessenen Signal abgezogen. (siehe oben: Automatische Nullpunkteinstellung)

#### Kleinste nachweisbare Leckrate

Die kleinste nachweisbare Leckrate, die den UL1000 oder UL1000 Fab erfassen kann ( $\leq 5x10^{-12}$  mbar I/s).

#### Menü

Das Menü erlaubt es dem Bediener den UL1000 oder UL1000 Fab, diesen entsprechend seinen Wünschen zu programmieren. Das Menü hat eine Struktur, die sich baumartig verzweigt.

#### Messen / Messbetriebsart

Den UL1000 oder UL1000 Fab misst die Leckrate des Prüflings.

#### ULTRA

ULTRA ist der Messbereich mit der höchsten Empfindlichkeit bei Einlassdrücken unter 0,4 mbar. Die kleinste nachweisbare Leckrate beträgt hier 5x10<sup>-12</sup> mbar I/s.

#### Werksauslieferungs-zustand

Zustand des UL1000 oder UL1000 Fab, wie vom Werk ausgeliefert.

# 1.2 Unterstützung vom INFICON Service

Falls Sie ein Gerät an INFICON oder einen autorisierten Repräsentanten von INFICON schicken, geben Sie an, ob das Gerät frei von gesundheitsgefährdenden Schadstoffen ist oder ob es kontaminiert ist. Wenn es kontaminiert ist, geben Sie auch die Art der Gefährdung an. Geräte ohne *Erklärung über Kontaminierung* muss INFICON an den Absender zurückschicken. Für eine Kopie des Formulars zur Erklärung der Kontamination siehe Abb. 1-1.

Wir empfehlen den Abschluss eines Wartungs- und Reparaturvertrages.

- Nehmen Sie vor einer Rücksendung Kontakt mit dem Hersteller auf und übersenden Sie eine ausgefüllte Kontaminationserklärung. Sie erhalten dann eine Rücksendenummer und die Versandadresse.
- Verwenden Sie zur Rücksendung die Originalverpackung.
- Bevor Sie das Gerät versenden, legen Sie in jedem Fall ein Exemplar der ausgefüllten Kontaminationserklärung bei.

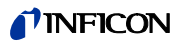

|                                                                      | ionserkiarung                                                                          |                                                    |                                                                 |                                                                 |                                                    |                                                                                    |
|----------------------------------------------------------------------|----------------------------------------------------------------------------------------|----------------------------------------------------|-----------------------------------------------------------------|-----------------------------------------------------------------|----------------------------------------------------|------------------------------------------------------------------------------------|
| Die Instandhaltung,<br>korrekt und vollständ<br>Diese Erklärung darf | die Instandsetzung und/od<br>dig ausgefüllte Kontaminat<br>f nur von autorisiertem Fac | ler die Entsorg<br>ionserklärung<br>chpersonal aus | ung von Vakuumge<br>vorliegt. Sonst kom<br>gefüllt (in Druckbud | eräten und -kompon<br>mt es zu Verzögeru<br>chstaben) und unter | enten wird nur<br>ngen der Arbei<br>schrieben werd | durchgeführt, wenn<br>ten.<br>len.                                                 |
| Art des Prod<br>Typenbezeichn                                        | ukts<br>ung                                                                            | _ \ 2                                              | Grund für die                                                   | Einsendung                                                      |                                                    |                                                                                    |
| Artikelnummer<br>Seriennummer                                        |                                                                                        |                                                    |                                                                 |                                                                 | L                                                  |                                                                                    |
| ·                                                                    |                                                                                        | 6                                                  | Verwendete(s)                                                   | Betriebsmittel (                                                | Vor dem Tran                                       | sport abzulassen.)                                                                 |
|                                                                      |                                                                                        |                                                    |                                                                 |                                                                 | l                                                  |                                                                                    |
|                                                                      |                                                                                        | 4                                                  | Einsatzbeding<br>toxisch                                        | te Kontaminierun<br>nein □ 1)                                   | ng des Produ<br>ja                                 | Ikts                                                                               |
|                                                                      |                                                                                        |                                                    | ätzend<br>mikrobiologisch<br>explosiv                           | nein 🗆 1)<br>nein 🗅                                             | ja□<br>ja□ 2)                                      | $\mathbf{\Lambda}$                                                                 |
|                                                                      | Das Produkt ist frei von<br>gesundheitsgefährdenden                                    |                                                    | radioaktiv<br>sonstige Schads                                   | nein 🗆<br>toffe nein 🖵 1)                                       | ja 🗆 2)<br>ja 🗆                                    | erart kontaminierte                                                                |
| -                                                                    | Stoffen ja L                                                                           |                                                    | 1) oder so geri<br>den Schads<br>keine Gefah                    | ng, dass von<br>toffrückständen<br>nr ausgeht                   | E S S S S S S S S S S S S S S S S S S S            | rodukte werden nur<br>ei Nachweis einer<br>orschriftsmässigen<br>lekonta minierung |
| 6                                                                    |                                                                                        |                                                    |                                                                 |                                                                 |                                                    | ntgegengenommen!                                                                   |
|                                                                      | Schadstoffe und/or<br>Schadstoffe oder proze<br>Handels-/Produktname                   | der Reaktion<br>essbedingte, ge<br>Chemische Bez   | sprodukte<br>efährliche Reaktions<br>reichnung                  | produkte, mit denen<br>Massnahmen bei Frei                      | das Produkt ir                                     | Kontakt kam:<br>Erste Hilfe bei Unfällen                                           |
|                                                                      | Hersteller                                                                             | (evtl. auch Forr                                   | nel)                                                            | der Schadstoffe                                                 |                                                    |                                                                                    |
|                                                                      |                                                                                        |                                                    |                                                                 |                                                                 |                                                    |                                                                                    |
|                                                                      |                                                                                        |                                                    |                                                                 |                                                                 |                                                    |                                                                                    |
|                                                                      |                                                                                        |                                                    |                                                                 | ·                                                               |                                                    |                                                                                    |
| Rechtsverbir<br>Hiermit versich<br>Der Versand der                   | ndliche Erklärung<br>ere(n) ich/wir, dass die Ang<br>es kontaminierten Produkts        | gaben korrekt u<br>s erfüllt die ges               | und vollständig sind<br>etzlichen Bestimmur                     | und ich/wir allfällige<br>ngen.                                 | Folgekosten al                                     | zeptieren.                                                                         |
| Firma/Institut<br>Strasse                                            |                                                                                        |                                                    | PLZ                                                             | Ort                                                             |                                                    |                                                                                    |
| Telefon                                                              |                                                                                        |                                                    | Telef                                                           | jax                                                             |                                                    |                                                                                    |
| Datum und rec                                                        | htsverbindliche Unterschri                                                             | ft                                                 | Firm                                                            | enstempel                                                       |                                                    |                                                                                    |
| Datamana ioo                                                         |                                                                                        |                                                    |                                                                 |                                                                 |                                                    |                                                                                    |
| Balan and roo                                                        |                                                                                        |                                                    |                                                                 |                                                                 |                                                    |                                                                                    |

Abb. 1-1: Formular zur Erklärung von Kontaminierungen

# 1.3 Einführung

### 1.3.1 Verwendungszweck

Der UL1000 und UL1000 Fab sind Helium-Dichtheitsprüfgeräte. Sie dienen zur Lokalisierung von Lecks und zur Messung der Größe von Lecks in Objekten, wobei zwei verschiedene Methoden zur Verfügung stehen:

oder

• bei der Schnüffellecksuchmethode wird in dem Prüfling ein Heliumüberdruck erzeugt, und der Prüfling wird von außen mit einer Schnüffelsonde, die mit dem Einlass des Dichtheitsprüfgeräts verbunden ist, abgesucht.

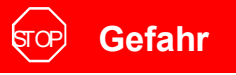

Explosionsgefahr!

Wasserstoff bildet mit Luft ein hochexplosives Gasgemisch. Bei Verwendung von Wasserstoff ist höchste Vorsicht geboten!

Nicht Rauchen, keine offenen Flammen, Funkenbildung vermeiden.

# ज्र**ि Gefah**r

Gefährliche Gase verseuchen das Gerät.

Deshalb dürfen Sie das Gerät nicht benutzen, um toxische, ätzende, mikrobiologische, explosive, radioaktive oder andere Schadstoffe aufzuspüren. Setzen Sie sich mit dem Hersteller in Verbindung, wenn eine solcher Einsatz geplant ist.

\Lambda Warnung

Diese Einrichtung ist nicht dafür vorgesehen in Wohnbereichen verwendet zu werden und kann einen angemessenen Schutz des Funkempfangs in solchen Umgebungen nicht sicherstellen

**Vorsicht** 

Der UL1000/UL1000 Fab darf nur zum Zweck der Dichtheitsprüfung verwendet werden. Er darf nicht als Pumpsystem benutzt werden (insbesondere nicht zum Abpumpen von aggressiven oder feuchten Gasen.)

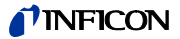

Diese Einrichtung ist nicht dafür vorgesehen, in Wohnbereichen verwendet zu werden, und kann einen angemessenen Schutz des Funkempfangs in solchen Umgebungen nicht sicherstellen.

### Nur für UL1000:

*Hinweis:* Abpumpen von kondensierbaren Gasen und Dämpfen: Beim Abpumpen von Prüflingen kann darin enthaltener Wasserdampf in die Vorpumpe gelangen. Mit dem in der Luft enthaltenen Wasserdampf kann, speziell in feuchten Regionen oder bei nassen oder feuchten Prüflingen, die zulässige Wasserdampfverträglichkeit bzw. Wasserdampfkapazität der Vorpumpe überschritten werden.

Wenn der Dampfdruck über den zulässigen Wert ansteigt, kondensiert Dampf im Pumpenöl. Dadurch verändern sich die Öleigenschaften und es besteht Korrosionsgefahr für die Pumpe.

Während des Betriebs des Dichtheitsprüfgeräts mit kondensierbaren Gasen und Dämpfen, muss das Öl in der Vorpumpe regelmäßig kontrolliert werden, um eine Kondensation von Wasserdampf in der Pumpe zu erkennen. Im Normalfall ist das Öl hell und durchsichtig, bei enthaltenem Wasserdampf wird es im betriebswarmen Zustand trübe und milchig.

Nach Abschalten der Pumpe kondensiert Wasserdampf und erhöht den Wasseranteil im Öl.

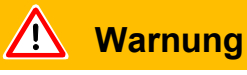

Das Dichtheitsprüfgerät darf nach Beendigung des Prozesses in dem kondensierbare Gase oder Dämpfe abgepumpt werden, nicht sofort abgestellt werden. Es muss noch mindestens 20 Minuten mit geöffnetem Gasballastventil weiterlaufen (siehe Kapitel 5.3.1) bis das Pumpenöl von gelösten Dämpfen befreit ist.

Nichtbeachtung dieser Anweisung kann zu Korrosion in der Pumpe und damit zu Schäden führen, wofür keine Gewährleistung übernommen werden kann.

Hierbei muss der Ölstand der Pumpe regelmäßig kontrolliert werden. Die normalen Ölwechselintervalle des Herstellers sind zu beachten. Siehe dazu auch die Gebrauchsanleitung der Drehschieberpumpe.

# <u>/</u> Vorsicht

Gase, deren Moleküle Halogene (z.B. Fluor, Chlor) enthalten, z.B. Kältemittel und SF6, sollen nicht in hoher Konzentration und über längere Zeit mit dem Dichtheitsprüfgerät abgepumpt werden.

Die Katodenbeschichtung der Ionenquelle kann angegriffen werden. Die Katode würde dann durchbrennen.

ina70de 01.fm

2202)

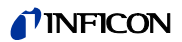

Nur für den Gebrauch des UL1000 Fab:

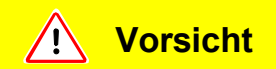

Kondensierbare Gase und Dämpfe können in das Innere des Gerätes gelangen und die Vorpumpe zerstören.

Besonders in Gebieten mit hoher Luftfeuchtigkeit ist beim Abpumpen des Prüflings Vorsicht geboten. Die Feuchtigkeit in der Luft lasstet die Pumpe bereits aus. Das gleiche gilt für nasse Prüflinge.

Sollte ein Einsatz vorgesehen sein, bei dem giftige Stoffe geschnüffelt werden sollen, setzen Sie sich mit dem Hersteller in Verbindung. Es werden dann entsprechende Dekontaminierungsregeln erarbeitet. Wenn Teile aus dem Gerät gereinigt werden müssen, müssen Sie Kontakt zum Hersteller aufnehmen. Senden Sie vorher bitte eine ausgefüllte Kopie der Kontaminierungserklärung.

### 1.3.2 Technische Daten

### 1.3.2.1 Physikalische Daten

| Max. Einlassdruck                                                          | 15 mbar                            |  |  |
|----------------------------------------------------------------------------|------------------------------------|--|--|
| Kleinste nachweisbare Helium-Leckrate                                      | <5×10 <sup>-12</sup> mbar l/s      |  |  |
| im Vakuummodus (ULTRA)                                                     |                                    |  |  |
| Untere Nachweisgrenze im Schnüffelmodus                                    | <5×10 <sup>-8</sup> mbar l/s       |  |  |
| Maximal anzeigbare Helium-Leckrate in ULTRA                                | 0,1 mbar l/s                       |  |  |
| Messbereiche                                                               | 12 Dekaden                         |  |  |
| Zeitkonstante des Leckratensignals<br>(blindgeflanscht, 63% des Endwertes) | <1 s                               |  |  |
| Vorvakuumsaugvermögen (Luft)                                               | 25 m <sup>3</sup> /h (50 Hz)       |  |  |
|                                                                            | 30 m <sup>3</sup> /h (60 Hz)       |  |  |
| Max. Saugvermögen (Helium) am Einlass                                      |                                    |  |  |
| • im Vakuummodus                                                           |                                    |  |  |
| <ul> <li>GROSS Modus</li> </ul>                                            | 8 l/s <sup>1)</sup>                |  |  |
| <ul> <li>FINE Modus</li> </ul>                                             | 7 l/s <sup>1)</sup>                |  |  |
| <ul> <li>ULTRA Modus</li> </ul>                                            | 2,5 l/s                            |  |  |
| Nachweisbare Massen                                                        | 2, 3 und 4                         |  |  |
| Massenspektrometer                                                         | 180° magnetisches Sektorfeld       |  |  |
| Ionenquelle                                                                | 2 Kathoden;<br>Iridium/Yttriumoxid |  |  |
| Einlassflansch                                                             | DN 25 KF                           |  |  |
| Hochlaufzeit (nach dem Einschalten)                                        | ≤ 3 min                            |  |  |
| 1) Annahma dar Jaminaran Strömung für die Drugkharaig                      | he CDOSS und EINE für die gilt     |  |  |

1) Annahme der laminaren Strömung für die Druckbereiche GROSS und FINE, für die gilt, dass das Helium-Saugvermögen dem Luftsaugvermögen entspricht.

*Hinweis:* Zum Erreichen des Bereiches mit der minimalen nachweisbaren Leckrate müssen erst einige Bedingungen erfüllt werden:

• Der UL1000 und UL1000 Fab muss warm gelaufen sein.

2202)

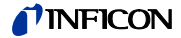

- Die Umgebungsbedingungen müssen stabil sein (Temperatur, keine Vibrationen/ Stöße).
- Der Prüfling muss lange genug evakuiert worden sein (so dass sich der Untergrund nicht weiter verringert).
- Die Heliumuntergrundunterdrückung (ZERO) muss aktiv sein.

### 1.3.2.2 Elektrische Daten

| Kat. Nr. 550 - 000A, 550 - 100A | 230 V | 50 Hz    |
|---------------------------------|-------|----------|
| Kat. Nr. 550 - 001A, 550 - 101A | 115 V | 60 Hz    |
| Kat. Nr. 550 - 002A             | 100 V | 50/60 Hz |

| Leistungsaufnahme                       | 1100 VA |
|-----------------------------------------|---------|
| Netzanschlussleitung (länderspezifisch) |         |

### 1.3.2.3 Weitere technische Daten

| Ventile                                              | elektromagnetisch |
|------------------------------------------------------|-------------------|
| Abmessungen (L × B × H) einschließlich Griff mm      | 1068 × 525 × 850  |
| Abmessungen (L × B × H) einschließlich Griff in Zoll | 42 × 21 × 33      |
| Gewicht in kg                                        | 110               |
| Schallleistungspegel in dB (A)                       | <70               |
| Schalldruckpegel (50cm Abstand) in dB (A)            | <56               |
| Audioalarm dB (A)                                    | 90                |
| Verschmutzungsgrad                                   | 2                 |
| Überspannungskategorie                               | II                |
|                                                      |                   |

### 1.3.2.4 Umgebungsbedingungen

| Nur geeignet zum Betrieb in Gebäuden                       |                                                       |
|------------------------------------------------------------|-------------------------------------------------------|
| Zulässige Umgebungstemperatur (in Betrieb)                 | +10 °C +40 °C                                         |
| Zulässige Lagerungstemperatur                              | 0 °C +60 °C                                           |
| Max. rel. Feuchtigkeit                                     | 80% bei 31°C,<br>linear abnehmend<br>bis 50% bei 40°C |
| Max. zulässige Höhe über dem Meeresspiegel<br>(in Betrieb) | 2000 m                                                |

### 1.4 Auspacken

Der UL1000 und UL1000 Fab unmittelbar nach Erhalt auspacken, selbst wenn das Gerät erst später installiert wird.

Die Versandverpackung auf etwaige äußere Beschädigungen hin untersuchen. Das gesamte Verpackungsmaterial entfernen.

Prüfen, ob die Lieferung dem UL1000 und UL1000 Fab vollständig ist und der UL1000 und UL1000 Fab einer sorgfältigen Sichtprüfung unterziehen.

Falls eine Beschädigung entdeckt wird, dies unverzüglich dem Spediteur und dem Versicherer mitteilen. Falls ein beschädigtes Teil ersetzt werden muss, setzen Sie sich bitte mit unserem Vetrieb in Verbindung.

- *Hinweis:* Die Transportsicherungen unbedingt vor dem Inbetrienahme des Gerätes entfernen. (Siehe Kapitel 2.1)
- *Tipp* Für den Fall von Reklamationen, das Verpackungsmaterial aufbewahren.
- Tipp Zum Entpacken bitte den Keil verwenden, der Teil der Verpackung ist.

### 1.4.1 Lieferumfang

| • | Helium-Dichtheitsprüfgerät UL1000 oder UL1000 Fab.                                                      | 1 |
|---|----------------------------------------------------------------------------------------------------|---|
| • | Netzanschlussleitung (länderspezifisch)                                                                 | 1 |
| • | Netzleitungssicherung                                                                                   | 1 |
| • | O-Ring mit Filter<br>(zur Verwendung bei Applikationen mit Staub-/Schmutzanfall)                        | 1 |
| • | Auspuffschlauchadapter mit Schlauchbindern<br>(falls der vormontierte Auspufffilter nicht genutzt wird) | 1 |
| • | Kabelbinder                                                                                             | 1 |
| • | Satz Sicherungen                                                                                        | 1 |
| • | Inbusschlüssel                                                                                          | 1 |
| • | Schlauchhalter (2 + 2)                                                                                  | 1 |
| • | Öffner zum leichteren Öffnen der Geräteklappe                                                           | 1 |
| • | Keil zum Öffnen des Geräts                                                                              | 1 |
| • | Haken zur Netzkabelaufwicklung (mit Schrauben)                                                          | 1 |
| • | Dokumentenmappe                                                                                         | 1 |
|   | <ul> <li>Technisches Handbuch und Ersatzteilliste UL1000 und UL1000 Fab</li> </ul>                      |   |

- Ersatzteilliste UL1000 und UL1000 Fab

### 1.4.2 Zubehör und Optionen

Die nachfolgend aufgeführten Teile können zusätzlich bestellt werden:

| • | Schnüffelleitung SL200             | 14005   |
|---|------------------------------------|---------|
| • | Leak Ware                          | 14090   |
| • | Helium Schnüffler QUICK-TEST QT100 | 15594   |
| • | Werkzeugbox (abnehmbar)            | 551-000 |
| • | Heliumflaschenhalter               | 551-001 |
| • | Antistatikmatte                    | 551-002 |
|   |                                    |         |

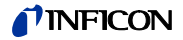

• Fernbedienung RC1000:

|   | <ul> <li>RC1000WL drahtlos</li> </ul>       | 551-015  |
|---|---------------------------------------------|----------|
|   | <ul> <li>RC1000C Kabelversion</li> </ul>    | 551-010  |
|   | <ul> <li>Verlängerungskabel, 8 m</li> </ul> | 14022    |
| • | Text Kammer TC1000                          | 551-005  |
| • | Sprühpistole mit Schlauch                   | 16555    |
| • | Satz Anschlussstecker                       | 20099024 |
| • | LeakWare (Software)                         | 14090    |
|   |                                             |          |

### 1.4.2.1 Schnüffelleitung SL200

Durch den Einsatz der Schnüffelleitung kann der UL1000 und UL1000 Fab leicht zum Schnüffellecksucher umgebaut werden. Die Länge der Schnüffelleitung beträgt 3 m, 5 m oder 10 m.

### 1.4.2.2 Werkzeugbox

Die Werkzeugbox besteht aus einem abnehmbaren Fach mit einem abschließbaren Deckel. Fittings und Kleinteile können hier zusammen mit der Fernbedienung aufbewahrt werden (siehe Kapitel 1.4.2.5). Das nutzbare Volumen beträgt ca. 5 I.

Die Werkzeugbox wird auf der Arbeitsfläche plaziert und wird vom Griff fixiert.

### 1.4.2.3 Heliumflaschenhalter

Der Heliumflaschenhalter erlaubt es, einen Heliumvorrat mit einer Sprühpistole zusammen mit dem UL1000 und UL1000 Fab herumzutragen. Nur kleine bis mittelgroße Flaschen (max. 10 I, 200 bar) passen, ohne die Stabilität des UL1000 und UL1000 Fab zu beeinträchtigen.

### 1.4.2.4 Antistatikmatte

Diese Matte wird auf der Arbeitsfläche des UL1000 und UL1000 Fab plaziert und über den Ring des Einlassflansches fixiert und geerdet. Die Matte verhindert das Auftreten von elektrischen Entladungen zwischen der Arbeitsfläche und empfindlichen Prüflingen.

### 1.4.2.5 Fernbedienung RC1000WL

Die drahtlose Fernbedienung RC1000WL erlaubt den Betrieb des UL1000 und UL1000 Fab aus einer Entfernung von bis zu 100 m. Über die Fernbedienung lassen sich die Funktionen START, STOP/VENT (STOP/Belüften), ZERO (Untergrund) steuern, sie zeigt auf dem Display die gemessene Leckrate als Bargraph, als Zahlenwert oder als Diagramm an (siehe Technisches Handbuch der RC1000).

Die Messwerte können über eine Aufzeichnungsdauer von bis zu 24 Stunden im internen Speicher der RC1000WL abgelegt werden. Auf einfache Weise können die Daten auf einen USB Stick übertragen werden.

Ein interner Trigger kann zur Warnung bei der Überschreitung der Grenzleckraten eingestellt werden. Die Warnung erfolgt optisch am Display und akustisch über den eingebauten Lautsprecher bzw. den angeschlossenen Kopfhörer.

(2202)

ina70de 01.fm

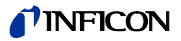

Die Fernbedienung RC1000WL ist in einem robusten Gehäuse untergebracht, das ein ergonomisches Arbeiten erlaubt. Magnete an der Unterseite ermöglichen das Anbringen an waagrechten bis senkrechten metallischen Oberflächen.

Mit der Fernbedienung RC1000WL können die Dichtheitsprüfgeräte UL1000 und UL1000 Fab auch über ein Kabel mit einer Länge von bis zu 28 Metern gesteuert werden.

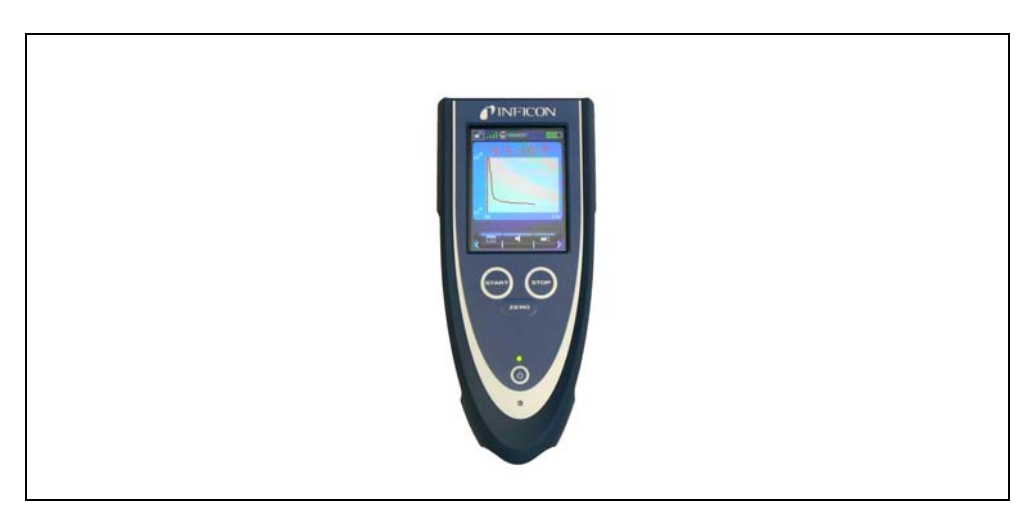

Abb. 1-2 RC1000WL drahtlose Fernbedienung

### 1.4.2.6 Testkammer TC1000

Diese Testkammer macht aus dem UL1000 oder dem UL1000 Fab einen kompletten Arbeitsplatz, an dem hermetisch verschlossene Bauteile getestet werden können.

Auch nach dem Standard MIL-STD 883 kann einfach, schnell und genau geprüft werden. Die Prüfungen starten automatisch, wenn der Deckel der Kammer geschlossen wird. Testparameter wie Messzeit und Rückweisrate können im Menü AUTO LECKTEST eingestellt werden (siehe 6.6.1.6). Die Prüfung läuft automatisch ab, das Ergebnis wird durch LED in rot oder grün dargestellt, die an der Testkammer angebracht sind.

(2202)

ina70de 01.fm

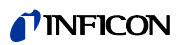

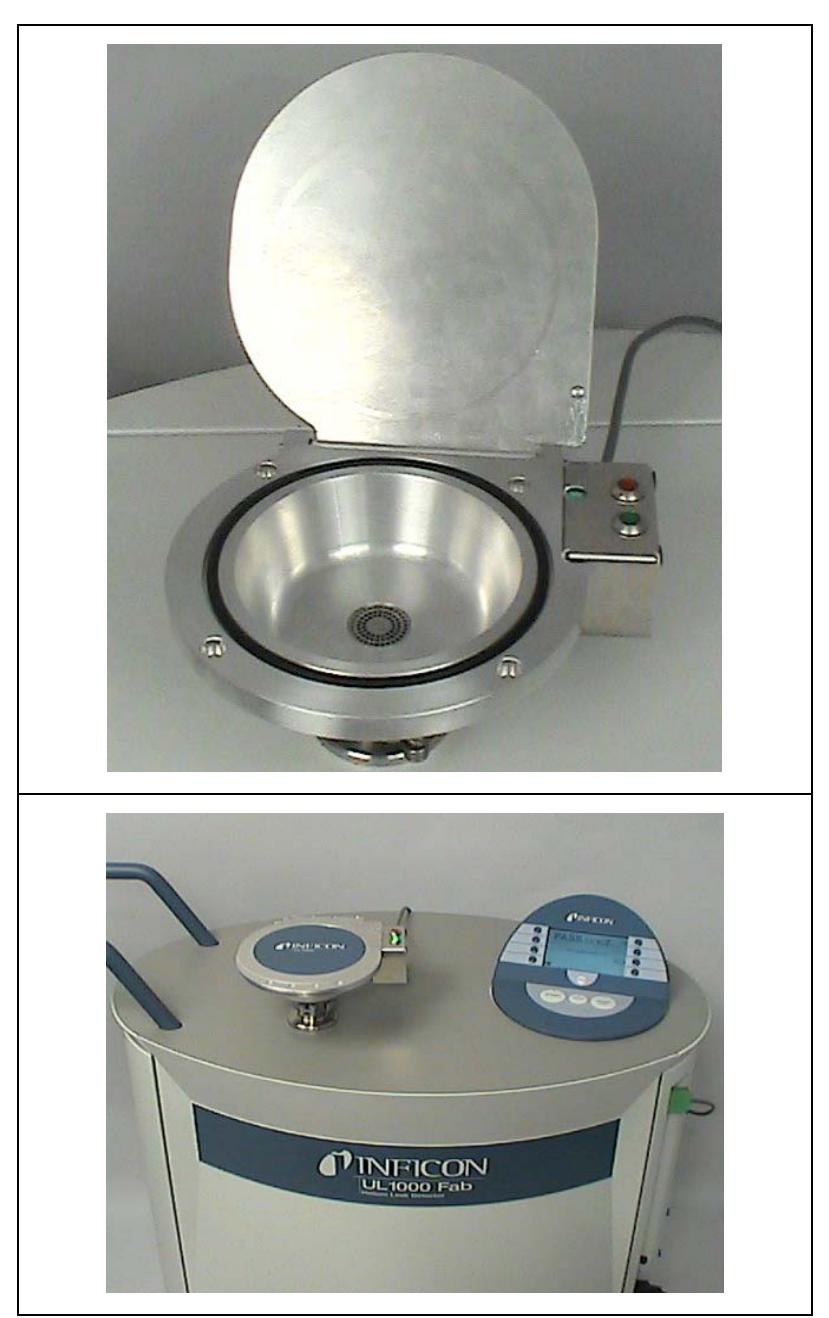

Abb. 1-3 Testkammer TC1000

# 2 Installation

## 2.1 Transport

### /! Vorsicht

Der UL1000 oder UL1000 Fab sind nicht mit Kranösen ausgerüstet. Beide Geräte dürfen nicht mit Hilfe von Hebeeinrichtungen transportiert werden.

# **Vorsicht**

Beim Transport der Geräte über längere Entfernungen muss die Originalverpackung verwendet werden. Die Laufrollen dürfen dabei nicht arretiert werden.

### UL1000 Fab mit Triscroll TS 620

Beim Transport des Gerätes muss das Chassis worauf die Pumpe montiert ist mit Hilfe einer Transportsicherung fixiert werden.

Diese Transportsicherung besteht aus 2 Schrauben. Entfernen sie die Abdeckhauben vom UL1000 Fab, um die Transportsicherung zu erreichen.

Orange farbige Etiketten auf dem Gehäuseboden weisen auf diese Schrauben hin.

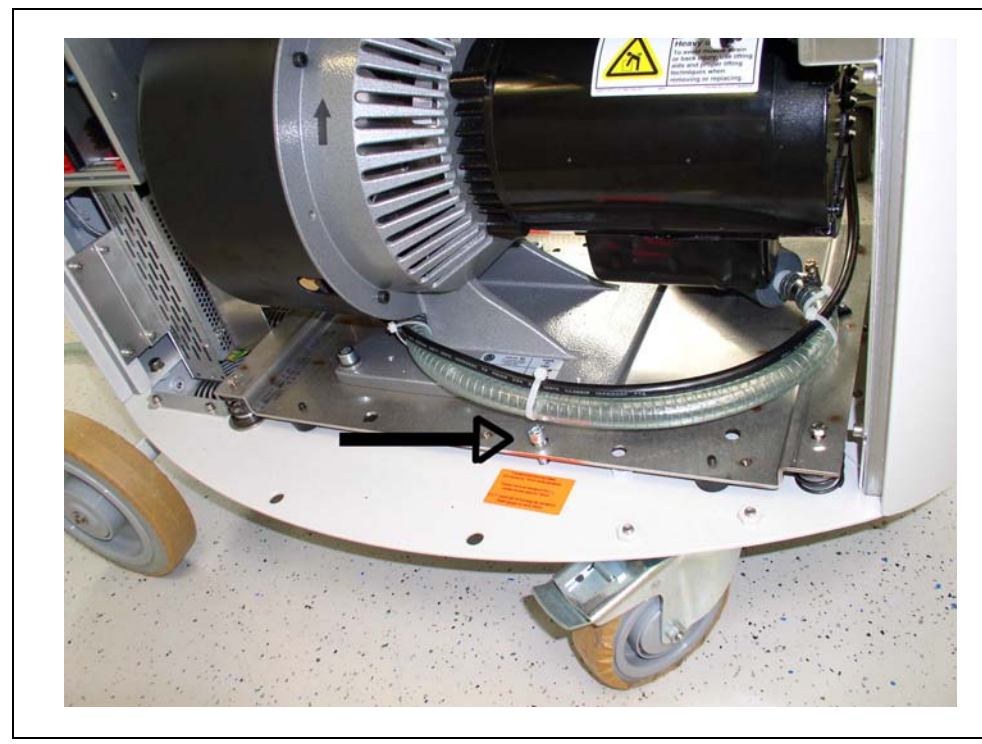

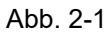

iina70de 02.fm

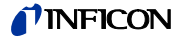

Die an dem Chassisboden angezogenen Schrauben sichern das Gerät beim Transport.

Beim Arbeiten mit dem UL1000 Fab sind die Schrauben vorher zu lösen.

Dafür als erstes die Kontermutter lösen (Abb. 2-2).

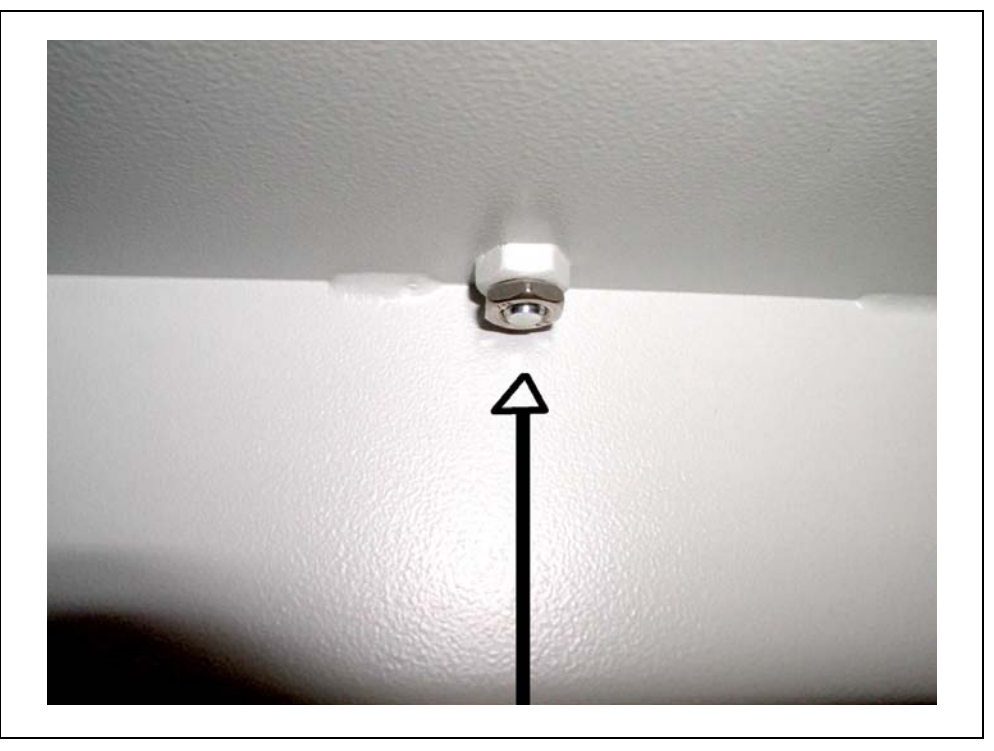

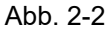

Danach die Schrauben etwa 10 mm herausdrehen und schließlich die Kontermutter wieder anziehen.

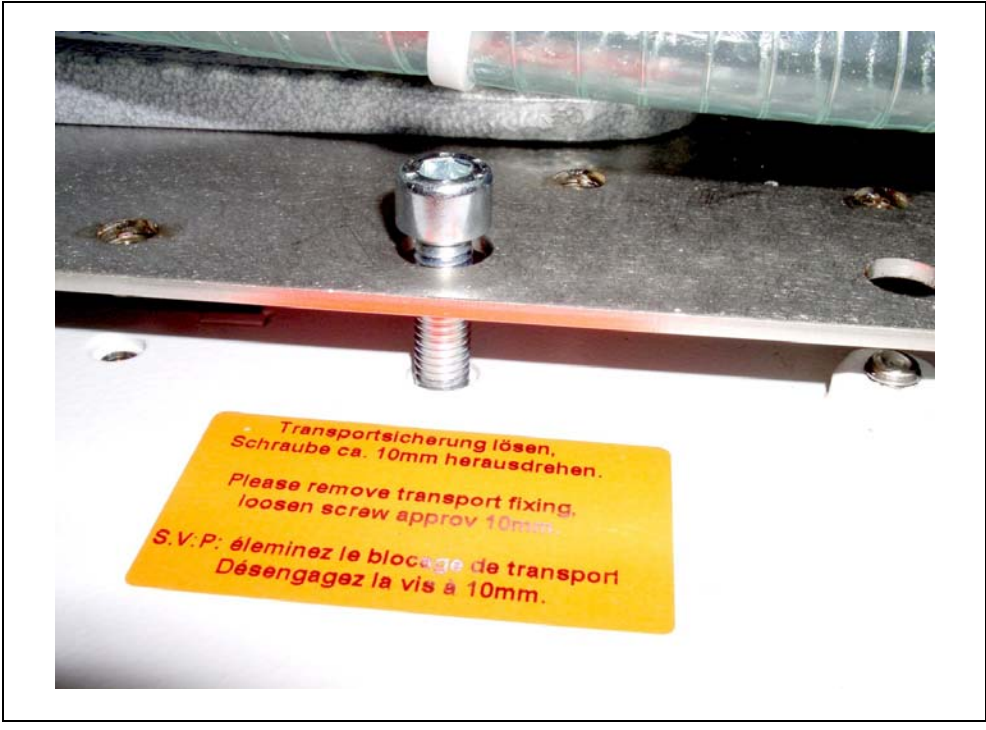

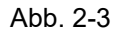

Zum Transport die Schrauben wieder fest anziehen und diese mit der Kontermutter fixieren.

### 2.2 Aufstellungsort

Den UL1000 / UL1000 Fab an die gewünschte Stelle bringen und die Laufrollen arretieren.

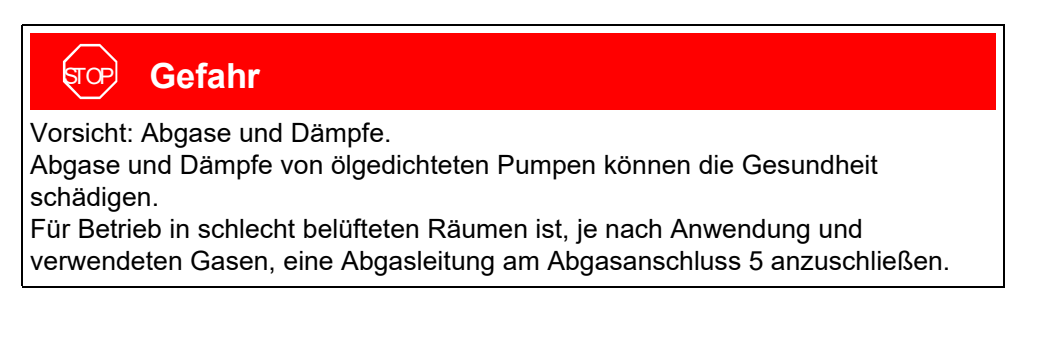

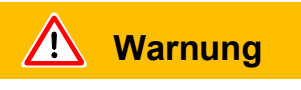

Der UL1000 / UL1000 Fab darf nicht in stehendem Wasser betrieben werden. Ferner darf er keinem Tropfwasser ausgesetzt werden. Dasselbe gilt für alle anderen Flüssigkeiten.

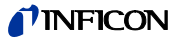

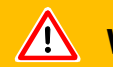

### **Warnung**

Kontakt mit Basen, Säuren oder Lösemittel vermeiden. Ebenso sollte das Gerät nicht extremen klimatischen Bedingungen ausgesetzt werden.

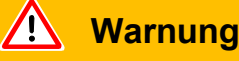

Der UL1000 / UL1000 Fab ist ausschließlich zum Betrieb innerhalb von Gebäuden vorgesehen.

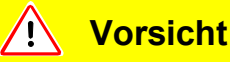

Eine ausreichende Luftkühlung ist sicherzustellen. Die Lufteinlass- und Luftauslassöffnungen müssen immer freibleiben.

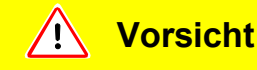

Stellen Sie das Gerät so auf, dass Sie den Netzstecker immer erreichen können.

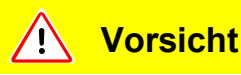

### Beschädigung der Netzleitung möglich

Die Netzleitung kann aus der Wandsteckdose herausgerissen werden, wenn das Gerät unbeabsichtigt bewegt wird.

- Fixieren Sie das Gerät am Zielort durch Arretieren der vorderen Laufräder.
- Dadurch wird auch verhindert, dass das Dichtheitsprüfgerät sich auf leichten Schrägen bewegen kann.
- Achten Sie darauf, dass das Netzkabel nicht gespannt ist.

Es wird empfohlen, in einem Bereich von 10 m um den UL1000 / UL1000 Fab herum alle größeren Heliumquellen auf das Vorhandensein größerer Lecks hin zu untersuchen. Dazu lässt sich die Schnüffelspitze gut einsetzen.

# 2.3 Elektrische Anschlüsse

### 2.3.1 Netzanschluss

*Hinweis:* Allgemein gilt, dass die örtlichen Bestimmungen, die für elektrische Verbindungen gelten, einzuhalten sind.

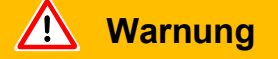

Vor dem Anschluss des UL1000 / UL1000 Fab an die Netzspannung muss zuerst geprüft werden, ob die Netzspannungsangabe auf dem UL1000 / UL1000 Fab mit der örtlich verfügbaren Netzspannung übereinstimmt.

Das Gerät ist ausschließlich zum Anschluss an Einphasen-Netze mit Installationssicherungen zugelassen (Sicherungsautomat max. 16 A gemäß IEC/ EN 60898-1 mit Charakteristik B).

Die Angaben zur Netzspannung für den UL1000 / UL1000 Fab befinden sich auf dem Typenschild unter der Netzbuchse Abb. 2-6/7 auf der Rückseite. Diese Spannung ist fest vorgegeben und kann nicht geändert werden.

# ज्रि Gefahr

### Gefahr durch Stromschlag

Nicht fachgerecht geerdete oder abgesicherte Produkte können im Störungsfall lebensgefährlich sein. Ein Einsatz des Geräts ohne angeschlossenen Schutzleiter ist nicht zulässig.

- Verwenden Sie ausschließlich das mitgelieferte 3-adrige Netzkabel.
- In Regionen mit einer Stromversorgung von 100 bis 120 V mit dem Steckertyp NEMA 5-15 (z. B. Nord- und Mittelamerika, Taiwan und Japan) darf nur das mitgelieferte "Hospital-Grade"-Netzkabel verwendet werden.
- Wenn das Kabel beschädigt ist, muss es durch ein originales "Hospital-Grade"-Ersatzteil ersetzt werden (INFICON p/n 200000587).
- Beachten Sie, dass "Hospital-Grade"-Netzkabel mit dem gleichen Schriftzug und einem grünen Punkt gekennzeichnet sind wie der NEMA 5-15-Netzstecker.
- Sorgen Sie dafür, dass die Gerätesteckdose (Steckdose am Netzschalter) immer gut erreichbar ist.
- Trennen Sie das Gerät bei erkennbaren Defekten sofort vom Netz. Das gilt auch für eine Rauchentwicklung.

(2202)

ina70de 02.fm

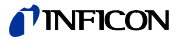

### **Warnung**

Ziehen an der Netzleitung führt möglicherweise zu Beschädigungen an der Steckdose.

Die Netzleitung kann gegen versehenliches Abziehen gesichert werden.

- Wenn jemand absichtlich oder versehentlich an der Netzleitung zieht,
- wenn das Gerät herumgefahren wird
- oder jemand über das Kabel stolpert, dann wird die Steckdose möglicherweise beschädigt.

Legen Sie die Netzleitung so, dass niemand versehentlich daran zieht oder darüber stolpern kann.

Für jede Netzleitungsader ist eine getrennte Sicherung im Netzschalter integriert worden.

Das Gerät wird über eine steckbare Netzleitung, welche mit dem Gerät geliefert wird, an die Netzspannung angeschlossen. Dazu ist auf der Rückseite des Gerätes eine Netzbuchse Abb. 2-6/7 vorgesehen.

Um zu verhindern, dass die Netzleitung versehentlich abgezogen wird, kann sie mit der beiliegenden Netzleitungssicherung fixiert werden.

Hinweis: Damit das Kabel nicht aus dem Gerät gezogen werden kann, kann es wie im folgenden Bild gesichert werden:

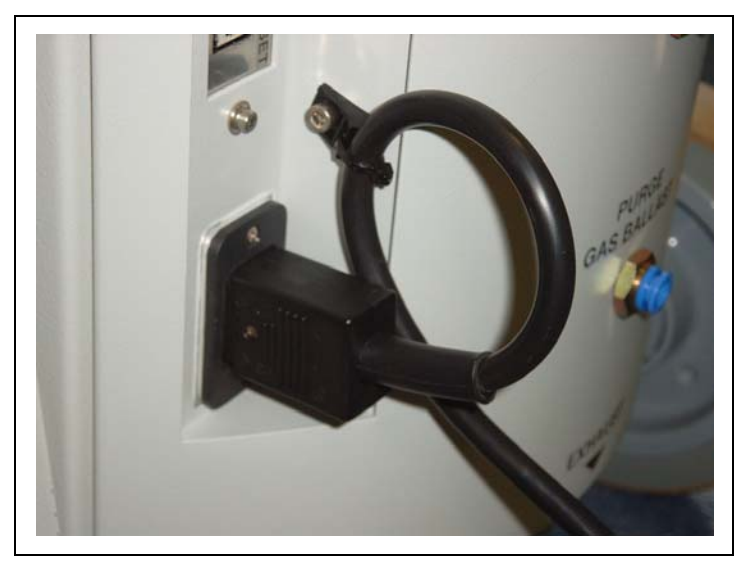

Abb. 2-4

Hinweis: Wenn das Gerät nicht in Betrieb ist, dann kann das Kabel an den Kabelhaltern aufgewickelt werden.

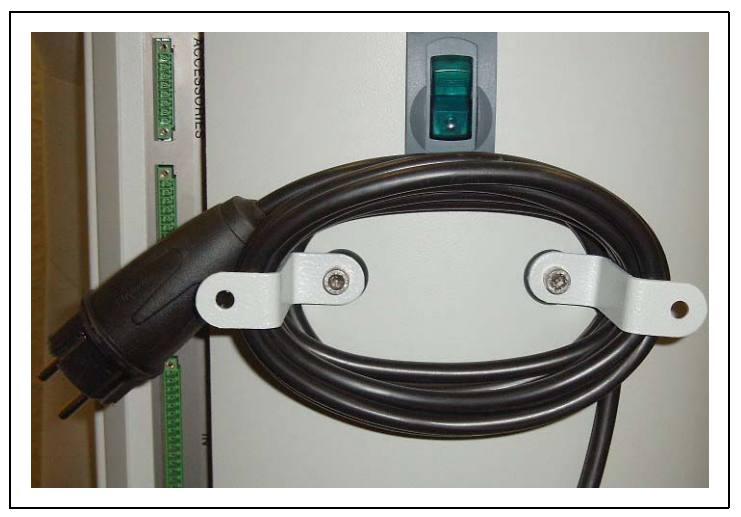

Abb. 2-5

### 2.3.2 Anschlüsse für Zubehör und Steuersignale

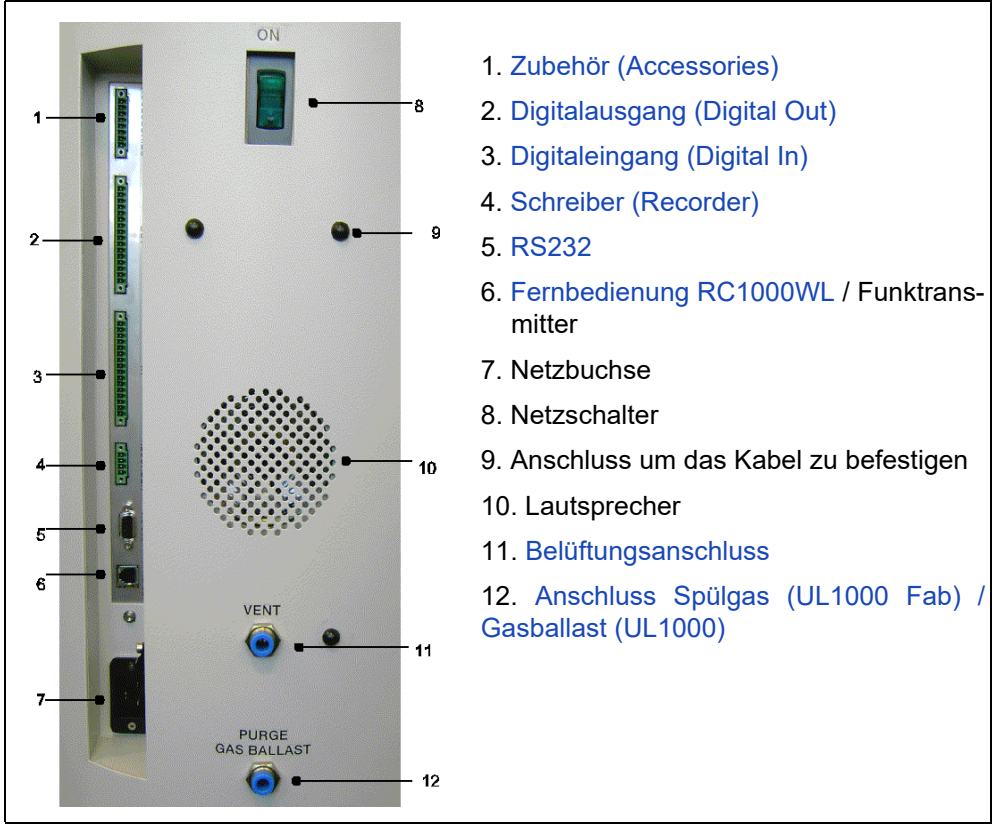

Abb. 2-6

TippBei den Anschlüssen Zubehör (Accessories), Digital Out (Digitalausgang),<br/>Digital In (Digitaleingang) und Recorder (Schreiber) befindet sich Pin 1<br/>oben. Die Pin-Nummern werden nach unten hin weitergezählt. Die<br/>Buchsenleisten 2 und 3 sind mechanisch codiert, um eine Verwechslung

iina70de 02.fm

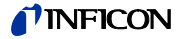

der Gegenstecker zu verhindern. Zum Anschluss der Gegenstecker (z.B. Steckersatz 20099024) die Führungsnasen entsprechend entfernen, so dass der Stecker in die Buchsenleisten passt.

*Tipp* Die Anschlüsse für die externen Geräte weisen eine sichere Trennung vom Netz auf und liegen im Bereich der Sicherheitskleinspannung.

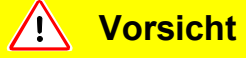

Es dürfen nur Geräte angeschlossen werden, die 60V DC, 25V AC nicht überschreiten.

### 2.3.2.1 Zubehör (Accessories)

An diesem Anschluss Abb. 2-6/1 kann die Schnüffelleitung SL200 oder die Testkammer TC1000 angeschlossen werden:

Kontakt 1 und 3 sind über eine träge 0,8 A Sicherung abgesichert. Die hier zur Verfügung stehende Leistung ist auf 10 W begrenzt. Die Kontakte sind von oben nach unten durchnumeriert.

| Kontakt    | Signal                                                                 |
|------------|------------------------------------------------------------------------|
| 1          | +24 V, Dauerspannung, Stromversorgung für die INFICON Schnüffelleitung |
| 1          | SL200.                                                                 |
| 2          | GND24 (Bezugspotential für die 24 V Spannung)                          |
| 3, 6       | Eingang                                                                |
| 4, 5, 7, 8 | Ausgang                                                                |

### 2.3.2.2 Digitalausgang (Digital Out)

Die folgenden Relaisausgänge stehen für die weitere Signalverarbeitung zur Verfügung. Die Höchstbelastbarkeit der Relaiskontakte liegt bei 25 V AC und 1 A.

| Kontakt | Signal                                                         |
|---------|----------------------------------------------------------------|
| 1       | +24 V, verbunden mit Kontakt1 der Buchse "IN" (Digitaleingang) |
| 2       | GND_24V (Bezugspotential für die 24 V Spannung)                |
| 3       | Trigger 1                                                      |
| 4       | Trigger 2                                                      |
| 5       | Frei                                                           |
| 6       | ZERO active                                                    |
| 7       | Ready                                                          |
| 8       | CAL active                                                     |
| 9       | CAL Request                                                    |
| 10      | ERROR                                                          |
| 11      | Warnung                                                        |
| 12      | Purge                                                          |
| 13      | Measure                                                        |
| 14      | Recorder Strobe                                                |
| 15      | Bezugspotential für die digitalen Ausgangssignale              |
| 16      | Frei                                                           |

Beschreibung der Funktionsweise der digitalen Ausgänge:

#### Trigger 1

Ist offen falls Trigger level 1 überschritten wurde oder das Gerät sich nicht im Messzustand befindet.

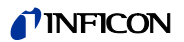

### Trigger 2

Ist offen falls Trigger level 2 überschritten wurde oder das Gerät sich nicht im Messzustand befindet.

Zero active Ist geschlossen, falls Zero-Funktion eingeschaltet ist.

Ready

Ist geschlossen, falls das Gerät messbereit ist (Emission eingeschaltet, kein Fehler).

CAL active

Ist geschlossen, falls sich das Gerät zur Zeit in der Kalibrierroutine befindet.

### CAL Request

Ist offen, falls Kalibrieraufforderung ansteht.

Sonderfall: Während einer externen Kalibrierung zeigt ein offener CAL Request-Ausgang an, dass das externe Testleck geschlossen werden muss.

Während der externen Kalibrierung zeigt ein offener Ausgang, dass das extern kalibrierte Testleck geschlossen werden muss.

Error

Ist offen, falls ein Fehler ausgegeben wird.

### Warning

Ist offen, falls eine Warnung ausgegeben wird.

Purge

Ist geschlossen, falls Spülen aktiv.

Measure

Ist geschlossen, falls sich das Gerät im Messzustand befindet.

#### Recorder Strobe

Ist geschlossen, falls Recorder-Ausgang ungültig ist. Wird nur verwendet, falls Recorder-Ausgang auf "Leckrate" steht.

*Hinweis:* Die Funktion der Relais wird nicht überwacht (keine Fehlermeldung). Insbesondere für kritische, wiederkehrende und andauernde Benutzung empfehlen wir die Überwachung mittels geeigneter Prozesse.

### 2.3.2.3 Digitaleingang (Digital In)

Diese Eingänge können benutzt werden, um den UL1000 mit einer programmierbaren Steuerung (SPS) zu betreiben.

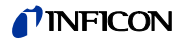

| Kontakt | Signal                                                      |
|---------|-------------------------------------------------------------|
| 1       | +24V, verbunden mit Pin 1 der Buchse "OUT" (Digitalausgang) |
| 2       | GND_24V (Bezugspotential für die 24 V Spannung)             |
| 3       | Start                                                       |
| 4       | Stop                                                        |
| 5       | ZERO                                                        |
| 6       | CAL                                                         |
| 7       | Clear                                                       |
| 8       | Purge                                                       |
| 9       | Frei                                                        |
| 10      | Frei                                                        |
| 11      | Common                                                      |
| 12      | Frei                                                        |
| 13      | Frei                                                        |
| 14      | Frei                                                        |
| 15      | Frei                                                        |
| 16      | Frei                                                        |

Beschreibung der Funktionsweise der digitalen Eingänge:

#### Zero

Wechsel Low nach High: Zero einschalten. Wechsel High nach Low: Zero ausschalten.

#### Start

Wechsel Low nach High: START ausführen.

#### Stop

Wechsel Low nach High: STOP ausführen.

Falls dieser Eingang länger als die unter Kapitel 6.6.1.2 angegebenen Zeit HIGH ist, zusätzlich belüften.

#### Purge

Wechsel Low nach High: Spülen einschalten. Wechsel High nach Low: Spülen ausschalten.

#### Clear

Wechsel Low nach High: Fehlermeldung bestätigen.

#### CAL

Wechsel Low nach High:

Falls sich das Gerät im Standby Zustand befindet: Internes automatisches Kalibrieren starten. Falls sich das Gerät im Mess-Zustand befindet: Externes Kalibrieren starten (Voraussetzung: externes Testleck muss geöffnet sein und Leckraten-Signal stabil.)

Wechsel High nach Low:

Bei externer Kalibrierung: Bestätigung, dass externes Testleck geschlossen ist und das Leckraten-Signal stabil ist.

*Hinweis:* Die Signale an diesen Eingängen werden nur akzeptiert, wenn der Steuerungsort auf "SPS" oder "Local und SPS" steht. Siehe Kapitel 6.6.4.1.

### 2.3.2.4 Schreiber (Recorder)

Die Schreiberausgänge Abb. 2-6/4 können zur Aufzeichnung der Leckrate, des Einlassdruckes und des Vorvakuumdruckes benutzt werden. Beide Schreiberausgänge lassen sich individuell zur Ausgabe von Leckraten und Drücken einstellen.

Die Messwerte werden über ein Analogsignal im Bereich von 0 V  $\dots$  10 V ausgegeben. Die Auflösung ist auf 10 mV begrenzt. Die Messspannung liegt an Kontakt 1 und 4 an, das Bezugspotential (GND) liegt an den Kontakten 2 und 3 an. Die Kontakte sind von oben nach unten durchnumeriert.

- *Tipp* Ein Diagramm, aus dem der Zusammenhang zwischen Druck und Leckrate gegen die Ausgangsspannung hervorgeht, findet sich in Anhang 1.
- *Hinweis:* Die Schreiberausgänge sind gegenüber den anderen Anschlüssen elektrisch isoliert. Falls dennoch Brummstörungen auftreten sollten, empfiehlt es sich, den UL1000 und den Schreiber an der gleichen Netzphase zu betreiben. Sollte dies nicht möglich sein, gilt es sicherzustellen, dass die Massen beider Geräte auf dem gleichen Potential liegen.

| Signa |
|-------|
|       |

|   | _        |
|---|----------|
| 1 | Analog 1 |

- 2 GND (Bezugspotential)
- 3 GND (Bezugspotential)
- 4 Analog 2

### 2.3.2.5 RS232

Diese RS232 Schnittstelle Abb. 2-6/5 ist als DCE (Data Communications Equipment) auf deutsch als DÜE (Datenübertragungseinrichtung) ausgelegt und erlaubt den Anschluss eines PCs zur Überwachung und Datenaufzeichnung. Die Verbindung erfolgt über eine 9polige Sub-D Buchse und handelsüblichen Schnittstellenkabel (1:1 Kabel). Siehe Schnittstellenbeschreibung (iins70d1-a) für weitergehende Informationen.

| Pin | Signal |
|-----|--------|
| 2   | RXD    |
| 3   | TXD    |
| 5   | GND    |
| 7   | RTS    |
| 8   | CTS    |
|     | •      |

### 2.3.2.6 Fernbedienung RC1000 / Funktransmitter

Diese Fernbedienungsschnittstelle Abb. 2-6/6 ist als serielle Schnittstelle zur Steuerung des UL1000 über eine Fernbedienung ausgeführt. Die Fernbedienung RC1000 kann über ein Anschlusskabel mit RJ45 Stecker oder über den Funktransmitter (ebenfalls mit RJ45 Stecker) angeschlossen werden. Siehe Technisches Handbuch der RC1000 für weitergehende Informationen. Die Fernbedienung ist nicht im Standard-Lieferumfang des UL1000 enthalten.

| Pin | Signal                       |
|-----|------------------------------|
| 2   | +24V (Sicherung 0,8 A träge) |
| 3   | 0 V                          |
| 4   | RXD (intern. RS232)          |
| 5   | TXD (intern. RS232)          |

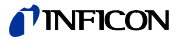

### 2.4 Vakuumanschlüsse

### 2.4.1 Einlass

Der Einlass befindet sich oben auf dem UL1000 . Es handelt sich hierbei um einen DN 25 KF Flansch.

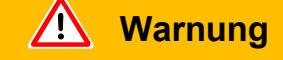

Verletzungsgefahr durch saugenden Einlass-Flansch. Ist die Vakuum-Funktion des Modul1000 aktiviert, können Körperteile, die den Einlass-Flansch verschließen, angesaugt werden. Körperteile vom Einlass-Flansch fern halten.

Wird der Vakuum-Leckprüfmodus ausgewählt, dann müssen der Prüfling oder die Vakuumkammer an diesem Flansch angeschlossen werden (siehe Kapitel 6.3).

Der Einlass wird auch zum Anschluss der Schnüffelleitung SL200 verwendet.

### 2.4.2 Auspuff

Der Auspuff-Flansch Abb. 2-6/12 befindet sich unter dem UL1000 / UL1000 Fab auf dessen Rückseite. Es handelt sich hierbei um einen DN 16 KF Flansch.

Im Lieferzustand ist der Auspuff-Filter nur vormontiert. Die Filterpatrone wird zusammen mit dem Dichtheitsprüfgerät geliefert und wird am Auspuff installiert.

Stattdessen kann eine Auspuffleitung am Auspuffanschluss angeschlossen werden.

# **Warnung**

Je nach dem, an welche Art von Behälter der UL1000 angeschlossen wird, und in Abhängigkeit vom Gas innerhalb des Behälters, können gesundheitsschädliche Gase über den Auspuff des Dichtheitsprüfgeräts in die Umgebungsluft gelangen.

### 2.4.3 Belüftungsanschluss

Normalerweise werden die Prüflinge nach Abschluss der Prüfung mit Umgebungsluft belüftet. Falls erforderlich, können die Prüflinge mit einem anderen Gas (z.B. Frischluft, trockene Luft, Stickstoff u.a.) auf maximal 1050 mbar Druck belüftet werden. In diesen Fällen muss ein Belüftungsschlauch an dem Schlauchanschluss Abb. 2-6/10 angeschlossen werden.

### 2.4.4 Anschluss Spülgas (UL1000 Fab) / Gasballast (UL1000)

Für die Spülgasbetriebsarten wird die Verwendung eines heliumfreien Gases bei Atmosphährendruck empfohlen. Die Umgebungsluft kann aufgrund von Sprühen oder Auffüllen von Behältern mit größeren Mengen an Helium verseucht sein. In solchen Fällen sollte eine Gasversorgungsleitung (d.h. Stickstoff, Frischluft o.ä.) über den Schlauchanschluss angeschlossen werden. Der Druck in dieser Gasleitung darf **1050** mbar nicht überschreiten.

Die Anschlüsse 10 und 11 sind Schnellanschlüsse für Schläuche mit einem Durchmesser von 8/6 mm.

ina70de 02.fm

2202)

# 2.5 Auslieferungszustand

Die folgenden Parameter werden wie angegeben gesetzt, wenn man im Menü des UL1000 / UL1000 Fab unter Einstellungen  $\rightarrow$  Parameter laden/speichern den Punkt "Defaultwerte laden" anwählt:

| Auto-Skalierung:                                  | An            |
|---------------------------------------------------|---------------|
| Skalierung:                                       | logarithmisch |
| Anzeigebereich:                                   | 4 Dekaden     |
| Zeitachse:                                        | 32 Sekunden   |
| LCD invers:                                       | Aus           |
| Untergrundanzeige in Standby:                     | Aus           |
| Automatische Kalibrieraufforderung:               | Aus           |
| Masse:                                            | 4 (Helium)    |
| Rekorderausgang:                                  | Leckrate      |
| Lautstärke:                                       | 2             |
| Leckrateneinheit:                                 | mbar l/s      |
| Betriebsart:                                      | Vakuum        |
| Trigger level 1:                                  | 1E-9 mbar l/s |
| Trigger level 2:                                  | 1E-8 mbar l/s |
| Leckrate externes Testleck (Vakuum):              | 1E-7 mbar l/s |
| Leckrate externes Testleck (Schnüffel):           | 1E-5 mbar l/s |
| Belüftungsverzögerung:                            | 2 Sekunden    |
| Automatisches Spülen:                             | An            |
| Druckeinheit:                                     | mbar          |
| Mindestlautstärke:                                | 0             |
| Beep:                                             | An            |
| Maximale Evakuierungszeit:                        | 30 Minuten    |
| Audio Alarm Typ:                                  | Trigger Alarm |
| Maximaler Einlassdruck beim Schnüffeln:           | 1 mbar        |
| Minimaler Einlassdruck beim Schnüfffeln:          | 0,1 mbar      |
| Anzahl der Nachkommastellen bei Leckratenanzeige: | 1             |
| Dispaly scrollen:                                 | An            |
| Partikelschutz:                                   | Aus           |
| Direktzugriff auf Kalibrierungsroutine:           | An            |
| Verseuchungsschutz:                               | Aus           |
| Abschaltgrenzwert für Verseuchungsschutz:         | 1E-3 mbar l/s |
| Steuerungsort:                                    | Lokal         |
| Alarm-Verzögerung:                                | 30 Sekunden   |
| Leckraten-Filter:                                 | I•Cal         |
| Zero:                                             | Freigegeben   |

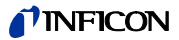

# 3 Überprüfungen vor der Inbetriebnahme

In diesem Kapitel werden die Schritte zur Erstinbetriebnahme beschrieben. Es wird erklärt, wie der UL1000 / UL1000 Fab einzuschalten ist, wie man Messungen durchführen kann und wie eine interne Kalibrierung abläuft.

*Hinweis:* Falls sich bei der Erstinbetriebnahme der UL1000 / UL1000 Fab nicht so verhält wie erwartet oder sich seltsam verhält, kann das Dichtheitsprüfgerät jederzeit über seinen Netzschalter ausgeschaltet werden.

### 3.1 Benötigte Teile

Nachstehend aufgeführte Teile werden benötigt:

- DN 25 KF Blindflansch (falls nicht schon am Einlassflansch montiert).
- Ein Helium-Testleck mit DN 25 KF Adapter (optional).

### 3.2 Erstinbetriebnahme

Bitte die nachstehende Beschreibung der Erstinbetriebnahme Schritt für Schritt nachvollziehen. Siehe Kapitel 5 für eine ausführlichere Beschreibung.

### 3.2.1 Hochlauf und Messen

- **1** Den UI1000 / UL1000 Fab auspacken und auf äußerlich sichtbare Schäden hin untersuchen (siehe Kapitel 1.4).
- 2 Das Gerät an die Netzspannung anschließen (siehe Kapitel 2.3.1).
- **3** Das Dichtheitsprüfgerät über den Netzschalter Abb. 2-6/8 einschalten.

# 🔨 Warnung

Vorsicht: Ruckartige Bewegungen vermeiden.

Ruckartige Bewegungen können die laufende Turbopumpe beschädigen. Vermeiden Sie ruckartige Bewegungen und Erschütterungen des Gerätes (z.B. Fahren über Kabel, Türschwellen) während des Betriebs und bis zu 4 Minuten nach dem Ausschalten, weil dadurch die Turbopumpe beschädigt werden kann.

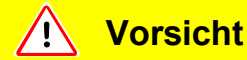

Den UL1000 / UL1000 Fab nicht bei einer Umgebungstemperatur unter 10°C einschalten.

Nach dem Einschalten wird auf dem Display der Bedieneinheit ein Willkommen Bild angezeigt Abb. 3-1/1, gefolgt von Statusinformationen zur Geschwindigkeit der Turbopumpe, dem Vorvakuumdruck, der Emission und der aktiven Kathode.

Der Startvorgang dauert ca. 3 Minuten und dessen Ende wird von einem kurzen Signalton angezeigt. Nun befindet sich der UL1000 / UL1000 Fab im Standby-Modus (Bereitschaft).

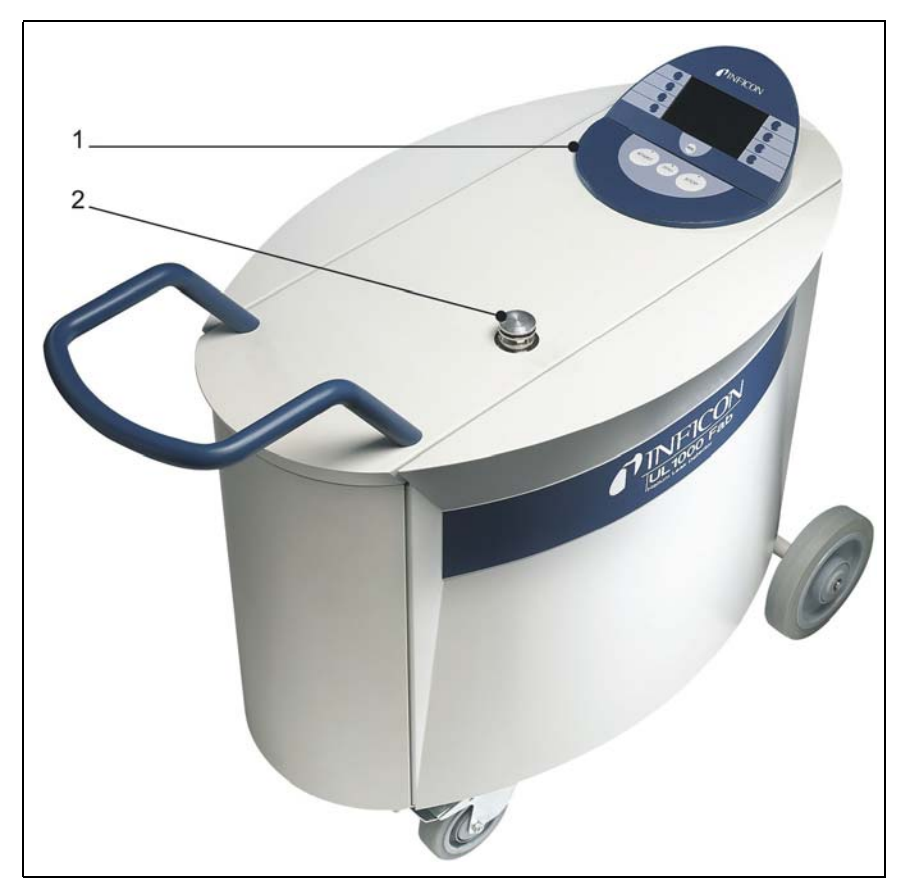

Abb. 3-1 Ansicht des UL1000 Fab

Pos. Beschreibung

- 1 Bedieneinheit
- 2 Einlass
- **4** Prüfen, dass der Einlass Abb. 3-1/2 blindgeflanscht ist. Sollte dies nicht der Fall sein, dann einen Blindflansch mit O-Ring-Dichtung am Einlass anflanschen.
- **5** Die START Taste Abb. 3-2/6 betätigen. Kurz danach wird der Einlass evakuiert, und es wird dann die gemessene Leckrate angezeigt.

Dies ist der Messmodus. Wäre jetzt ein Prüfling angeschlossen, könnte man nun damit beginnen, diesen von außen mit Helium zu besprühen.

(2202)

iina70de 03.fm

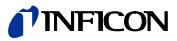

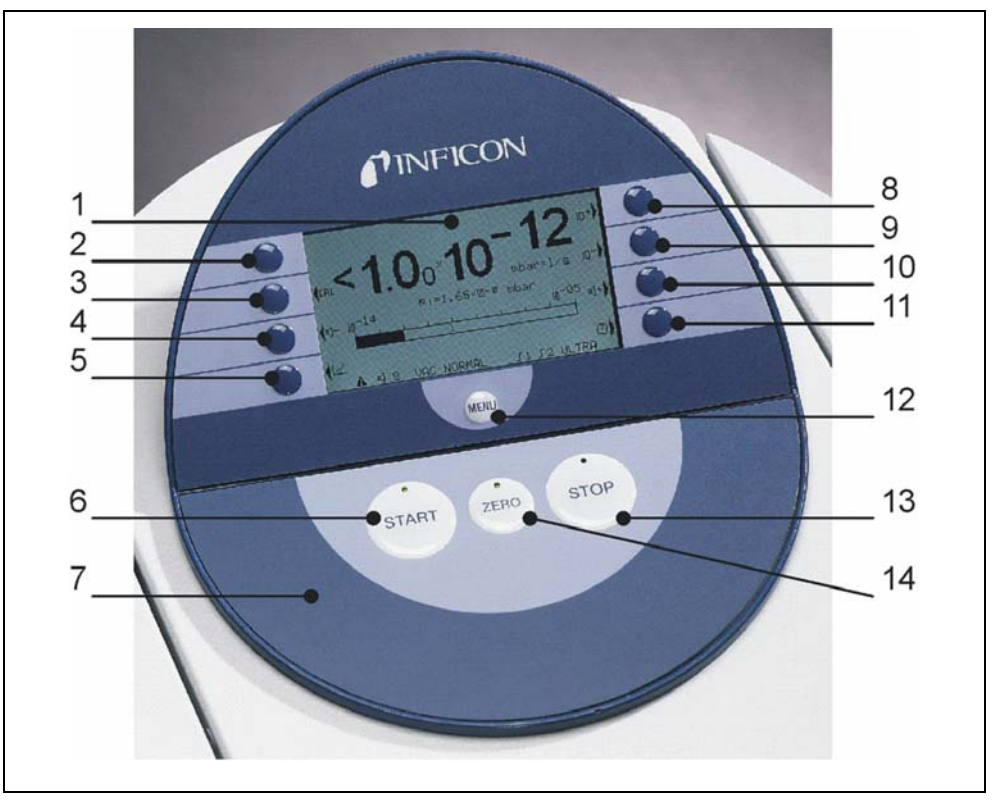

Abb. 3-2: Bedieneinheit

| Pos. | Beschreibung |
|------|--------------|
| 1    | LCD Anzeige  |

2 Taste Nr. 1

\_

- 3 Taste Nr. 2
- 4 Taste Nr. 3
- 5 Taste Nr. 4
- 6 START Taste
- 7 **Bedieneinheit**

- Pos. Beschreibung
- Taste Nr. 5 8
- 9 Taste Nr. 6
- 10 Taste Nr. 7
- 11 Taste Nr. 8
- 12 MENU (MENÜ) Taste
- 13 **STOP** Taste
- 14 **ZERO** Taste
- **6** Zur Korrektur von möglicherweise vorhandenen Untergrundsignalen (Heliumuntergrund im Prüfling) kann man die ZERO Taste Abb. 3-2/14 betätigen. Um die Untergrundunterdrückung rückgängig zu machen, einfach die ZERO Taste für 2 ... 3 Sekunden betätigen.
- 7 Die STOP Taste Abb. 3-2/13 betätigen, und der UL1000 / UL1000 Fab geht in den Bereitschaftsmodus (Standby). Betätigt man die STOP Taste für einige Sekunden, dann wird der Einlass des UL1000 belüftet.
- 8 Zur Beendigung des Hochlaufes bitte mit Schritt Nr. 16 fortfahren. Zur Kalibrierung bitte mit Schritt Nr. 9 fortfahren.

### 3.2.2 Interne Kalibrierung

- **9** Nun mit der internen Kalibrierung fortfahren (siehe Kapitel 7.2.1 Interne Kalibrierung). Zum Erzielen besserer quantitativer Messergebnisse am besten warten (15 ... 20 Minuten), bis sich das Gerät aufgewärmt hat.
  - Die CAL (Kalibrierung) Taste (Taste Nr. 5 Abb. 3-2/8) betätigen, um das Kalibriermenü aufzurufen.
  - intern auswählen (Taste Nr. 4 Abb. 3-2/5), um die interne Kalibrierung auszuwählen.
  - *automatisch* (Taste Nr. 8 Abb. 3-2/11). Die interne automatische Kalibrierung startet und benötigt ca. 30 Sekunden.
- **10** Die STOP Taste Abb. 3-2/13 betätigen, bis die Meldung STANDBY/BELÜFTET auf dem Display erscheint.

### 3.2.3 Überprüfung

Zur Überprüfung der Messgenauigkeit mit einem externen Testleck die nachstehend beschriebene Schritte durchführen.

- **11** Den Blindflansch vom Einlass entfernen und ein geöffnetes Helium-Testleck am Einlass anschließen.
- **12** Die START Taste Abb. 3-2/6 wieder betätigen. Der Einlass wird evakuiert und die Leckrate des Testlecks wird gemessen und angezeigt.
- **13** Die STOP Taste Abb. 3-2/13 betätigen, um die Messung zu unterbrechen. Das Dichtheitsprüfgerät geht in den Bereitschaftsmodus (Standby).
- **14** Die STOP Taste Abb. 3-2/13 wieder betätigen, bis die Meldung *STANDBY/BELÜFTET* auf dem Display erscheint. Nun befindet sich der Einlass im belüfteten Zustand.
- **15** Das Helium-Testleck vom Einlass trennen und den Einlass wieder blindflanschen.
- 16 Das Dichtheitsprüfgerät über dessen Netzschalter Abb. 2-6/8 ausschalten.

Damit ist ein erster Arbeitsgang abgeschlossen.
# 4 Beschreibung und Funktionsweise

# 4.1 Einführung

Der UL1000 und der UL1000 Fab sind Helium-Dichtheitsprüfgeräte für Vakuumanwendungen, d.h. der Prüfling wird bei der Prüfung evakuiert. Das Vakuum wird mit Hilfe des integrierten Pumpsystems erzeugt.

Eine weitere Betriebsart des UL1000 und UL1000 Fab ist der Schnüffelmodus, welcher nur in Verbindung mit einer Schnüffelleitung (siehe Kapitel 1.4.2 Zubehör und Optionen) genutzt werden kann.

# 4.2 Aufbau des UL1000 und UL1000 Fab

Der UL1000 und UL1000 Fab ist eine selbstständige Einheit in einem Metallgehäuse auf Rädern. Dieses Gehäuse enthält das gesamte Vakuumsystem und die entsprechenden Stromversorgungen. Oben auf dem Dichtheitsprüfgerät befinden sich der Einlassflansch und die Bedieneinheit.

# 4.2.1 Vakuumsystem

Das folgende Vakuumdiagramm zeigt die wichtigsten Komponenten im Inneren des UL1000 und UL1000 Fab:

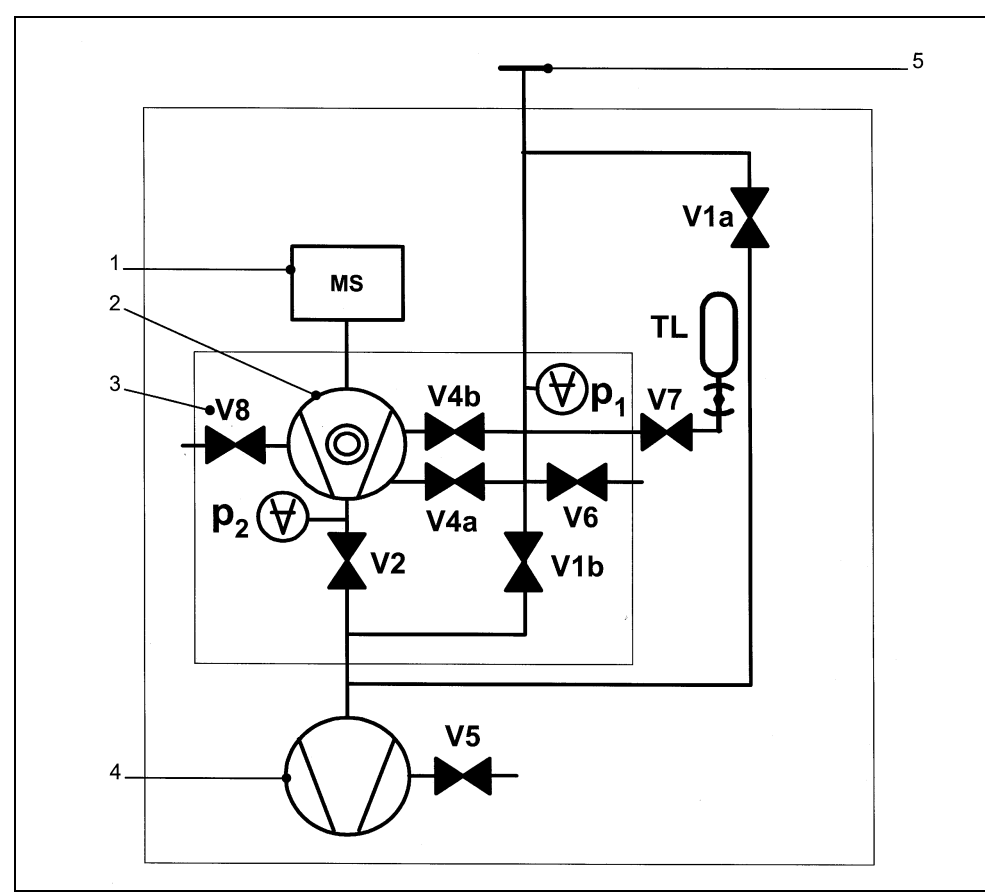

Abb. 4-1: Vakuum-Diagramm UL1000 und UL1000 Fab

Pos. Beschreibung

- 1 MS: Massenspektrometer, Heliumsensor (180° magnetisches Sektorfeld-Massenspektrometer)
- 2 Turbomolekularpumpe (TMP, dient zur Erzeugung des vom MS benötigten Hochvakuums)
- 3 V1a ... V8: Magnetventile zur Steuerung der Gasflüsse
- 4 Scrollpumpe (dient zur Erzeugung des Vorvakuumdruckes für die TMP und pumpt zudem die Prüflinge ab)
- 5 Einlassflansch

Das Massenspektrometer besteht hauptsächlich aus Ionenquelle, magnetischer Trenneinheit und Ionenfänger.

Die in das Massenspektrometer gelangenden Gasmoleküle werden von der Ionenquelle ionisiert. Diese positiv geladenen Teilchen werden auf einer Kreisbahn in das Magnetfeld hinein beschleunigt. Der Radius dieser Kreisbahn hängt vom Verhältnis zwischen Masse und elektrischer Ladung der Ionen ab. Nur Heliumionen sind in der Lage, diesen Filter zu passieren, um so den Ionenfänger zu erreichen, wo der Fluss der Ionen als elektrischer Strom erfasst wird. (2202)

iina70de 04.fm

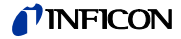

Zum Betrieb des Massenspektrometers ist ein Vakuumdruck im Bereich von < 1×10<sup>-4</sup> mbar oder weniger erforderlich. Dieser Druck wird von der Turbomolekularpumpe erzeugt, die wiederum von einer Scrollpumpe unterstützt wird.

Neben der Funktion des Pumpsystems zur Erzeugung und Beibehaltung des Druckes im Massenspektrometer, dient das Pumpsystem zur Evakuierung der Prüflinge. Es wird zu jeder Zeit sichergestellt, dass der Druck im Massenspektrometer niedrig genug ist. Die Ventile V1a, V1b, V2, V4a, V4b steuern den Gasfluss während der Messung. Ventile V5 (nur UL1000), V6 und V8 werden zur Belüftung des Systems und der Turbopumpe eingesetzt. Ventil V7 öffnet und schließt das interne Testleck während des Kalibriervorgangs.

Wenn der Druck im Prüfling geringer als der Umgebungsdruck ist, kann im Falle eines Lecks im Prüfling Helium, mit dem der Prüfling angesprüht wird, in diesen eindringen. Sobald es die Druckbedingungen erlauben, öffnet sich eines der Ventile in Richtung der TMP. Nun kann Helium entgegen der Pumprichtung der TMP (also im Gegenstrom) in das Massenspektrometer gelangen.

Siehe Kapitel 4.3 Betriebsarten für weitere Einzelheiten.

# 4.2.2 Bedieneinheit

Die Bedieneinheit Abb. 4-2/7 enthält ein Flüssigkristalldisplay (LC Display), die *START*, *STOP*, *ZERO (Untergrundunterdrückung)* und *MENU (Menü)* Tasten sowie acht weitere Tasten für die verschiedenen Menüs und Eingaben.

Die Bedieneinheit selbst ist drehbar.

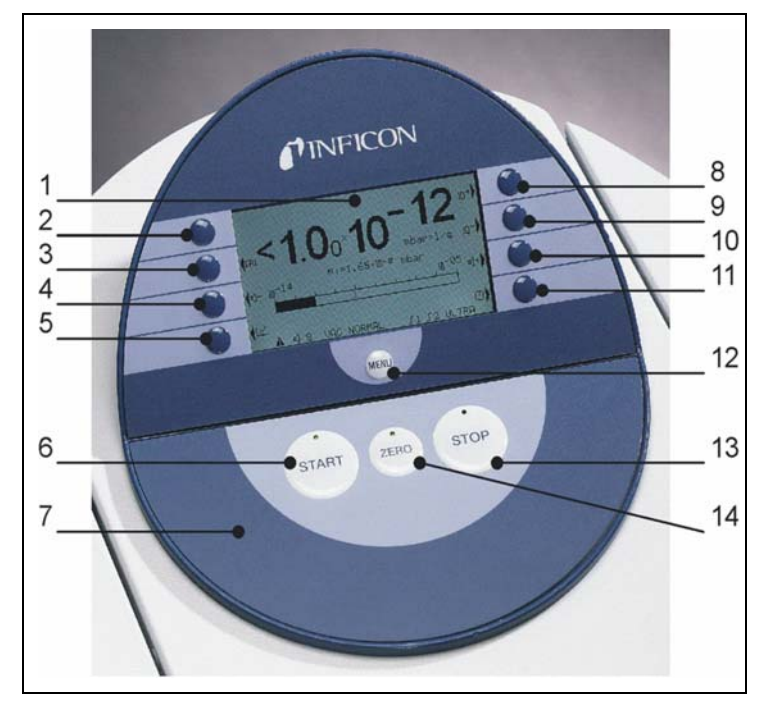

Abb. 4-2 Bedieneinheit

| Pos. | Beschreibung |
|------|--------------|
| 1    | LCD Anzeige  |
| 2    | Taste Nr. 1  |
| 3    | Taste Nr. 2  |
| 4    | Taste Nr. 3  |
| 5    | Taste Nr. 4  |

- 6 START Taste
- 7 Bedieneinheit

- Pos. Beschreibung
- 8 Taste Nr. 5
- 9 Taste Nr. 6
- 10 Taste Nr. 7
- 11 Taste Nr. 8
- 12 MENU (MENÜ) Taste
- 13 STOP Taste
- 14 ZERO Taste

(2202)

iina70de 04.fm

40

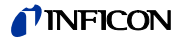

#### 4.2.2.1 LCD Anzeige

Die LCD Anzeige Abb. 4-2/1 stellt die Kommunikationsschnittstelle mit dem Gerätebediener dar. Über die Bedieneinheit werden Leckraten, Statusmeldungen des Dichtheitsprüfgeräts, Meldungen, Warnungen und Fehlermeldungen ausgegeben.

#### 4.2.2.2 START Taste

Die Betätigung der START Taste Abb. 4-2/6 aktiviert den UL1000 und UL1000 Fab so, dass er mit den Messungen beginnt. Wird im Messmodus die START Taste nochmals betätigt, wird die maximale Leckratenanzeige (Haltefunktion) aktiviert. Es wird dann die maximale Leckrate angezeigt, die seit "START" aufgetreten ist. Durch erneutes Drücken der START-Taste wird die Haltefunktion neu initialisiert.

#### 4.2.2.3 STOP Taste

Die Betätigung der STOP Taste Abb. 4-2/13 unterbricht die Messungen. Wenn diese Taste länger betätigt wird, wird der Einlass entsprechend den Bedingungen, die im Menü Verzögerung der Belüftung definiert wurden, belüftet. Siehe Kapitel 6.6.1.2 Verzögerung der Belüftung, um die Zeitparameter für die Belüftung einzustellen.

#### 4.2.2.4 ZERO Taste

Die Betätigung der ZERO Taste Abb. 4-2/14 aktiviert die Untergrundunterdrückung.

Bei Betätigung der ZERO Taste wird die aktuell gemessene Leckrate als Untergrundsignal gewertet und von allen in der Folge durchgeführten Messungen abgezogen. Daraus ergeben sich nachstehend aufgeführte Anzeigebereiche

- 1×10<sup>-6</sup> in GROSS
- 1×10<sup>-10</sup> in *FINE*
- 1×10<sup>-12</sup> in *ULTRA*

Nach Betätigung der ZERO-Taste wird die Untergrundundterdrückung automatisch dem Verlauf der fallenden Leckratensignals angepasst. Dadurch ist auch bei schnell fallendem Signal das Erkennen von Lecks möglich.

Um die Untergrundunterdrückung wieder aufzuheben, genügt es, die ZERO Taste 3 Sekunden lang gedrückt zu halten.

Siehe auch nachstehende Abbildungen.

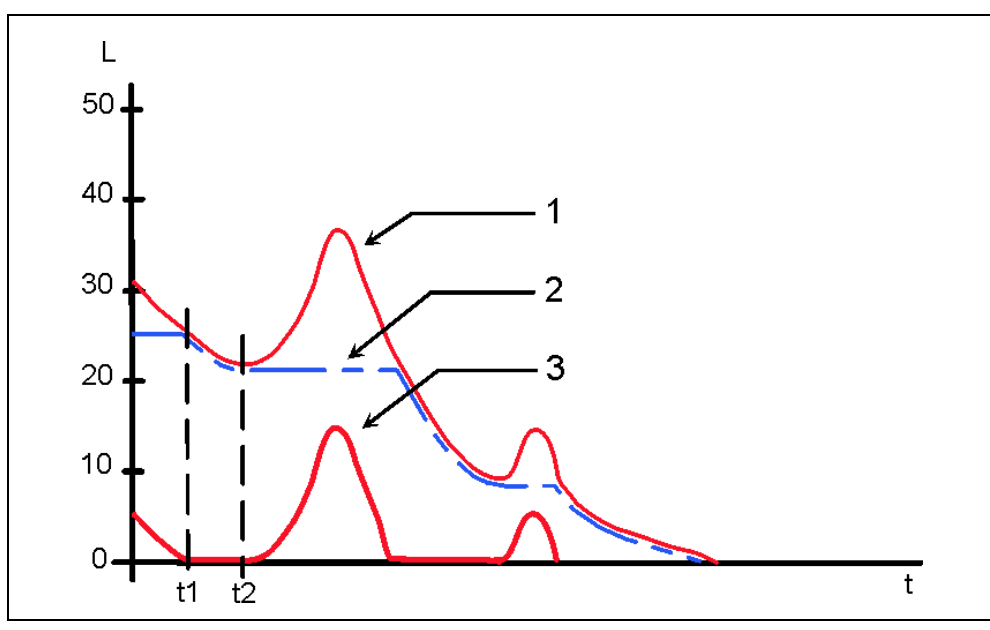

Abb. 4-3 Fallender Untergrund

- 1 Messsignal
- 2 Gespeicherter Wert (Untergrund)
- 3 Angezeigte Leckrate

Fällt das Messsignal unter den gespeicherten Untergrundwert wird dieser automatisch dem Untergrundsignal gleichgesetzt. Sobald das Signal wieder steigt, bleibt der gespeicherte Untergrundwert konstant. Signalanstiege werden klar als Leck angezeigt. Das Messen kleinster Leckraten wird damit sehr erleichtert.

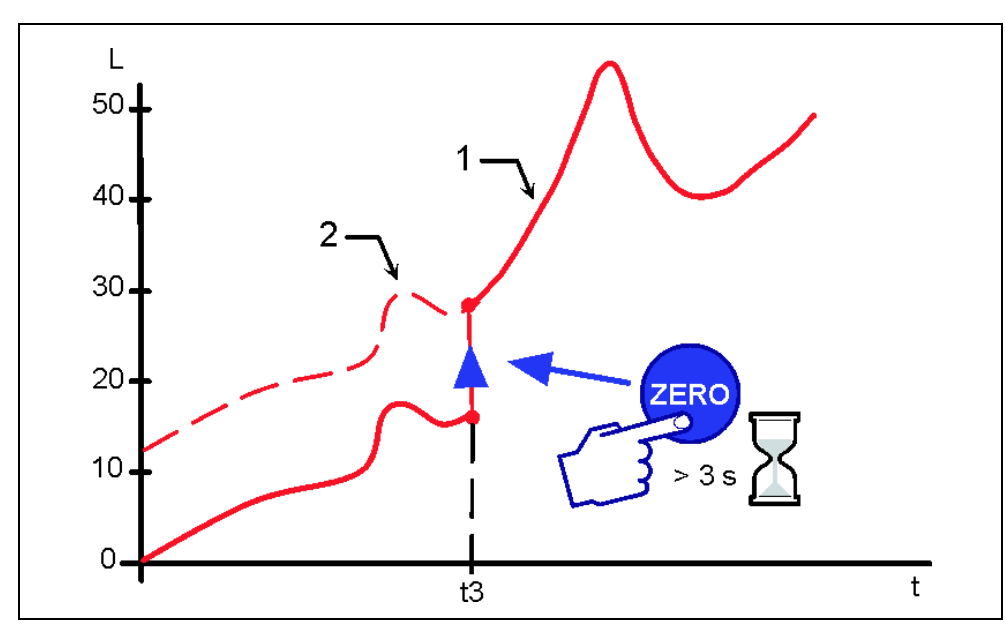

Abb. 4-4 Nullstellung rückgängig machen

- 1 Angezeigte Leckrate
- 2 Messsignal

iina70de 04.fm

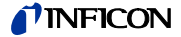

Um das Messsignal sehen zu können, muss die ZERO-Taste ca. 3 Sekunden gedrückt werden. Der gespeicherte Wert wird auf Null gesetzt, das Untergrundsignal wird nicht mehr unterdrückt.

*Hinweis:* Die ZERO-Funktion sollte erst aktiviert werden, wenn das Leckratensignal stabil ist. In der Einstellung I-ZERO kann die ZERO-Funktion nur dann genutzt werden, wenn das fallende Untergrundsignal stabil ist. Siehe Kapitel 6.6.2.2.

#### 4.2.2.5 MENU (MENÜ) Taste

Durch Betätigung der Taste *MENÜ* (Abb. 4-2/2) wird das Auswahlmenü auf dem Display angezeigt. Dies funktioniert unabhängig vom Betriebsmodus außer während des Kalibriervorgangs.

Wird das Menü während der aktuellen Sitzung geöffnet, wird der Bediener zu der letzten Anzeige geführt, bevor das Menü verlassen wurde.

Die nochmalige Betätigung der Menü Taste *MENU* führt dann zurück zu der Anzeige des vorherigen Betriebsmodus, und es wird die vorherige Anzeigedarstellung angezeigt.

### 4.2.2.6 Tasten

Die Funktion der acht Tasten links bzw. rechts vom Display Abb. 4-2/2 ... /5 und / 8 ... /11 hängt vom aktuell ausgewählten Menü ab.

#### Sonderfunktionen

Wenn in einem Untermenü Einstellungen gewählt werden können, haben zwei der Tasten fast immer dieselbe Funktion:

Taste Nr. 1 Abb. 4-2/2 ist mit der Funktion zurück/abbrechen belegt.

Dadurch kann man ein Untermenü verlassen, ohne die aktuellen Einstellungen zu verändern, und die vorherige Menüseite wird wieder angezeigt.

Taste Nr. 8 Abb. 4-2/11 ist die Bestätigungstaste (OK).

Die ausgewählten oder bearbeiteten Einstellungen werden gespeichert, und die vorherige Menüseite wird wieder angezeigt.

#### 4.2.2.7 Numerische Eingaben

Wenn eine Menüseite geöffnet wurde, in der numerische Eingaben gemacht werden können, dann wie nachstehend beschrieben verfahren:

- Wenn nichts geändert werden soll, Taste Nr. 1 Abbrechen betätigen.
- Die Ziffer, deren Wert sich ändern lässt, wird invertiert dargestellt. Mit Hilfe von
   → (Taste Nr. 8) und ← (Taste Nr. 4) kann man die zu ändernde Stelle
   auswählen.
- Um die Ziffer an der ausgewählten Stelle zu ändern, die Taste mit dem entsprechenden Ziffernpaar betätigen. Es öffnet sich daraufhin ein Untermenü, in dem der gewünschte Ziffernwert ausgewählt werden kann. Das Untermenü schließt dann automatisch, und die nächste Eingabestelle des ganzen Zahlenwertes wird invertiert dargestellt.
- Nachdem die letzte Ziffer erreicht wurde, müssen alle Korrekturen durch die Eingabe von *OK* (Taste Nr. 8) bestätigt werden.

na70de 04.fm

2202)

#### Beispiel

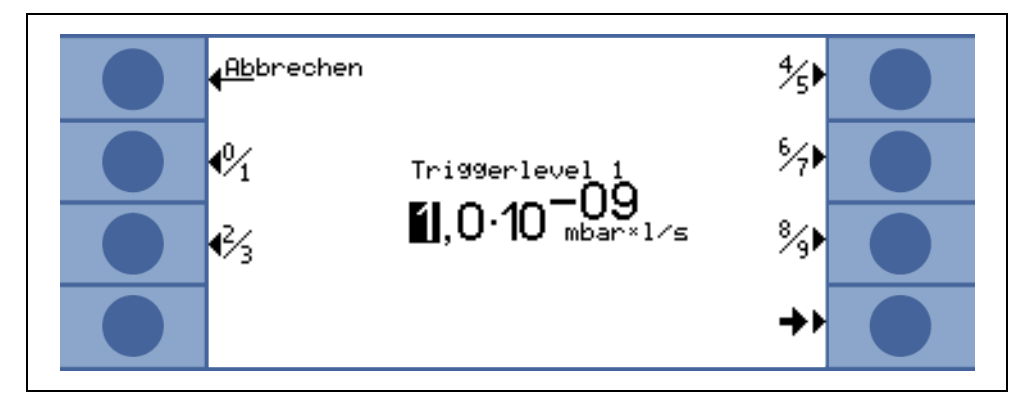

Abb. 4-5: Numerische Eingabe der Trigger level 1

Um die Triggerschwelle von  $1.0x10^{-9}$  mbar l/s auf  $3x10^{-9}$  mbar l/s zu ändern, die Taste 2/3 (Taste Nr. 3) Abb. 4-5 betätigen. Es öffnet sich ein Untermenü (Abb. 4-5), in dem mit der Taste 4 der gewünschte Wert 3 gewählt werden kann.

# 4.3 Betriebsarten

## 4.3.1 Vakuummodus

Wie schon erwähnt (siehe Kapitel 4.2.1 Vakuumsystem), muss der Prüfling evakuiert werden, damit das von außen auf den Prüfling gesprühte Helium durch möglicherweise vorhandene Lecks aufgrund der Druckdifferenz eindringen kann.

Bei Betätigung der START Taste öffnen sich die Ventile V1a und V1b, und der Prüfling wird von der Vorvakuumpumpe (UL1000) oder der Scrollpumpe abgepumpt (UL1000 Fab). Gleichzeitig wird Ventil V2 geschlossen, um einen unzulässigen Druckanstieg in der Turbopumpe und im Massenspektrometer zu verhindern. Bei geschlossenem Ventil V2 arbeitet die Turbopumpe ohne Unterstützung durch die Scrollpumpe. Da das Massenspektrometer schon evakuiert ist, wird von dort kein weiteres Gas gepumpt. Daher bleibt der Druck  $p_2$  konstant oder steigt nur langsam an.

Sollte z. B. wegen eines sehr langen Abpumpvorganges der Druck P<sub>2</sub> doch steigen, so wird bei P<sub>2</sub> > 10 mbar die Evakuierung unterbrochen (V1a und V1b geschlossen) und V2 wird kurzzeitig geöffnet, um ein geeignets Vorvakuum (P<sub>2</sub> < 1 mbar) wieder herzustellen.

In den nachstehenden Diagrammen wird der Gasfluss während der Evakuierung und während der Betriebsarten GROSS, FINE und ULTRA dargestellt.

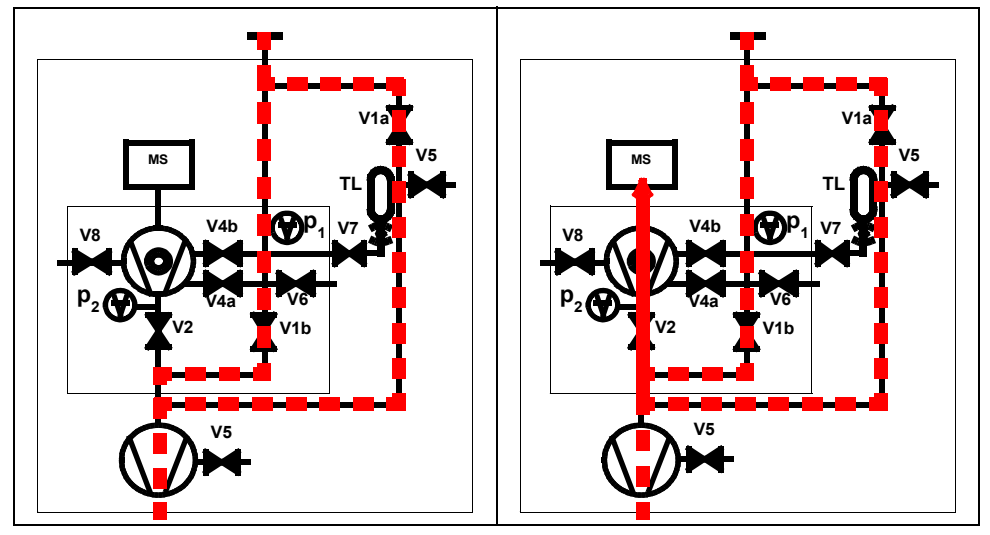

Abb. 4-6: links: Evakuieren (keine Messung), rechts: GROSS Modus

Die Bedingungen für den beschriebenen Evakuierungsvorgang werden beibehalten, bis der Einlassdruck p<sub>1</sub> unter 15 mbar gefallen ist. Nun öffnet sich Ventil V2. Möglicherweise vorhandenes Helium kann nun im Gegen-strom in das Massenspektrometer strömen, wo es dann erfasst wird. Diese Betriebsart nennt sich GROSS; die untere Anzeigegrenze beträgt 1×10<sup>-6</sup> mbar I/s.

Da die Scrollpumpe den Prüfling weiterhin evakuiert, fällt der Einlassdruck p<sub>1</sub> weiter. Unter 2 mbar schaltet der UL1000 und UL1000 Fab in den FINE Modus, d.h. das Ventil V4a öffnet sich und das Ventil V1b schließt sich. Der Gasfluss gelangt nun in einer Zwischenebene in die Turbopumpe. Die System-Empfindlichkeit ist nun größer, die untere Anzeigegrenze beträgt 1×10<sup>-10</sup> mbar I/s.

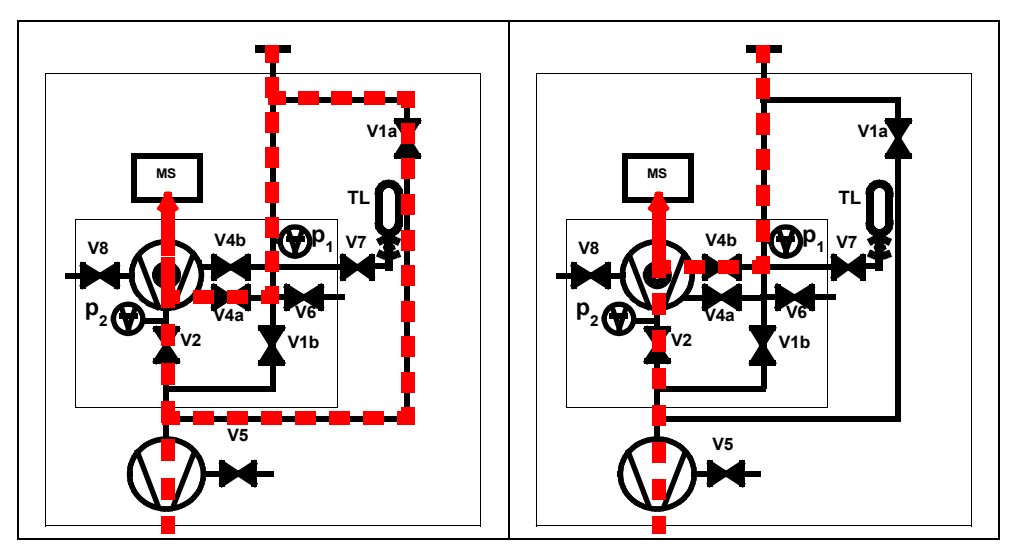

Abb. 4-7: Links: FINE Modus, rechts: ULTRA Modus

Nun evakuiert der untere Teil der Turbopumpe weiterhin den Prüfling, und nachdem der Druck p<sub>1</sub> auf unter 0.4 mbar gefallen ist, schaltet der UL1000 und UL1000 Fab in den ULTRA Modus, d.h. V1a und V4a schließen und V4b öffnet. Der Gaseinlass in die Turbopumpe erfolgt nun weiter oben. Das Saugvermögen beträgt am Einlass nun 2,5 l/s, und die Nachweisgrenze beträgt 5×10<sup>-12</sup> mbar l/s.

*Tipp* Eine besondere Einstellung für den UL1000 und UL1000 Fab verhindert die oben beschriebene automatische Messbereichsumschaltung. Bei Auswahl von *FINE only* (siehe Kapitel 6.3 Betriebsart) bleibt das Dichtheitsprüfgerät immer im FINE Modus Abb. 4-7 (links) unabhängig vom Einlassdruck. Das Ventil V1a ist hierbei geschlossen.

## 4.3.2 Schnüffelmodus

Für den Schnüffelmodus wird eine Schnüffelleitung (vorzugsweise die Standard-Schnüffelleitung 14005 von INFICON) an den Einlassflansch angeschlossen. Bei Betätigung der START Taste beginnt das System damit, Luft durch die Schnüffelleitung zu pumpen. Durch den konstanten Gasstrom durch die Schnüffelleitung schaltet die Gerätesoftware direkt zum FINE Modus, der dann beibehalten wird. Der Einlassdruck fällt dann nicht weiter. Durch die Messung des Einlassdruckes stellt die Gerätesoftware sicher, dass der Gasdurchsatz die richtige Größe hat. Sollte dies nicht der Fall sein, werden Warnungsmeldungen ausgegeben. Im Schnüffelmodus ist die Nachweisgrenze <1×10<sup>-7</sup> mbar I/s.

Das Schnüffelsystem QT100 von INFICON kann auch in Schnüffelanwendungen eingesetzt werden. Da der QT100 einen geringeren Einlassdruck erzeugt, ist es empfehlenswert, das Dichtheitsprüfgerät im Vakuum-Modus zu betreiben, weil sonst Fehlalarmmeldungen ausgegeben werden, die sich auf zu niedrige Drücke beziehen. Der Maschinenfaktor (Siehe Kapitel 6.6.1.5) ist auf den Wert 400 einzustellen.

## 4.3.3 Modus Auto Leak Test

In diesem Modus können Prüfungen an hermetisch verschlossenen Bauteilen automatisch durchgeführt werden. Wenn die optionale Testkammer TC1000 verwendet wird, startet die Prüfung beim Schließen des Deckels automatisch.

Ergebnisse werden innerhalb kürzester Zeit erreicht. Das interne Testleck des Dichtheitsprüfgeräts wird zur dynamischen Kalibrierung benutzt wird, um den gewünschten Testzyklus abzugleichen.

Leckraten im Bereich von 10<sup>-9</sup> mbar können innerhalb von 5 Sekunden detektiert werden.

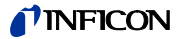

# 5 Betrieb des UL1000 und UL1000 Fab

Der UL1000 und UL1000 Fab wird durch Betätigen des Netzschalters (siehe Kapitel 3.2.1 Hochlauf und Messen) eingeschaltet. Nach weniger als 3 Minuten ist der Hochlauf komplett; das Dichtheitsprüfgerät befindet sich im Bereitschaftsmodus (Standby) und ist somit messbereit.

Den zu prüfenden Prüfling am Einlassflansch anschließen und die *START* Taste betätigen. Der UL1000 und UL1000 Fab evakuiert daraufhin den Prüfling. Die Evakuierungsdauer hängt vom Volumen des Prüflings ab. Während der Evakuierung wird auf dem Display der Einlassdruck ständig angezeigt.

Bei Erreichen eines Druckes von 15 mbar (11 Torr oder 1500 Pa) schaltet das Dichtheitsprüfgerät in den Messmodus um. Die entsprechend gemessene Leckrate wird dann angezeigt. Für weitere Erläuterungen zu den angezeigten Informationen siehe Abb. 5-1.

Die angezeigte Leckrate entspricht der Helium-Untergrundkonzentration im Prüfling. Da der UL1000 und UL1000 Fab den Prüfling weiterhin abpumpt, fällt die Untergrund-Leckrate weiter. Sobald die angezeigte Leckrate klein genug ist, um den jeweiligen Anforderungen zu genügen, kann damit begonnen werden, den Prüfling von außen mit Helium zu besprühen, um Lecks zu finden.

Nach Beendigung der Prüfung die *STOP* Taste betätigen, und diese Taste einige Sekunden gedrückt halten, um den Prüfling zu belüften.

# 5.1 Display

Das Display dient entweder zur Anzeige von Leckratensignalen oder programmspezifischen Einstellungen, und es dient der Informationsgewinnung durch die Softwaremenüs (siehe Kapitel 6 Beschreibung der Menüs). Ferner werden über das Display Meldungen und Wartungsanweisungen angezeigt (siehe Kapitel 8 Fehlerund Warnmeldungen).

# 5.2 Hochlauf-Anzeigen

Während des Hochlaufes (ca. ≤ 3 Min.) wird auf dem Display folgendes angezeigt:

- Drehzahl der Turbopumpe
- Vorvakuumdruck
- · Zustand der Emission
- Aktive Kathode
- · Eine Balkenanzeige, die den Hochlauf-Fortschritt anzeigt

*Hinweis:* Wenn das Display zu hell oder zu dunkel ist lässt sich die Kontrasteinstellung verändern (6.2.4.)

Während des Hochlaufs kann die Menü-Taste gedrückt werden (Siehe Kapitel 4.2.2.5), um in das Auswählmenü zu gelangen.

# 5.3 Anzeigen im Standby Modus

Im Standby werden am unteren Displayrand die Stati angezeigt (Siehe Kapitel 5.4.3). Darüberhinaus kann auch aus dem Standby Modus die Kalibrierung aufgerufen (Kapitel 7) und der Spülvorgang gestartet werden (Siehe Kapitel 5.3.1).

# 5.3.1 Spülvorgang

Jedes Mal, wenn der UL1000 und UL1000 Fab nach "Standby" schaltet, wird automatisch ein Spülvorgang für 20 Sekunden ausgelöst. Während dieses Spülvorganges wird die Scrollpumpe über den Purgeanschluss (Abb. 2-6/11) gespült.

Im Standby Modus kann dieser Spülvorgang zusätzlich von Hand ausgelöst werden (Taste 7). Durch nochmaliges Drücken der Taste wird der Vorgang abgebrochen. Auch das Betätigen der Start-Taste bricht den Vorgang ab.

# 5.4 Das Display im Messmodus

Im Messmodus lassen sich Leckraten auf zweierlei Weise anzeigen:

- Numerisch, kombiniert mit einer Balkenanzeige Abb. 5-1
- Als Trend (Leckrate gegen Zeit) Abb. 5-2

In der unteren rechten Ecke des Displays (neben der Taste Nr. 8) findet sich ein Symbol, welches die Umschaltung zwischen den beiden vorgenannten Anzeigearten durch Betätigung der Taste Nr. 8 erlaubt. Siehe Kapitel 5.4.5 Numerischer Anzeigemodus und siehe Kapitel 5.4.5 für eine Erläuterung der verschiedenen Anzeigearten.

Der Zugriff auf die Kalibrierfunktion (Taste Nr. 5) und die Lautstärke für das akustische Signal (Tasten Nr. 2 und Nr. 3) ist in allen Betriebsarten gleich. Auch die Statussymbole in der untersten Zeile sind in allen Anzeigearten gleich.

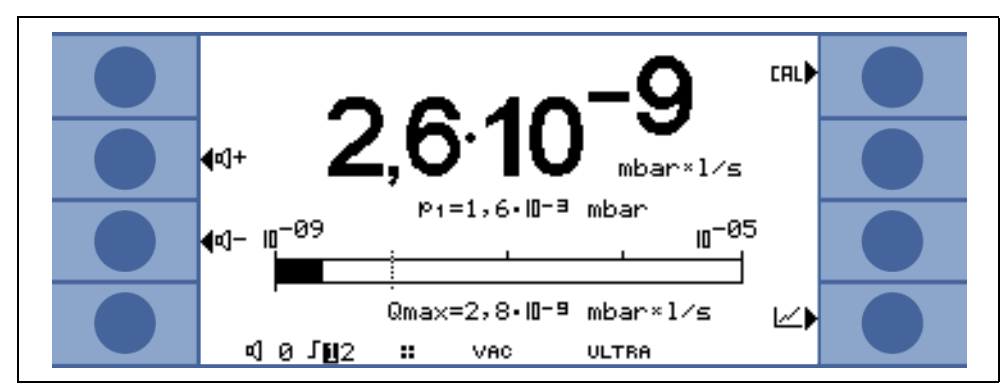

Abb. 5-1: Display, Messmodus

## 5.4.1 Aufrufen der Kalibrierfunktion

In allen Betriebsarten wird Taste Nr. 5 verwendet, um die Kalibrierroutine aufzurufen. Siehe Kapitel 7 Kalibrierung für weitere Informationen zum Kalibriervorgang.

## 5.4.2 Lautstärke für das akustische Signal

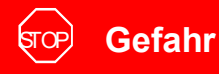

Das Gehör kann durch das Alarm-Signal geschädigt werden. Der Alarm-Pegel des UL1000 / UL1000 Fab kann 85dB(A) überschreiten. Nur kurzzeitig den Alarm-Signalen aussetzen oder Gehörschutz verwenden.

Auf der linken Seite werden zwei Lautsprechersymbole dargestellt, kombiniert mit den Zeichen + und -. Durch die Betätigung der entsprechenden Tasten (Taste Nr. 2 und Nr. 3) kann die Lautstärke auf einen günstigen Wert eingestellt werden. In der untersten Displayzeile findet sich ein weiteres Lautsprechersymbol, kombiniert mit einer Zahl. Diese Zahl zeigt die aktuelle Lautstärke an (im Bereich von 0 bis 15).

Siehe Kapitel 6.4.3 Lautstärke für Informationen zu Lautstärke, Alarmen und Signaltönen.

### 5.4.3 Statuszeile des Displays

Die Statuszeile unten im Display informiert den Bediener über folgendes (von links nach rechts gelesen):

| Display-<br>symbole | Bedeutung            | Erläuterung                                                                                                    |
|---------------------|----------------------|----------------------------------------------------------------------------------------------------|
| <b>4</b> 1          | Lautstärke           | Siehe Kapitel 5.4.2 Lautstärke für das akustische Signal.                                                                                                    |
| S1                  | Trigger 1            | Wenn die Triggerschwellen überschritten werden,<br>dann werden diese Symbole invertiert dargestellt.                                                                       |
| S2                  | Trigger 2            | Siehe: Trigger 1                                                                                                    |
| ••                  | Erfasste Masse       | Die Anzahl der Punkte zeigt die Massenzahl an<br>(4 Punkte = Helium, 2 Punkte = Wasserstoff).                                                                              |
| Δ                   | Warndreieck          | Siehe Kapitel 8.1                                                                                                    |
| VAC                 | Betriebsart          | VAC oder SNIFF zeigen die ausgewählte<br>Betriebsart an (siehe Kapitel 6.3 Betriebsart).                                                                                   |
| ULTRA               | Vakuumbereiche       | Abhängig vom Einlassdruck befindet sich der<br>UL1000 und UL1000 Fab im GROSS, FINE oder<br>ULTRA Modus, welcher hier angezeigt wird (siehe<br>Kapitel 4.3 Betriebsarten). |
| ZERO                | ZERO                 | Zeigt an, ob die Untergrundunterdrückungsfunktion aktiv ist.                                                                                                    |
| COR                 | Korrigierte Leckrate | Zeigt an, ob die Leckrate mit einem Korrekturfaktor belegt ist (siehe Kapitel 6.6.1.5).                                                                                    |
| Auto<br>Lecktest    | Auto Leak Test       | Zeigt an, ob dieser Modus ausgewählt wurde.                                                                                                    |
| I•ZERO              | I•ZERO               | Zeigt an, dass die Funktion I•ZERO aktiv ist.                                                                                                    |
| STABIL              | Stabil               | Zeigt an, dass das Untergrundsignal stabil ist (siehe Kapitel 6.6.2.2).                                                                                                    |

## 5.4.4 Numerischer Anzeigemodus

Auf dem Display wird die Leckrate in großen Zahlen angezeigt, siehe Abb. 5-1. Zudem wird die Maßeinheit der Leckrate angezeigt. Unter der Leckrate wird der Einlassdruck durch kleinere Zahlen angezeigt (siehe Kapitel 6.4.4 Einheiten).

Darunter wird die gleiche Leckrate graphisch als Balken dargestellt. Die Skala dieses Balkens, d.h. die Anzahl der dargestellten Dekaden, kann über ein Menü definiert werden (siehe Kapitel 6.2.2 Anzeigebereich automatisch/manuell). Die programmierten Triggerschwellen (siehe 6.4.1 und siehe 6.4.2) werden am Balken durch kurze vertikale Linien angezeigt: Eine durchgezogene Linie für Trigger 1 und ein punktierte Linie für Trigger 2.

Zusätzlich wird über der Balkenanzeige der Einlassdruck in kleineren Zahlen angezeigt.

## 5.4.5 Trend Modus

Im Trend Modus wird die gemessene Leckrate über die Zeit angezeigt Abb. 5-2. Zusätzlich zur aktuell gemessenen Leckrate wird auch der Einlassdruck digital angezeigt. Die Zeitachse kann über ein Menü definiert werden (siehe Kapitel 6.2.3 Zeitachse). Die Intensitätsachse (Y-Achse) wird in gleicher Weise wie für die Balkenanzeige definiert (siehe Kapitel 6.2.1 Skalierung linear/logarithmisch).

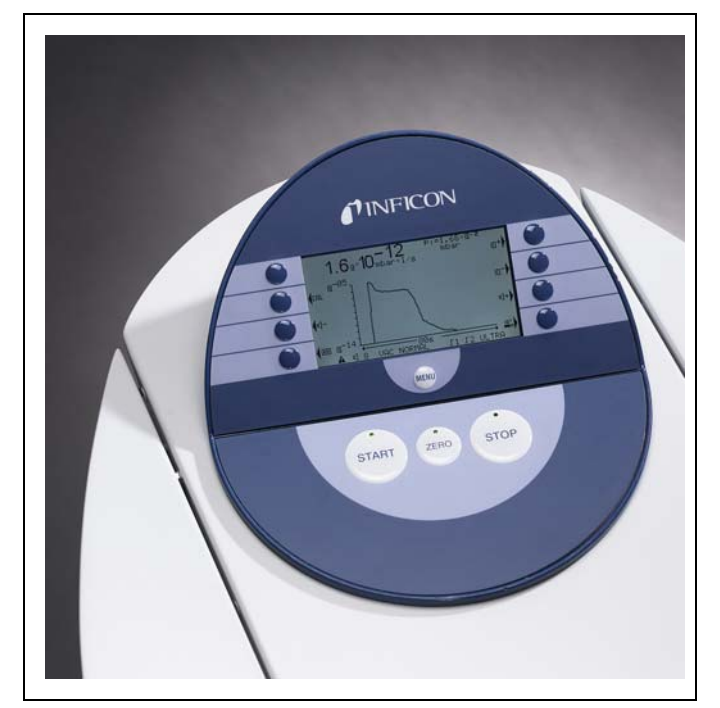

Abb. 5-2: Display, Trend Modus

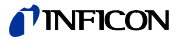

# 6 Beschreibung der Menüs

Durch die Betätigung der MENU (Menü) Taste Abb. 6-1 wird das Hauptmenü unabhängig von der aktuellen Betriebsart dargestellt.

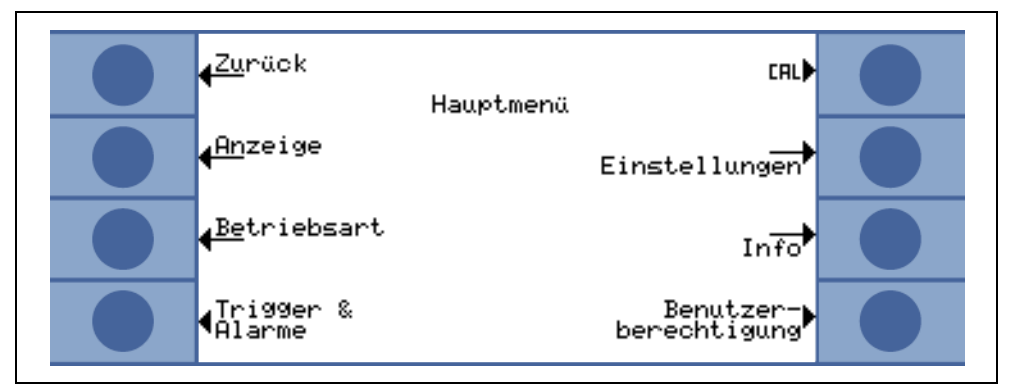

Abb. 6-1: Das Hauptmenü

Das Hauptmenü Abb. 6-1 führt den Bediener zu mehreren Untermenüs, welche in den folgenden Kapiteln beschrieben werden.

# 6.1 Hauptmenü

Im Hauptmenü werden 7 Untermenüs angezeigt. In diesen Untermenüs sind technische Funktionen des Dichtheitsprüfgeräts logisch zusammengefasst worden. Von hier aus lassen sich die weiteren Ebenen des Menübaumes erreichen.

*Tipp* In allen folgenden Kapiteln wird der Pfad zur jeweils beschriebenen Menüzeile unter der Kapitelüberschrift angezeigt. Dieser Pfad wird durch einen Punkt (•) angezeigt.

| Taste Nr. | Bezeichnung          | Beschreibung                                                                                                    |
|-----------|----------------------|----------------------------------------------------------------------------------------------------|
| 1         | Zurück               | Rückkehr zur vorherigen Anzeige.                                                                                           |
| 2         | Anzeige              | Anzeigeeinstellungen wie Skalierung, Kontrast,<br>Systemhintergrund Siehe Kapitel 6.2.                                     |
| 3         | Betriebsart          | Auswahl verschiedener Betriebsarten wie Vakuum, Schnüffeln Siehe Kapitel 6.3.                                              |
| 4         | Trigger und Alarme   | Einstellung von Maßeinheit, Triggerschwellen und Alarmen. Siehe Kapitel 6.4.                                               |
| 5         | Kalibrierung         | Kalibrierung des UL1000 und UL1000 Fab.<br>Siehe Kapitel 6.5.                                                              |
| 6         | Einstellungen        | Einstellung interner Geräteparameter.<br>Siehe Kapitel 6.6.                                                                |
| 7         | Info                 | Informationen über den UL1000 und UL1000 Fab<br>(elektrische Daten und Vakuumdaten) und<br>Servicemenü. Siehe Kapitel 6.7. |
| 8         | Benutzerberechtigung | Zugriffsbeschränkungen.<br>Siehe Kapitel 6.8.                                                                              |

## 6.1.1 Gesamtübersicht der Menüs

(Siehe folgende Seite)

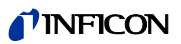

|          | 1. Ebene                       | 2. Ebene                            | 3. Ebene                              |
|----------|--------------------------------|-------------------------------------|---------------------------------------|
|          |                                | Skalierung linear/logarithmisch     |                                       |
|          |                                | Anzeigebereich automatisch/manuell  | -                                     |
|          |                                | Zeitachse                           |                                       |
|          | Anzeige (Siehe 6.2)            | Kontrast                            |                                       |
|          |                                | Untergrund in Standby               |                                       |
|          |                                | Nachkommastellen                    |                                       |
|          |                                | Untere Anzeigegrenze                | _                                     |
|          | Betriebsart (Siehe 6.3)        | Schnüffeln / Vakuum / Auto Lecktest | _                                     |
|          |                                | Trigger level 1                     | _                                     |
|          |                                | I rigger level 2                    | -                                     |
|          | Trigger und Alarme (Siehe 6.4) | Einheiten                           | -                                     |
|          |                                | Alarmverzögerung                    | -                                     |
|          |                                | Audioalarm Typ                      | -                                     |
|          | Kalibrierung (Siehe 6.5)       |                                     | Manuell                               |
|          |                                | Intern                              | Automatisch                           |
|          |                                | Extorn                              | Leckrate bearbeiten                   |
|          |                                | Extern                              | Start                                 |
|          |                                |                                     | Automatisches Spülen (nur UL1000 Fab) |
|          |                                |                                     | Verzögerung der Belüftung             |
|          |                                | Vakuumeinstellungen                 | Vakuumbereiche                        |
|          |                                | Ŭ                                   | Auto Leak Test Einstellungen          |
|          |                                |                                     | Maschineniaktor                       |
|          |                                |                                     |                                       |
|          |                                | Zero & Untergrund                   | Zero                                  |
| ÷D       |                                | Masse                               |                                       |
| en       |                                |                                     | Paging-Funktion RC1000WL              |
| <u>ã</u> |                                |                                     | Steuerungsort                         |
| dn       |                                | Schnittstellen                      | RS232 Protokoll                       |
| a<br>T   |                                |                                     | Schreiberausgang                      |
| <u> </u> |                                |                                     | Skalierung Schreiberausgang           |
|          | Einstellungen (Siehe 6.6)      |                                     | Datum/Uhrzeit                         |
|          |                                |                                     | Sprache                               |
|          |                                | Diverses                            | Teilenummer                           |
|          |                                | Diverses                            | Netzfrequenz                          |
|          |                                |                                     | Serviceintervall Auspuff-Filter       |
|          |                                |                                     | Wartungssmeldung Auspuff-Filter       |
|          |                                | Devenue ten la den / en sisk em     | Speichern eines Parametersatzes       |
|          |                                | Parameter laden / speichern         | Laden eines Parametersatzes           |
|          |                                |                                     | Kalibrieraufforderung                 |
|          |                                |                                     | Partikelschutz                        |
|          |                                | Überwachung                         | Verseuchungsschutz                    |
|          |                                |                                     | Druckgrenzen für Schnuffelmodus       |
|          |                                |                                     | Druckgrenzen für Vakuumbereiche       |
|          |                                | Einstellungen anzeigen              |                                       |
|          |                                | Interne Daten anzeigen              | -                                     |
|          |                                | Vakuumsehoma                        | -                                     |
|          | lafe (0; laber 0, 7)           |                                     | _                                     |
|          |                                |                                     | -                                     |
|          |                                |                                     | 4                                     |
|          |                                | Kalibrier-Faktoren                  | 4                                     |
|          |                                | Service                             | _                                     |
|          | Benutzerberechtigung (Siehe    | Zugang zur CAL-Funktion             | 4                                     |
|          |                                | wenu-Pin andern                     |                                       |
|          | 6.8)                           | Corëto DIN ëndorn                   | -                                     |

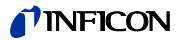

# 6.2 Anzeige

#### • Hauptmenü > Anzeige

In diesem Menü Abb. 6-2 sind alle Funktionen, welche die Art und Weise beeinflussen, wie Daten dargestellt werden, zusammengefasst.

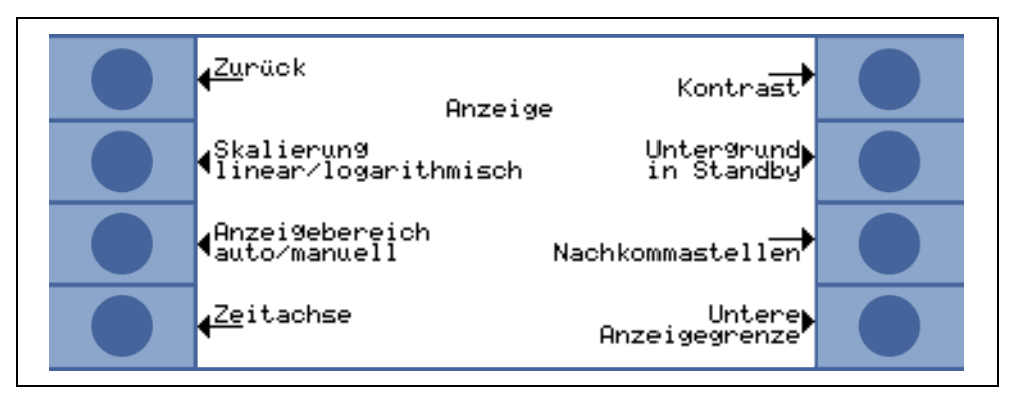

Abb. 6-2: Das Anzeige Menü

| Taste Nr. | Bezeichnung                            | Beschreibung                                                                              |
|-----------|----------------------------------------|-------------------------------------------------------------------------------------------|
| 1         | Zurück                                 | Rückkehr zum Hauptmenü.                                                                   |
| 2         | Skalierung linear/logarithmisch        | Einstellungen für Balkenanzeige und Trend<br>Modus.<br>Siehe Kapitel 6.2.1                |
| 3         | Anzeigebereich automatisch/<br>manuell | Manuelle oder automatische<br>Messbereichswahl. Siehe Kapitel 6.2.2                       |
| 4         | Zeitachse                              | Zeitachse im Trend Modus. Siehe Kapitel 6.2.3                                             |
| 5         | Kontrast                               | Einstellungen des Kontrastes im Display.<br>Siehe Kapitel 6.2.4                           |
| 6         | Untergrund in Standby                  | Untergrundanzeige in Standby EIN oder AUS. Siehe Kapitel 6.2.5                            |
| 7         | Nachkommastellen                       | Auswahl der Anzahl der Dezimal-stellen.<br>Siehe Kapitel 6.2.6                            |
| 8         | Untere Anzeigegrenze                   | Einstellung der angezeigten, unteren<br>Nachweisgrenze im Display. Siehe Kapitel<br>6.2.7 |

# 6.2.1 Skalierung linear/logarithmisch

#### Hauptmenü > Anzeige > Skalierung linear/logarithmisch

Diese Einstellungen gelten für die Balkenanzeige (Balken unter den Ziffern im Messmodus) und für die Y-Achse im Trend Modus.

Die Skala für die Balkenanzeige kann entweder linear oder logarithmisch sein. Mit Hilfe der Pfeile (Auf und Ab) kann man festlegen, wie viele Dekaden von der Balkenanzeige überstrichen werden.

Normalerweise wird die Verwendung einer logarithmischen Skala empfohlen, weil sich die Leckraten leicht über mehrere Dekaden hinweg ändern können.

#### Taste Nr. 2: Linear

Die Betätigung dieser Taste schaltet die lineare Skalierung, beginnend bei Null, ein.

#### Taste Nr. 3: Pfeil Ab (Anzahl der Dekaden)

Die Betätigung dieser Taste verringert die Anzahl der dargestellten Dekaden. Die Minimalzahl ist jedoch 2 Dekaden. Dies ist nur auswählbar, wenn zuvor *log* (Taste Nr. 6) ausgewählt wurde.

*Taste Nr. 6:* Logarithmisch Es wird eine logarithmische Skalierung verwendet.

Taste Nr. 7: Pfeil Auf (Anzahl der Dekaden)

Die Betätigung dieser Taste erhöht die Anzahl der dargestellten Dekaden. Die Maximalzahl ist jedoch 9 Dekaden. Dies ist nur auswählbar, wenn zuvor *log* (Taste Nr. 6) ausgewählt wurde.

(2202)

ina70de 06.fm

54

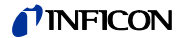

### 6.2.2 Anzeigebereich automatisch/manuell

Hauptmenü > Anzeige > Anzeigebereich automatisch/manuell

Die obere Grenze für die angezeigte Leckrate kann manuell oder automatisch eingestellt werden. Diese Einstellungen gelten für die Balkenanzeige (Balken unter den Ziffern im Messmodus und für die Y-Achse im Trend Modus).

Durch die hier definierte obere Grenze wird automatisch die untere Grenze, basierend auf der Anzahl der definierten Dekaden, festgelegt (siehe Kapitel 6.2.1 Skalierung linear/logarithmisch).

Taste Nr. 2: Manuell

Die obere Grenze des Anzeigebereiches kann manuell festgelegt werden.

Taste Nr. 3: Pfeil Ab

Wenn *Manuell* ausgewählt wurde, kann man hierdurch die obere Anzeigegrenze verringern. Der Minimalwert beträgt 10<sup>-11</sup> mbar I/s.

*Taste Nr. 6:* Automatisch Die obere Grenze des Anzeigebereiches wird automatisch festgelegt.

Taste Nr. 7: Pfeil Auf

Wenn *Manuell* ausgewählt wurde, kann man hierdurch die obere Anzeigegrenze erhöhen. Der Maximalwert beträgt 10<sup>+3</sup> mbar l/s.

Taste Nr. 8:

Einstellungen speichern und zum vorherigen Menü zurückkehren.

Wenn eine lineare Skala ausgewählt wurde, dann ist die untere Grenze immer Null. Die obere Grenze ist nur ein Standardwert. Wenn die manuelle Bereichswahl ausgewählt wurde, kann dies in der Messanzeige über die Tasten Nr. 6 und Nr. 7 geändert werden.

### 6.2.3 Zeitachse

#### Hauptmenü > Anzeige > Zeitachse

Die Länge der Zeitachse im Trendmodus lässt sich in mehreren Schritten von 16 bis 960 s ändern.

Taste Nr. 3: Pfeil Ab

Verkürzung der Zeitachse. Der Minimalwert beträgt 16 Sekunden.

In der Einstellung AUTO wird das Zeitintervall automatisch während des Messbetriebs verlängert. (Bis max. 960 Sekunden)

Taste Nr. 5: ? Hilfstext

*Taste Nr. 7:* Pfeil Auf Verlängerung der Zeitachse. Der Maximalwert beträgt 960 Sekunden.

2202)

## 6.2.4 Kontrast

#### Hauptmenü > Anzeige > Kontrast

Der Kontrast des Displays ist veränderbar. Die Änderungen sind sofort sichtbar. Unter normalen Bedingungen wird eine Kontrasteinstellung von ca. 50 empfohlen.

*Tipp* Falls aus Versehen das Display zu hell oder zu dunkel eingestellt wurde, so dass nichts mehr abgelesen werden kann, lässt sich dies wie folgt ändern:

Den UL1000 und UL1000 Fab ausschalten und wieder einschalten. Während der Hochlaufphase Taste Nr. 3 oder Nr. 7 so lange betätigen, bis sich das Display wieder gut ablesen lässt. Diese Einstellung wird nur dauerhaft im EPROM abgespeichert, wenn die Einstellung im Kontrastmenü bestätigt wird. Erfolgt keine Bestätigung, dann gelten beim erneuten Einschalten die alten Einstellungen.

*Taste Nr. 3:* Pfeil Ab Den Kontrast verringern (dunkler). Der Minimalwert ist 0.

*Taste Nr. 4:* Anzeige invertieren Den Kontrast des Displays invertieren.

Taste Nr. 5: ? Hilfstext

*Taste Nr. 7:* Pfeil Auf Den Kontrast erhöhen (heller). Der Maximalwert ist 99.

## 6.2.5 Untergrund in Standby

### Hauptmenü > Anzeige > Untergrund in Standby

Im Standby-Modus kann die interne Untergrundleckrate angezeigt werden (EIN) oder nicht angezeigt werden (AUS). Die Werkseinstellung ist AUS.

*Taste Nr. 3:* AUS Die Untergrund-Leckrate wird nicht angezeigt.

Taste Nr. 5: ? Hilfstext

*Taste Nr. 7:* EIN Die Untergrund-Leckrate wird angezeigt.

Der interne Untergrund wird vom Restgas (z.B. Helium) erzeugt, welches noch nicht abgepumpt wurde. Die Quellen für das Restgas sind Luft oder absorbierte Gase von den inneren Oberflächen des Dichtheitsprüfgeräts. Dieser Untergrund wird niemals ganz verschwinden. Sehr saubere Systeme, welche sehr lange abgepumpt wurden, weisen einen Untergrund in Bereich von 10<sup>-11</sup> mbar I/s auf. Unter normalen Bedingungen ist mit einem Untergrund im Bereich von 10<sup>-10</sup> mbar I/s oder dem niedrigen 10<sup>-9</sup> mbar I/s Bereich zu rechnen.

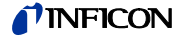

Bei Betätigung der START Taste wird dieser aktuell gemessene interne Untergrund von allen weiteren Messungen automatisch abgezogen. Dadurch wird sichergestellt, dass nur die Netto-Leckrate des Prüflings gemessen wird.

Wenn das Dichtheitsprüfgerät wieder in den Standby/Belüfteten Modus versetzt wird, dann wird ein neuer Untergrund frühestens nach 25 Sekunden übernommen. Der aktualisierte Wert wird unterstrichen dargestellt. Dies bedeutet bei Betätigung der START Taste und unterstrichenem Untergrundwert, dass das aktuelle Untergrundsignal abgezogen wird. Bei Betätigung der Start-Taste und nicht unterstrichenem Untergrundwert, wird das alte Untergrundsignal, welches zuletzt im Standby-Modus gültig war, abgezogen.

### 6.2.6 Nachkommastellen

• Hauptmenü > Anzeige > Nachkommastellen

Die Anzahl der für die Leckrate angezeigten Dezimalstellen ist auswählbar. Die Werkseinstellung ist 1.

*Taste Nr. 3:* 1 Die Leckrate wird mit einer Dezimalstelle angezeigt.

*Taste Nr. 7:* 2 Die Leckrate wird mit zwei Dezimalstellen angezeigt.

Zwei Dezimalstellen sind meistens nur dann sinnvoll, wenn das I•CAL Leckratenfilter ausgewählt wird (siehe Kapitel 6.6.5.3).

### 6.2.7 Untere Anzeigegrenze

#### Hauptmenü > Anzeige > Untere Anzeigegrenze

Diese Einstellung begrenzt im Messbetrieb die Anzeige der Leckrate nach unten. Sie ist nur für die Vakuum-Betriebsart wirksam.

*Taste Nr. 3,7:* Verändern der unteren Anzeigegrenze zwischen  $1 \times 10^{-5}$  und  $1 \times 10^{-12}$  mbar I/s

Taste Nr. 5: ? Hilfstext

# 6.3 Betriebsart

### • Hauptmenü > Betriebsart

Das Menü Betriebsart Abb. 6-3 erlaubt durch ein Untermenü die Auswahl der unterschiedlichen Betriebsarten.

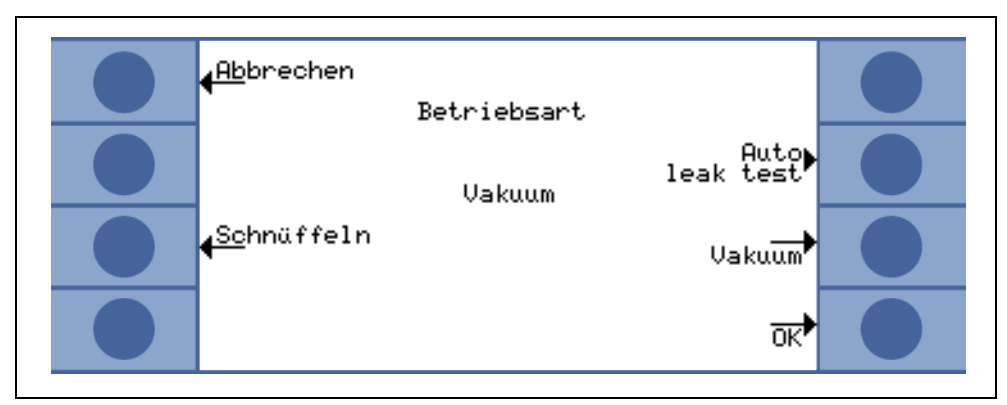

Abb. 6-3: Das Betriebsart Menü

| Taste Nr.    | Bezeichn.     | Beschreibung                                            |
|--------------|---------------|---------------------------------------------------------|
| 1            | Abbrechen     | Rückkehr zum Hauptmenü ohne Änderung.                   |
| 3 Schnüffeln | Schnüffoln    | Der Schnüffelmodus wird benutzt. Siehe Kapitel 4.3.2    |
|              | Schnullen     | Schnüffelmodus.                                         |
| 4            |               | In diesem Menü ohne Funktion.                           |
| 6            | Auto Lecktest | In diesem Menü ohne Funktion.                           |
| 7            | Vakuum        | Der normale Vakuum Modus wird benutzt.                  |
| 8            | OK            | Einstellungen speichern und zurück zum vorherigen Menü. |

## 6.3.1 Auto Leak Test

• Menu > Betriebsart > Auto Leak Test

Wenn die Betriebsart AUTO LEAK TEST gewählt wurde, erscheint folgendes Bild auf dem Display:

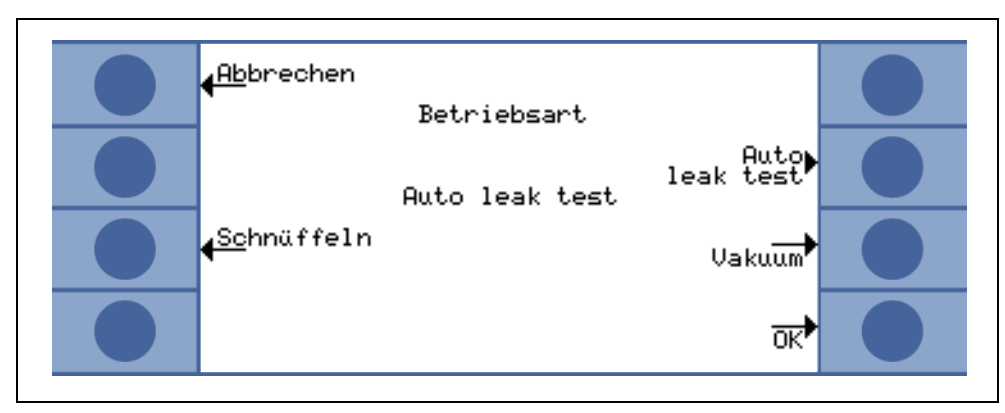

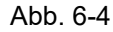

Wenn die Taste OK gedrückt wird, wird das Menu EINSTELLUNGEN aufgerufen (siehe 6.6.1.6 )

(2202)

iina70de 06.fm

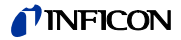

*Hinweis:* Der UL1000 kann eine Kalibrierung fordern, falls die Betriebsart gewechselt wird. In solch einem Fall erscheint eine Information

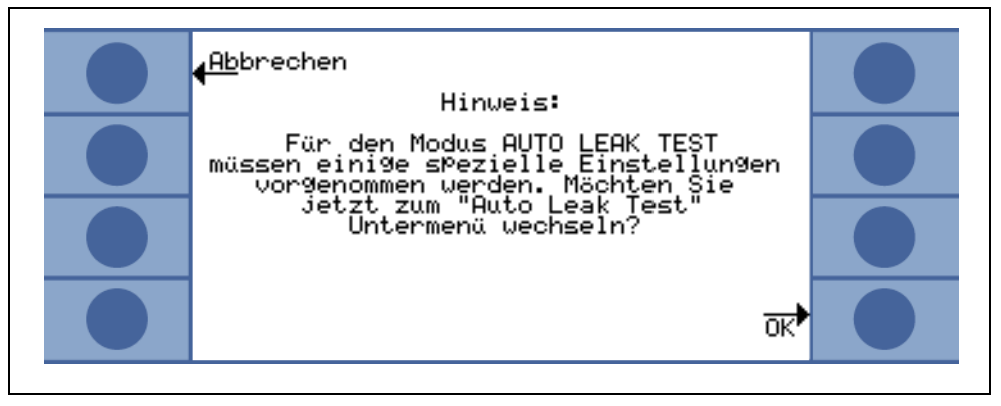

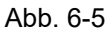

Nachdem der Test abgelaufen ist, zeigt das Bild auf dem Display im Standby diese Einstellungen:

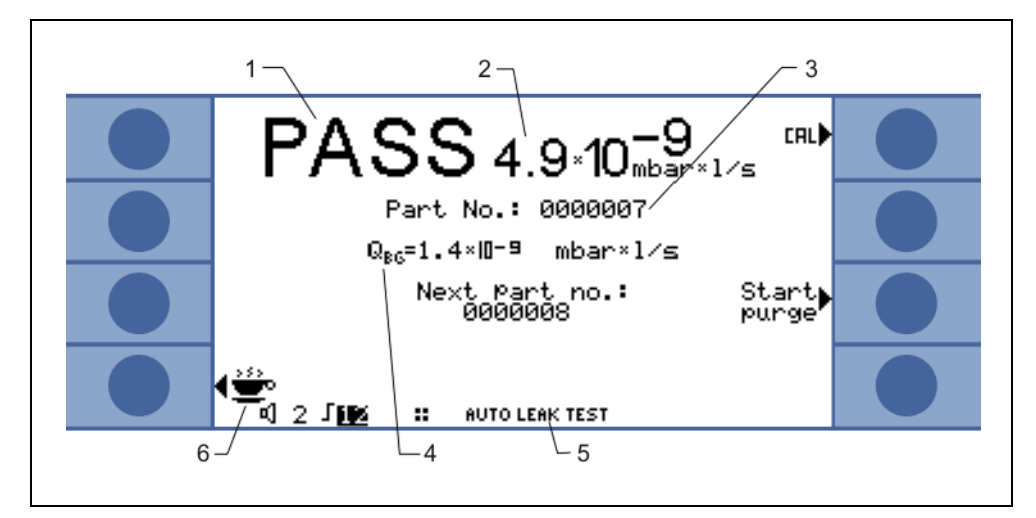

Abb. 6-6

2

1 Testergebniss

Gemessene Leckrate

- 4 Untergrund
- 5 Modus
- 3 Nummer des geprüften Bauteils 6 Pause

#### Prüfen von Bauteilen

Die Prüfung kann mit der START Taste gestartet werden. Wenn die Testkammer TC1000 benutzt wird, läuft die Prüfung automatisch an, sobald der Deckel der Testkammer geschlossen wird. Nach der eingestellten Prüfzeit, oder wenn der eingestellte Triggerwert unterschritten wurde, stoppt der Test und die Kammer wird automatisch belüftet.

Der Test kann jederzeit durch Drücken der Taste STOP beendet werden.

Nach dem Start läuft die Prüfung so ab, wie die Voreinstellungen es vorgeben:

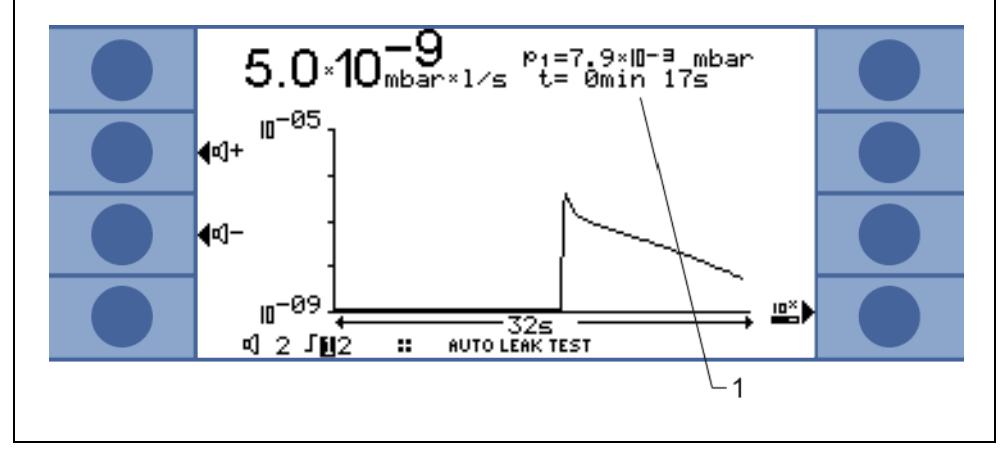

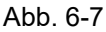

1 Verbleibende Messzeit

#### Herunterfahren

Wenn die Testkammer auch nach dem Herunterfahren des Gerätes unter Vakuum bleiben soll, muss die Pausentaste ( 👾 Kaffeetasse) gedrückt werden. Folgen Sie den Angaben auf dem Display und stellen Sie das Dichtheitsprüfgerät aus.

Diese Funktion kann auch benutzt werden, wenn eine Prüfung unterbrochen werden soll. Die Messung kann durch Drücken der Taste RESTART wieder aufgenommen werden.

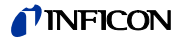

# 6.4 Trigger und Alarme

#### • Hauptmenü > Trigger und Alarme

Die Triggerschwellen, die Lautstärke des akustischen Signals sowie die Einheit für die Leckraten und Drücke können in diesem Menü eingestellt werden. Abb. 6-8.

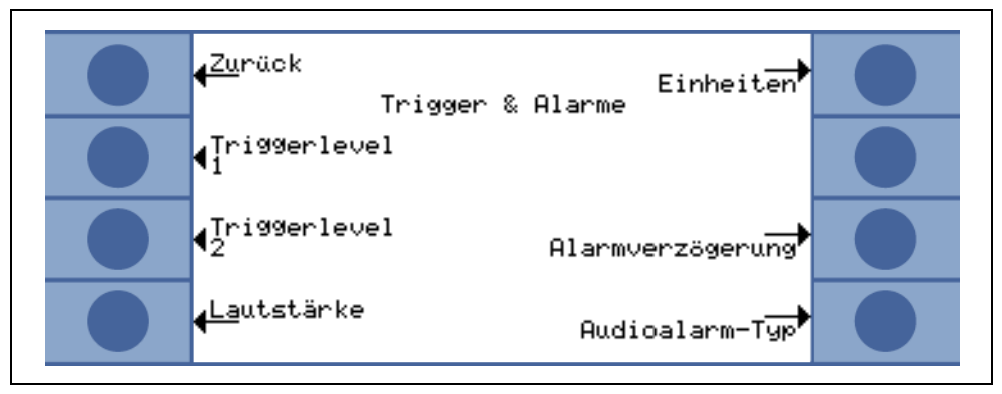

#### Abb. 6-8: Das Trigger und Alarme Menü

| Taste Nr. | Bezeichnung      | Beschreibung                                                              |
|-----------|------------------|---------------------------------------------------------------------------|
| 1         | Zurück           | Zurück zum Hauptmenü.                                                     |
| 2         | Trigger level 1  | Festlegung der Triggerschwelle 1.Siehe Kapitel 6.4.1                      |
| 3         | Trigger level 2  | Festlegung der Triggerschwelle 2. Siehe Kapitel 6.4.2                     |
| 4         | Lautstärke       | Siehe Kapitel 6.4.3                                                       |
| 5         | Einheiten        | Auswahl der Maßeinheiten für Leckraten und Drücke.<br>Siehe Kapitel 6.4.4 |
| 6         |                  | In diesem Menü ohne Funktion.                                             |
| 7         | Alarmverzögerung | Siehe Kapitel 6.4.5                                                       |
| 8         | Audioalarm Typ   | Auswahl der verschiedenen Alarmarten. Siehe Kapitel 6.4.6                 |

### 6.4.1 Trigger level 1

#### • Hauptmenü > Trigger und Alarme > Trigger level 1

Der Wert für die Triggerschwelle 1 kann hier eingegeben werden. Siehe Kapitel 4.2.2.7 Numerische Eingaben für die Beschreibung der Eingabe.

Trigger 1 und Trigger 2 sind programmierbare Schaltschwellen. Wenn diese Schwellen überschritten werden, reagiert der UL1000 und UL1000 Fab wie folgt:

#### Display

In der Statuszeile des Displays werden die Symbole für Trigger 1 und Trigger 2 invertiert dargestellt, sobald die eingestellten Leckraten überschritten werden (d.h. wenn die gemessene Leckrate den programmierten Wert überschreitet).

#### Relaisausgang

Das Trigger-Relais des Digitalausgangs schaltet. Siehe Kapitel 2.3.2.2 Digitalausgang (Digital Out) für weitere Einzelheiten.

#### Alarm/Lautsprecher

Triggerschwelle 1 definiert außerdem die Auslösschwellen für die verschiedenen Alarme (siehe Kapitel 6.4.6 Audioalarm Typ).

ina70de 06.fm

## 6.4.2 Trigger level 2

#### • Hauptmenü > Trigger und Alarme > Trigger level 2

Der Wert für die Triggerschwelle 2 kann hier eingegeben werden. Siehe Kapitel 4.2.2.7 Numerische Eingaben für eine Beschreibung der Eingabe.

Wird die Triggerschwelle 2 überschritten, dann schaltet das entsprechende Relais. Dies wird auch auf dem Display angezeigt (siehe oben).

### 6.4.3 Lautstärke

#### • Hauptmenü > Trigger und Alarme > Lautstärke

Die Minimal-Lautstärke und die aktuelle Lautstärke des akustischen Signals können hier eingestellt werden.

Die Minimal-Lautstärke ist diejenige Lautstärke für das akustische Alarmsignal, welche nicht unterschritten werden kann. Dadurch wird verhindert, dass die Lautstärkeeinstellung versehentlich unter einen Wert eingestellt wird, der unter dem Umgebungslärm liegt.

Die aktuelle Lautstärke kann zwischen 15 (Maximum) und dem als Minimal-Lautstärke definierten Wert eingestellt werden.

*Taste Nr. 2:* Pfeil Ab Minimal-Lautstärke verringern. Der Minimalwert ist 0.

*Taste Nr. 3:* Pfeil Ab Aktuelle Lautstärke verringern. Der kleinste einstellbare Wert ist durch die Minimal-Lautstärke begrenzt.

Taste Nr. 4: Beep aus/ein

Taste Nr. 5: ? Hilfstext

*Taste Nr. 6:* Pfeil Auf Minimal-Lautstärke erhöhen. Der Maximalwert beträgt 15.

*Taste Nr. 7:* Pfeil Auf Aktuelle Lautstärke erhöhen. Der Maximalwert beträgt 15.

## 6.4.4 Einheiten

#### Hauptmenü > Trigger und Alarme > Einheiten

Die vorzugsweise verwendeten Maßeinheiten können ausgewählt werden. Es kann zwischen 4 Druck-Maßeinheiten (mbar, Pa, atm, Torr) und 5 Leckraten-Maßeinheiten (mbar I/s, Pa m<sup>3</sup>/s, Torr I/s, atm cc/s) gewählt werden.

*Hinweis:* Im Modus Sniff sind zusätzlich folgende Maßeinheiten wählbar: ppm, g/a eq (Heliumleckrate equivalent zu R134a), oz/gr eq (Heliumleckrate equivalent zu R134a). 2202)

iina70de 06.fm

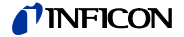

Taste Nr. 2:Pfeil AufDie Auswahlzeilen nach oben durchlaufen, um eine Druckeinheit auszuwählen.

*Taste Nr. 3:* Pfeil Ab Die Auswahlzeilen nach unten durchlaufen, um eine Druckeinheit auszuwählen.

*Taste Nr. 6:* Pfeil Auf Die Auswahlzeilen nach oben durchlaufen, um eine Leckrateneinheit auszuwählen.

*Taste Nr. 7:* Pfeil Ab Die Auswahlzeilen nach unten durchlaufen, um eine Leckrateneinheit auszuwählen.

## 6.4.5 Alarmverzögerung

#### • Hauptmenü > Trigger und Alarme > Alarmverzögerung

In einigen Anwendungen (zum Beispiel während des Abpumpens eines "Prüfkammersystems") kann es erforderlich sein, einen Alarm für einige Zeit nach der Betätigung der START Taste zu unterdrücken.

Die Alarmverzögerungszeit kann hier geändert werden.

*Taste Nr. 3:* Pfeil Ab Alarmverzögerungszeit verringern. Der Minimalwert beträgt 0 s.

Taste Nr. 5: ? Hilfstext

Taste Nr. 7: Pfeil Auf

Alarmverzögerungszeit erhöhen. Der Maximalwert beträgt 10 Minuten bis unendlich.

Nach Betätigung der START Taste wird das akustische Signal aktiviert, sobald die Leckrate unter Triggerschwelle 1 fällt oder nachdem die Alarmverzögerungszeit abgelaufen ist. Diese Einstellung gilt nur für die akustischen Alarmarten "Setpoint" und "Triggeralarm" (siehe Kapitel 6.4.6).

## 6.4.6 Audioalarm Typ

#### Hauptmenü > Trigger und Alarme > Audioalarm Typ

Je nach Aufgabenstellung sollte der optimale Alarmtyp gewählt werden.

Taste Nr. 2: Pinpoint

Diese Funktion dient der Lokalisierung eines Lecks von bekannter Größe. Einzelheiten siehe Kapitel 6.4.6.1

Taste Nr. 3: Prop. Leckrate

Die Tonhöhe ist proportional zum Leckratensignal. Die Alarmart ist die am häufigsten genutzte. Siehe Kapitel 6.4.6.2

Taste Nr. 5: ? Hilfstext

Taste Nr. 6: Setpoint

Die Tonhöhe ist proportional zur Leckrate, ein Ton ertönt aber nur, wenn die Leckrate den Trigger 1 überschritten hat. Einzelheiten siehe Kapitel 6.4.6.3

Taste Nr. 7: Triggeralarm

Es ertönt ein konstantes Alarmsignal, sobald Triggerschwelle 1 überschritten wird. Einzelheiten siehe Kapitel 6.4.6.4

#### 6.4.6.1 Lokalisieren

Der Ton des akustischen Signals ändert seine Frequenz nur innerhalb eines Leckratenfensters Abb. 6-9, welches einen Bereich von einer Dekade unterhalb des Wertes von Triggerschwelle 1 bis eine Dekade über dem Wert für Triggerschwelle 1 umfasst. Unterhalb dieses Fensters ist der Ton konstant niedrig und oberhalb des Fensters ist er konstant hoch.

Beispiel: Die Triggerschwelle 1 beträgt  $4 \times 10^{-7}$  mbar l/s. Somit reicht das Fenster von  $4 \times 10^{-8}$  mbar l/s bis zu  $4 \times 10^{-6}$  mbar l/s.

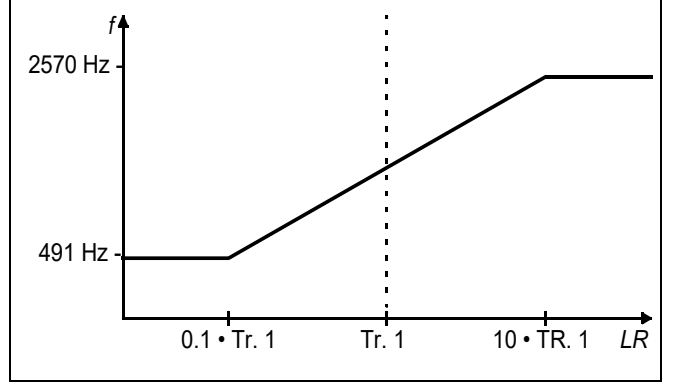

Abb. 6-9 Lokalisieren

### 6.4.6.2 Leckrate Proportional

Die Frequenz des akustischen Signals ist proportional zur Balkenanzeige. Der Frequenzbereich beträgt 300 Hz bis 3300 Hz. Siehe Kapitel 6.2.1 Skalierung linear/ logarithmisch zur Festlegung der Anzahl von Dekaden. 2202)

ina70de 06.fm

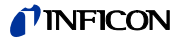

#### 6.4.6.3 Sollwert

Das akustische Signal ist aus, solange die Leckrate kleiner als der Wert für die Triggerschwelle 1 ist. Über der Triggerschwelle 1 ändert sich die Tonhöhe proportional zur Leckrate Abb. 6-10.

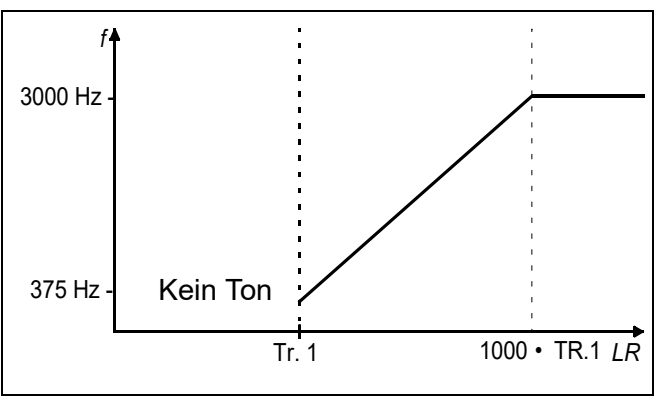

Abb. 6-10: Sollwert

#### 6.4.6.4 Triggeralarm

Sobald die Leckrate den Wert für Triggerschwelle 1 überschreitet, wird ein Mehrfrequenzsignal erzeugt. Dieses ändert sich nicht bei sich ändernder Leckrate.

# 6.5 Kalibrierung

#### Hauptmenü > Kalibrierung

Siehe Kapitel 7 Kalibrierung für eine detaillierte Beschreibung des Kalibriervorgangs Abb. 6-11.

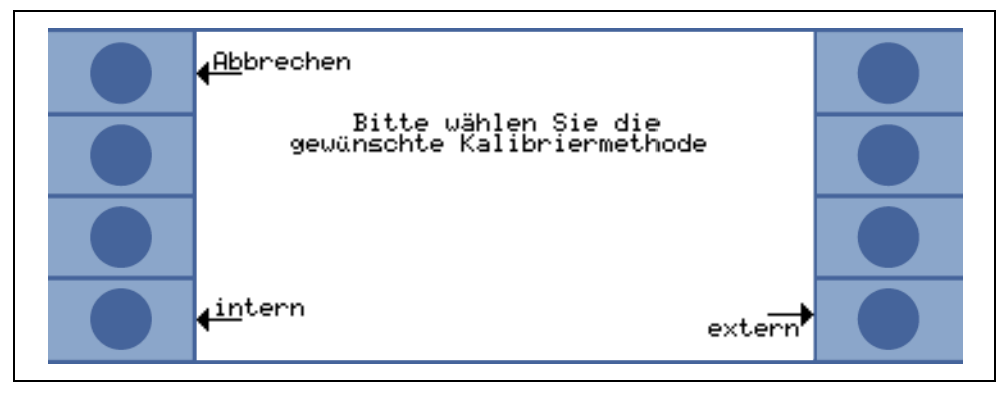

Abb. 6-11: Das Kalibrierungs Menü

# 6.6 Einstellungen

### • Hauptmenü > Einstellungen

Dieses Menü Abb. 6-12 erlaubt die Anzeige und Änderung von Einstellungen des Gerätes.

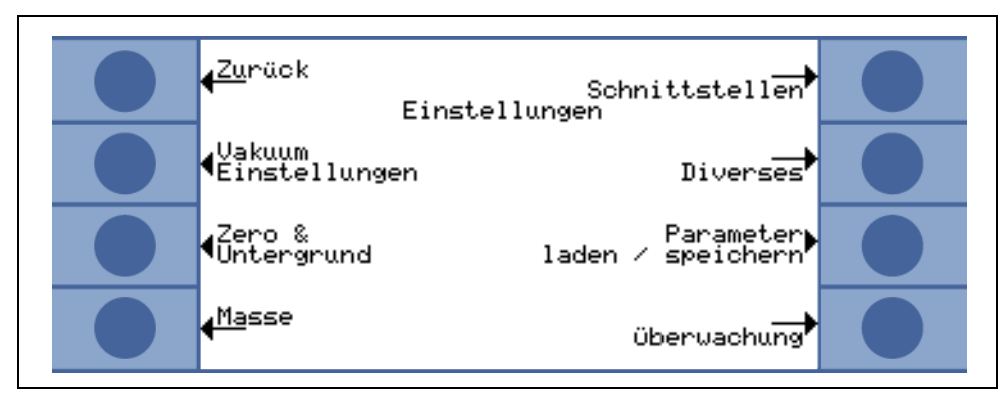

Abb. 6-12: Das Menü Einstellungen

| Taste Nr. | Bezeichnung                 | Beschreibung                                                                                                    |
|-----------|-----------------------------|----------------------------------------------------------------------------------------------------|
| 1         | Zurück                      | Zurück zum Hauptmenü                                                                                                    |
| 2         | Vakuumeinstellungen         | Einstellungen, die das Vakuumsystem betreffen.<br>Siehe Kapitel 6.6.1                                                                                                    |
| 3         | Zero & Untergrund           | Einstellungen, die Zero und Untergrund betreffen.<br>Siehe Kapitel 6.6.2                                                                                                 |
| 4         | Masse                       | Umschaltung zwischen Helium und Wasserstoff. Siehe Kapitel 6.6.3                                                                                                    |
| 5         | Schnittstellen              | Hier können die Belegungen der<br>Schreiberausgänge (Analogausgänge) definiert<br>und der Ort der Steuerung (loka. RS232, PLC)<br>ausgewählt werden. Siehe Kapitel 6.6.4 |
| 6         | Diverses                    | Selten notwendige Einstellungen können hier<br>vorgenommen werden (Datum, Sprache). Siehe<br>Kapitel 6.6.5                                                               |
| 7         | Parameter laden / speichern | Siehe Kapitel 6.6.6                                                                                                    |
| 8         | Überwachung                 | Schutzfunktionen des UL1000 und UL1000 Fab können gewählt werden. Siehe 6.6.7                                                                                            |

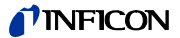

### 6.6.1 Vakuumeinstellungen

Hauptmenü > Einstellungen > Vakuumeinstellungen

Dieses Menü erlaubt die Anzeige und Änderung der Einstellungen für das Vakuumsystem.

*Taste Nr. 2:* Automatisches Spülen (nur UL1000 Fab) Siehe Kapitel 6.6.1.1

*Taste Nr. 3:* Verzögerung der Belüftung Siehe Kapitel 6.6.1.2

*Taste Nr. 4:* Vakuumbereiche Siehe Kapitel 6.6.1.3

*Taste Nr. 5:* Vakuumbereiche Siehe Kapitel 6.6.1.3

*Taste Nr. 6:* Leckrate internes Testleck Siehe Kapitel 6.6.1.4

*Taste Nr. 7:* Maschinenfaktor Siehe Kapitel 6.6.1.5

#### 6.6.1.1 Automatisches Spülen (nur UL1000 Fab)

 Hauptmenü > Einstellungen > Vakuumeinstellungen >Automatisches Spülen (nur UL1000 Fab)

Durch dieses Menü ist es möglich einen automatischen Spülvorgang von 20 Sekunden Dauer einzustellen (Siehe Kapitel 5.3.1).

*Taste Nr. 2:* Aus Das automatische Spülen ist ausgeschaltet.

Taste Nr. 3: An

Das automatische Spülen ist aktiviert. Beim Wechsel von Messen nach STAND-BY wird die Vorpumpe automatisch für 20 Sekunden gespült.

#### 6.6.1.2 Verzögerung der Belüftung

#### Hauptmenü > Einstellungen > Vakuumeinstellungen > Verzögerung der Belüftung

Durch dieses Menü ist es möglich, die Verzögerungszeit einzustellen, die verstreicht, bis der Einlass belüftet wird, nachdem die STOP Taste betätigt wurde. Wenn die STOP Taste für eine Dauer betätigt wird, die kürzer ist als die eingegebene Belüftungsverzögerungszeit, dann geht der UL1000 und UL1000 Fab nur in den Standby-Modus.

Wenn die STOP Taste für eine Dauer betätigt wird, die länger ist als die eingegebene Belüftungsverzögerungszeit, dann wird der Einlass belüftet.

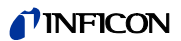

*Taste Nr. 2:* Sofort Der Einlass wird sofort bei Betätigung der STOP Taste belüftet.

*Taste Nr. 3:* Nach 1 Sekunde Der Einlass wird nach einer Verzögerungszeit von 1 Sekunde belüftet.

*Taste Nr. 4:* Nach 1,5 Sekunden Der Einlass wird nach einer Verzögerungszeit von 1,5 Sekunden belüftet.

*Taste Nr. 5:* Hilfstext

*Taste Nr. 6:* Nach 2 Sekunden Der Einlass wird nach einer Verzögerungszeit von 2 Sekunden belüftet.

Taste Nr. 7: Keine Belüftung

?

Der Einlass kann nicht über die STOP Taste belüftet werden.

#### 6.6.1.3 Vakuumbereiche

#### • Hauptmenü > Einstellungen > Vakuumeinstellungen > Vakuumbereiche

Durch dieses Menü ist es möglich, verschiedene Betriebsarten zum Ablauf der Lecksuche einzustellen. Die Einstellung ist nur in der Betriebsart VAKUUM (siehe Kapitel 6.3) wirksam.

Taste Nr. 2: NUR ULTRA

In dieser Betriebsart bleibt der UL1000 und UL1000 Fab nach Unterschreiten von 0,4 mbar am Einlassflansch im ULTRA Bereich (siehe 4.3.1). Bei Anzeigen des Drucks am Einlassflansch > 0,4 mbar schaltet der UL1000 und UL1000 Fab direkt in die Betriebsart Evakuieren.

Taste Nr. 3: NUR FINE

In dieser Betriebsart bleibt der UL1000 und UL1000 Fab nach Unterschreiten von 2 mbar am Einlassflansch im FINE Betrieb. Ventil V1a wird geschlossen. Bei Ansteigen des Drucks am Einlassflansch > 1 mbar schaltet der UL1000 und UL1000 Fab direkt in Betriebsart Evakuieren. Die untere Anzeigegrenze von FINE ONLY liegt bei 1 x 10<sup>-10</sup> mbar l/s.

Der Vorteil von FINE ONLY ist, dass in dieser Einstellung während des Messbetriebs keine Ventile schalten.

#### Taste Nr. 4: SOFTPUMP

In diesem Modus behält der UL1000 und der UL1000 Fab das Ventil V1a geschlossen während er im GROSS oder FINE Modus abpumt. Auf diese Weise ist die Pumpgeschwindigkeit um ungefähr den Faktor 2 verringert.

Taste Nr. 5: ? Hilfstext 2202)

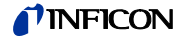

Taste Nr. 6: HIGHPUMP (nur UL1000)

In diesem Modus lässt der UL1000 das Ventil V1a offen, um die Pumpgeschwindigkeit am Einlass zu erhöhen. Das hilft die Abpumpzeit zu verringern, wenn größere Bauteile geprüft werden.

*Taste Nr. 7:* Alle Bereiche (Default Einstellung)

Diese ist die Standardeinstellung, der Ablauf erfolgt gemäß Kapitel 4.3.1.

#### 6.6.1.4 Leckrate internes Testleck

 Hauptmenü > Einstellungen > Vakuumeinstellungen > Leckrate internes Testleck

Der Wert des internen Testlecks kann hier eingegeben werden. Siehe Kapitel 4.2.2.7 Numerische Eingaben für eine Beschreibung dieser Eingabe.

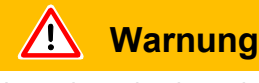

Normalerweise besteht keine Notwendigkeit, die Angaben zur Leckrate des internen Testlecks zu ändern, es sei denn, dieses wurde ausgetauscht. Eine falsche Angabe zur Leckrate des internen Testlecks führt zu falschen Leckratenmessungen!

#### 6.6.1.5 Maschinenfaktor

#### Hauptmenü > Einstellungen > Vakuumeinstellungen > Maschinenfaktor

Der Maschinenfaktor berücksicht die Tatsache, dass ein externes Pumpsystem parallel verwendet wird. Auf der Basis internen Kalibrierung wären in einem solchen Fall alle gemessenen Leckraten zu klein. Die gemessenen Leckraten werden mit dem Maschinenfaktor multipliziert und die Ergebnisse angezeigt. Dieser Faktor wird nur im Vakuummodus (und nicht im Schnüffelmodus) verwendet.

Siehe Kapitel 4.2.2.7 Numerische Eingaben für eine Beschreibung der Eingabe.

Der Maschinenfaktor kann abgeschätzt werden, unter Berücksichtigung der He-Saugvermögen vom UL1000 und UL1000 Fab und der externen Pumpe.

Genauer ist die Messung der Leckrate eines externen Testlecks auf dem Prüfling einmal mit und einmal ohne zugeschalteter externer Pumpe. Der Unterschied der Ergebnisse bestimmt den Maschinenfaktor.

Wird der Helium-Schnüfflers QT 100 verwendet, muss der Maschinenfaktor auf den Wert 400 eingestellt werden.

Der Maschinenfaktor kann auch benutzt werden, um die Leckratenanzeige in Bezug auf ein Luftequivalent zu korrigieren. Der Maschinenfaktor für diese Korrektur ist 3,7 x 10<sup>-1</sup>. Wenn diese Einstellungen benutzt werden, wird der Status auf dem Display durch COR angezeigt.

## 6.6.1.6 Einstellungen Auto Leak Test

• Menu > Einstellungen > Vakuum Einstellungen > Auto Leak Test Einstellungen Alle Parameter für Prüfungen an hermetisch abgeschlossenen Bauteilen können

#### Messzeit

eingestellt werden.

Die Messzeit ist einstellbar zwischen einem Minimalwert und einem Maximalwert (siehe Abb. 6-13).

| Intervall:       |  |
|------------------|--|
|                  |  |
| 1 Sek. Schritte  |  |
| 2 Sek. Schritte  |  |
| 5 Sek. Schritte  |  |
| 10 Sek. Schritte |  |
| 30 Sek. Schritte |  |
| 1 Sek. Schritte  |  |
|                  |  |

Die Messzeit (Maximalwert) hängt ab vom Volumen der Testkammer, vom Volumen des Testobjektes und von der Rückweisleckrate.

Wenn der eingestellte Triggerwert (Triggerlevel 1) während des Messens unterschritten wird, so wird die Messung mit dem Ergebnis PASS beendet, auch wenn der Maximalwert der Messzeit noch nicht erreicht ist.

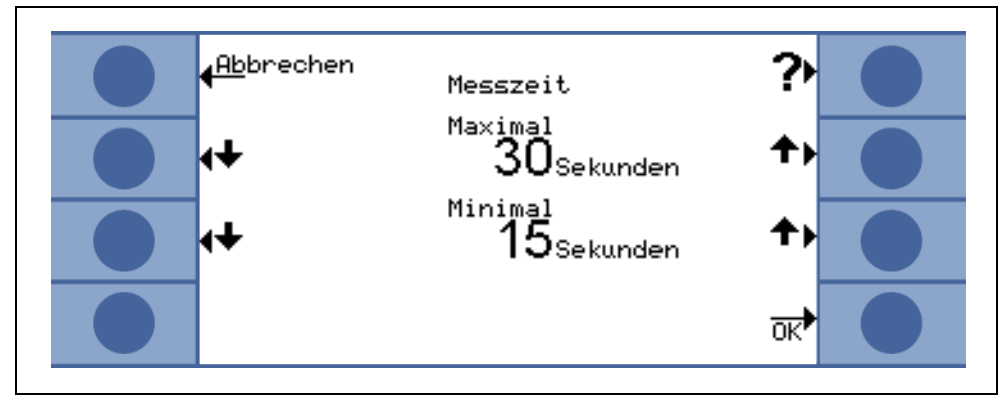

Abb. 6-13 Messzeit, Minimal- und Maximalwert

Beispiele für Zeiteinstellungen (die INFICON Testkammer wird mit einem Volumen von 430 cm<sup>3</sup> benutzt):

Reichweite der Rückweisleckrate Messzeit

| 0E-5 | 2 Sek.   |
|------|----------|
| 0E-6 | 2 sec    |
| 0E-7 | 2 sec    |
| 0E-8 | >5 sec   |
| 0E-9 | >10 sec* |
|      |          |

\* externe Kalibrierung mit einem 10E-9 Testleck (z. B. TL 9) wird erbeten.

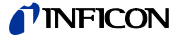

Hinweis: Wenn die Messzeit geändert wurde, wird eine Kalibrierung gefordert.

#### **Trigger level 1**

Die Rückweisrate für ein Bauteil, das getestet werden soll, kann im Bereich von 10E-1 bis 10E-9 mbar I/s.

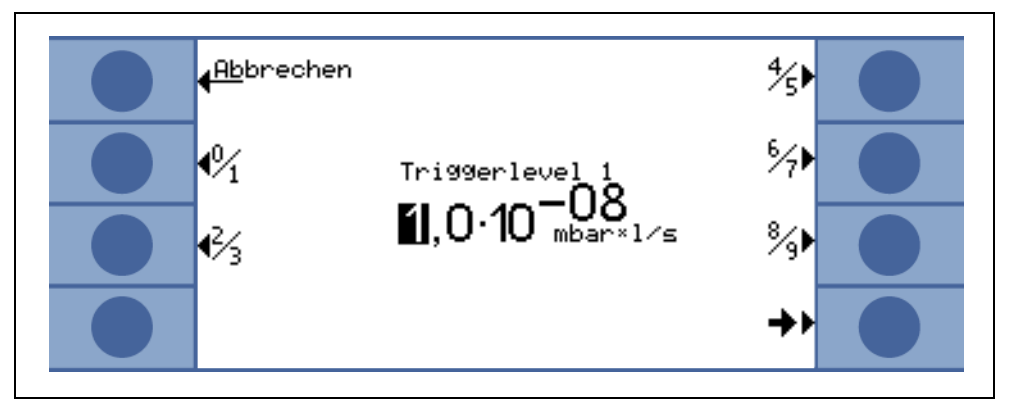

Abb. 6-14

#### Serienfehlermeldungen

Die Anzahl der bei einer Messung durchgefallenen Teile in Serie kann von 1 bis 9 festgelegt werden. Im Modus DEAKTIVIEREN ist diese Funktion ausgeschaltet.

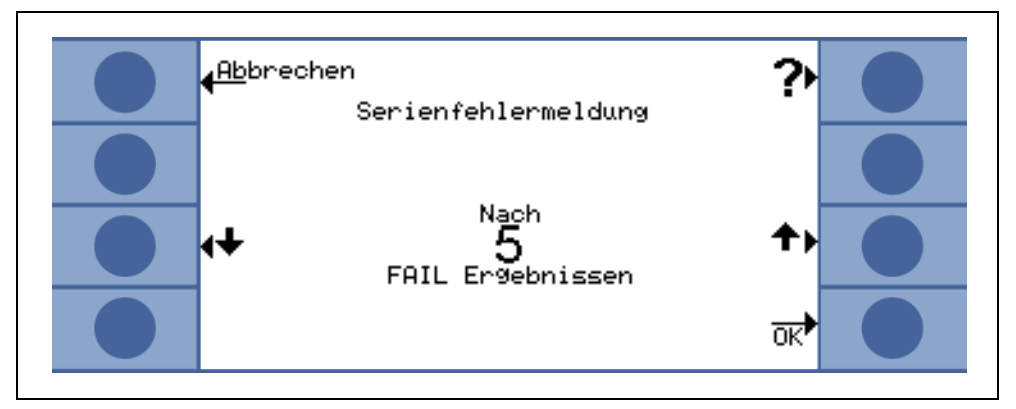

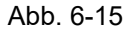

Wenn die Taste OK gedrückt wird, kann eine REFERENZMESSUNG durchgeführt werden, um die Testkammer zu reinigen und das Niveau des Heliumuntergrundes zu messen. Dies wird bei den folgenden Messungen vom Ergebnis abgezogen.

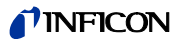

#### Teile im Test

Die Nummer des ersten Teils, das getestet wird, kann eingegeben werden. Die Nummer wird automatisch bis zum nächsten Testzyklus hochgezählt. Im Modus DEAKTIVIERET ist dieser Funktion ausgeschaltet.

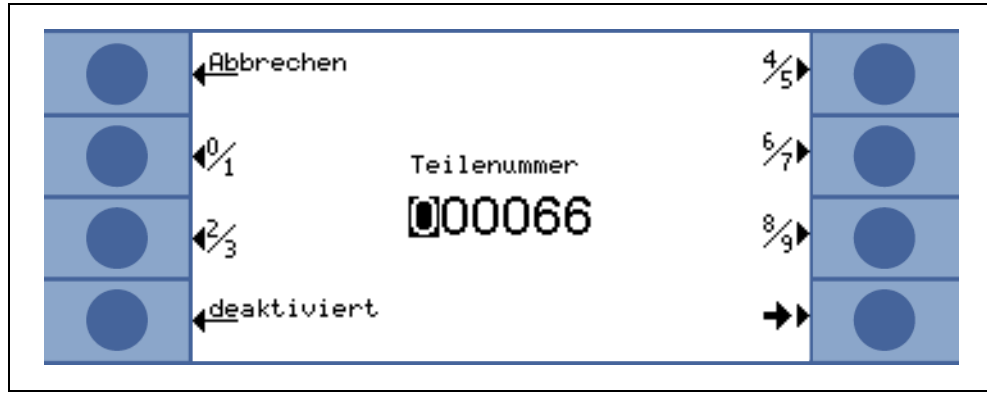

Abb. 6-16

#### Referenzmessung

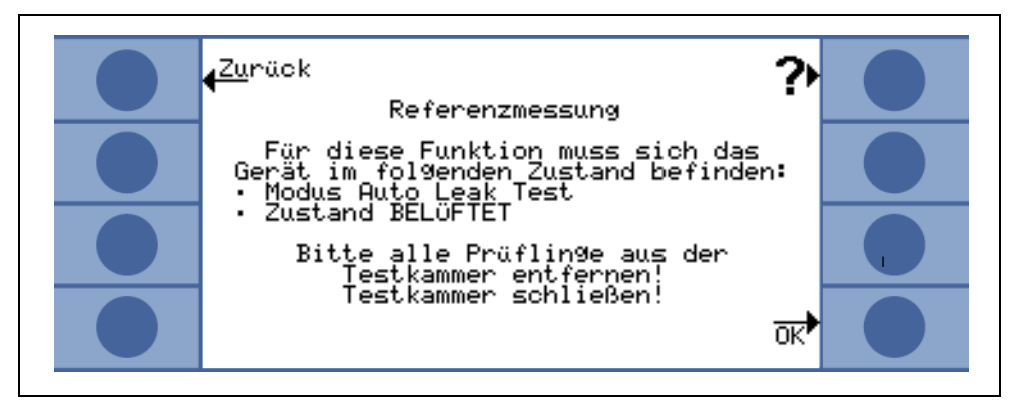

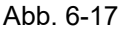

Dieser Modus kann genutzt werden, um die Testkammer von Heliumuntergründen zu säubern, wurde oder nachdem eine Reihe von Tests fehlgeschlagen sind. Die Kammer wird 3 Mal leergepumpt und belüftet.

Die Referenzmessung beinhaltet einen Kalibrierablauf mit dem internen Testleck TL des UL1000. Nach der Säuberung wird der aktuelle Heliumuntergrund gemessen und von den Ergebnissen der folgenden Messungen abgezogen.
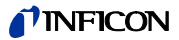

Die neuen Werte des gemessenen Untergrundes werden automatisch gespeichert:

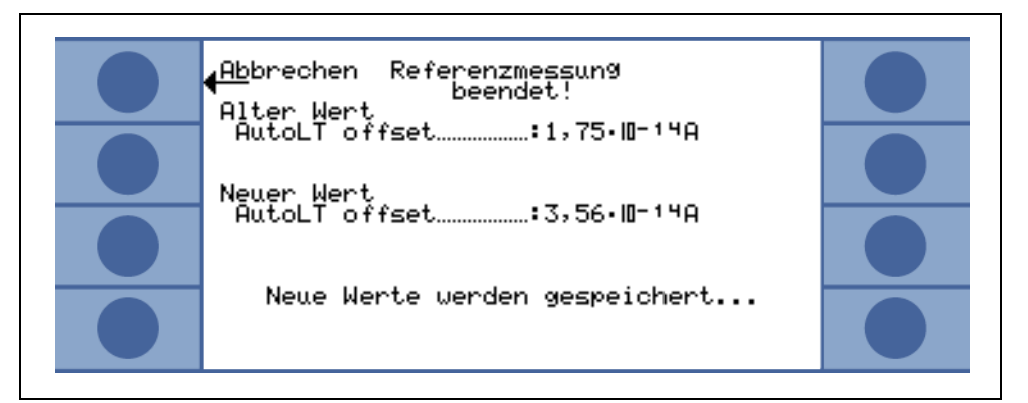

Abb. 6-18

### 6.6.2 Zero & Untergrund

• Beschreibung der Menüs > Einstellungen > Zero & Untergrund

Die Untergrundunterdrückung innerhalb des UL1000 und UL1000 Fab sowie die Charakteristik der ZERO-Funktionen kann hier angewählt werden.

*Softkey 3:* Untergrundunterdrückung Siehe Kapitel 6.6.2.1

Softkey 7: ZERO Siehe Kapitel 6.6.2.2

#### 6.6.2.1 Untergrundunterdrückung

 Beschreibung der Menüs > Einstellungen > Zero & Untergrund > Untergrundunterdrückung

Bei jeder Messung wird der interne Helium Untergrund durch drücken der Taste START abgezogen.

*Softkey 3:* Aus Die interne Untergrundunterdrückung ist abgeschaltet.

Softkey 7 An (Standardeinstellung)

Der interne Untergrund wird bei der Betätigung der START-Taste gemessen und vom Messignal subtrahiert.

#### 6.6.2.2 Zero

Hauptmenü > Benutzerberechtigung > Zero & Untergrund > Zero

Diese Einstellung aktiviert (bzw. deaktiviert) die Funktion der ZERO Taste auf der Bedieneinheit.

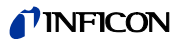

#### Taste Nr. 2: ZERO in ULTRA

Diese Einstellung aktiviert die ZERO-Funktion automatisch, sobald der ULTRA Messbereich zum ersten Mal nach Betätigen der START-Taste erreicht wird. In dieser Betreibsart kann die Untergrundunterdrückung auch manuell durch Betätigen der ZERO-Taste ausgeschaltet werden.

*Taste Nr. 3:* verriegelt Die Taste ZERO auf der Bedieneinheit ist gesperrt.

Taste Nr. 5: Hilfe

Taste Nr. 6: I•ZERO

In dieser Einstellung wird die Steigung des fallenden Untergrundsignals gemessen. Das Leckratensignal muss stabil genug sein um ein Leck in der Größenordnung des eingestellten Trigger 1 zu finden. Dies wird in der Statusleiste durch das Signal STABIL angezeigt (siehe 5.4.3).

Die I•ZERO Funktion ist verriegelt solange das Leckratensignal nicht stabil genug ist (Steigung des fallenden Untergrundsignals ist > 0,5 x eingestellter Triggerwert 1) Der eingestellte Triggerwert 1 wird im Display bei aktivierter I•ZERO-Funktion angezeigt.

*Taste Nr. 7:* freigeben Die ZERO-Funktion kann mit der Taste ZERO auf der Bedieneinheit aktiviert werden.

#### 6.6.3 Masse

#### • Hauptmenü > Einstellungen > Masse

Hier kann die Masse des jeweils verwendeten Prüfgases eingegeben werden. Dazu muss sich der UL1000 und UL1000 Fab im Standby-Modus befinden.

Taste Nr. 2:H2 (2 amu)Wasserstoff mit einer Masse von 2 amu wird gemessen.

*Taste Nr. 3:* <sup>3</sup>He (3 amu) Das Heliumisotop mit der Masse 3 amu wird gemessen.

*Taste Nr. 7:* <sup>4</sup>He (4 amu) Helium mit der Masse 4 amu wird gemessen.

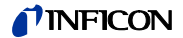

#### 6.6.4 Schnittstellen

#### Hauptmenü > Einstellungen > Schnittstellen

Hier lassen sich die Parameter für die Schnittstellen eingeben.

Der Schreiberausgang Abb. 2-6/4 ist 2-kanalig.

*Taste Nr. 3:* Steuerungsort Siehe Kapitel 6.6.4.1

Taste Nr. 4:RS232 ProtokollSiehe Kapitel 6.6.4.2

*Taste Nr. 7:* Schreiberausgang Siehe Kapitel 6.6.4.3

*Taste Nr. 8:* Skalierung Schreiberausgang Siehe Kapitel 6.6.4.4

#### 6.6.4.1 Steuerungsort

Hauptmenü > Einstellungen > Schnittstellen > Steuerungsort

Taste Nr. 2SPSDer UL1000 und UL1000 Fab wird über den Digitaleingang (siehe Kapitel 2.3.2.3)gesteuert. Die START, STOP und ZERO Tasten am Gerät sind deaktiviert.

Taste Nr. 3 RS232

Der UL1000 und UL1000 Fab wird über die RS232-Schnittstelle von einem externen Computer gesteuert. In dieser Betriebsart kann der UL1000 und UL1000 Fab nicht über die Tastatur bedient werden.

Taste Nr. 4 Alle

UL1000 und UL1000 Fab können über Digitaleingang, RS232-Schnittstelle und Tastatur bedient werden.

Taste Nr. 5 Lokal & SPS

Der UL1000 und UL1000 Fab wird sowohl über die START-, STOP- und ZERO-Tasten am Gerät als auch über die Digitaleingänge gesteuert.

Taste Nr. 6 Lokal & RS232

Der UL1000 und UL1000 Fab wird sowohl über die START-, STOP- und ZERO-Tasten am Gerät als auch über die RS232-Schnittstelle gesteuert.

Taste Nr. 7 Lokal

Der UL1000 und UL1000 Fab wird über die Tasten START, STOP und ZERO gesteuert.

2202)

#### 6.6.4.2 RS232 Protokoll

#### • Hauptmenü > Einstellungen > Schnittstellen > RS232 Protokoll

#### Taste Nr. 3 Diagnose

Erlaubt das Auslesen von Geräteparametern z.B. bei der Wartung.

#### Taste Nr. 4 Printer manual

In dieser Einstellung können Leckraten über die RS232-Schnittstelle an Drucker mit RS232-Eingang oder an PCs geschickt werden. Die Messwerte lassen sich über übliche Hyperterminal-Programme auslesen.

Die Übertragungsrate der Drucker-Funktion ist fest auf 9600 Baud eingestellt, 8N1. Die angeschlossenen Geräte sind auf diese Parameter einzustellen. Die Ausgabe der Leckrate erfolgt in diesem Format:

LR = 1.00E-10 09.Apr.07 08:25 MEAS

LR: Leckrate

Der Messwert ist gleich dem nach folgenden Zahlenwert. Bei Über- oder Unterlauf wird entsprechend das Zeichen "<" (Leckrate ist größer als angegebener Wert) ausgegeben.

- 1.00E-10: Ausgabe der Leckrate in der eingestellten Maßeinheit gefolgt von Datum und Uhrzeit
- MEAS: Der UL1000 / UL1000Fab befindet sich im Zustand Messen

Die Informationen werden im Betriebszustand Messen durch Betätigen der START-Taste oder Aktivierung des START-Eingangs am DIGITAL IN-Anschluss ausgegeben.

Taste Nr. 5 ?

Hilfstext

#### Taste Nr. 6 UL2xxLeak Ware

Erlaubt bei Anschluss eines PCs and die Steuerung, Auslesen von Messwerten über das Softwarepaket Leak Ware (Betrieb der Leak Ware siehe dazugehörige Gebrauchsanweisung).

*Hinweis:* Die Kalibrierfunktion der Leak Ware ist nicht zum Betrieb mit dem UL1000 und UL1000 Fab geeignet.

Bitte in der Betriebsart "Single Part Measurement" die Funktion "STORE DATE" ausführen damit die Messwertaufzeichnung startet.

#### Taste Nr. 7 ASCII

Erlaubt den Betrieb des UL1000 und UL1000 Fab über ein RS232 Terminal. Einzelheiten dazu siehe Schnittstellenbeschreibung iins72d1-a.

ina70de 06.fm

2202

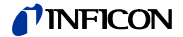

#### 6.6.4.3 Schreiberausgang

#### Hauptmenü > Einstellungen > Schnittstellen > Schreiberausgang

In diesem Untermenü lassen sich die vom Schreiber aufzuzeichnenden Signale an beide Schreiberausgänge einstellen.

*Taste Nr. 1:* Abbrechen Zum vorherigen Menü zurückkehren, ohne die aktuellen Werte zu ändern.

*Taste Nr. 2:* auf Schreibervorgang 1 oder 2 auswählen

*Taste Nr. 3:* ab Schreibervorgang 1 oder 2 auswählen

Taste Nr. 5: Hilfe

*Taste Nr. 6:* auf Ausgabesignal des Schreibausgangs auswählen

*Taste Nr. 7:* ab Ausgabesignal des Schreibausgangs auswählen

*Taste Nr. 8:* o.k. Speicherung der eingestellten Parameter

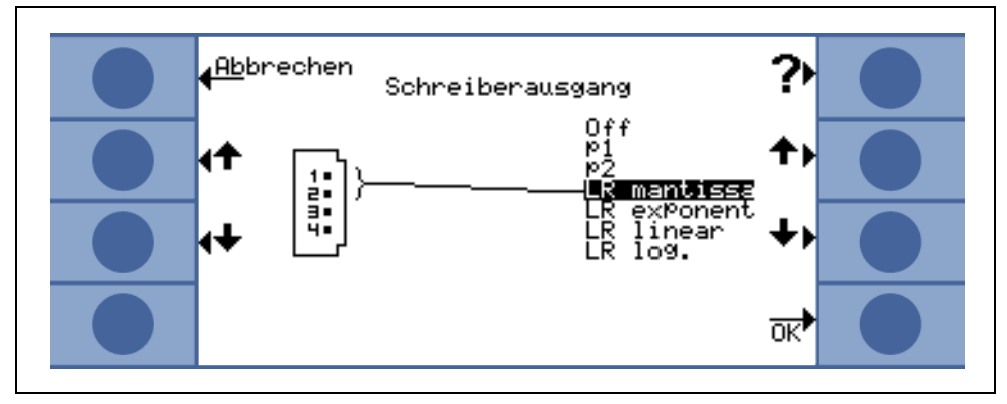

Abb. 6-19

#### OFF

Der Schreiberausgang ist abgeschaltet (0 V).

#### p<sub>1</sub> / p<sub>2</sub>

Der Einlassdruck  $p_1$  oder der Vorvakuumdruck  $p_2$  wird aufgezeichnet. Die Ausgangsspannungen sind logarithmisch skaliert.

Die Signale  $p_1$  und  $p_2$  verhalten sich wie die Kennlinie des TPR265 (Siehe Verzeichnis Appendix im Anhang).

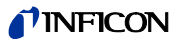

#### LR lin

Die Ausgangsspannungen sind linear skaliert. Die Ausgangsspannung beträgt 0 - 10V in einstellbaren Schritten von 0,5 bis 10 Volt pro Dekade.

Zur Einstellung der Skalierung siehe Kapitel 6.6.4.4)

#### LR log

Die Ausgangsspannungen sind logarithmisch skaliert. Die Ausgangsspannung beträgt 1 ... 10 V in einstellbaren Schritten von 0,5 V bis 10 V pro Dekade.

| 0 | 1                 | 2                 | 3                | 4                | 5                | 6                | 7               | 8                | 9 | 10 | V             |
|---|-------------------|-------------------|------------------|------------------|------------------|------------------|-----------------|------------------|---|----|---------------|
| L | 10 <sup>-12</sup> | 10 <sup>-10</sup> | 10 <sup>-8</sup> | 10 <sup>-6</sup> | 10 <sup>-4</sup> | 10 <sup>-2</sup> | 10 <sup>0</sup> | 10 <sup>+2</sup> | + |    | LR in Kanal 1 |

Abb. 6-20

Zur Erstellung der Skalierung siehe Kapitel 6.6.4.4.

#### LR mantisse

Die Leckraten-Mantisse wird linear von 1 ... 10 V ausgegeben.

#### LR exponent

Der Exponent wird als Stufenfunktion ausgegeben: U = 1 ... 10 V in Schritten von 0,5 V pro Dekade beginnend bei 1 V =  $1 \times 10^{-12}$ .

#### 6.6.4.4 Skalierung Schreiberausgang

#### • Hauptmenü > Einstellungen > Schnittstellen > Skalierung Schreiberausgang

In diesem Untermenü lässt sich die Skalierung der Schreiberausgänge einstellen. Diese Einstellung ist nur möglich bei der Auswahl der Signale LR lin oder LR log.

*Tasten Nr. 2:* Pfeil ab Dekade des oberen Wertes einstellen

Taste Nr. 3: Pfeil ab

Skalierung des vorher eingestellten Bereichs in Schritten von 0,5, 1, 2, 2,5, 5, 10 Volt/Dekade, wobei der Gesamtbereich 10 V umfasst. (Nur für "LRlog")

*Taste Nr. 6:* Pfeil auf Dekade des oberen Wertes einstellen

Tasten 7: Pfeil ab

Skalierung des vorher eingestellten Bereichs in Schritten von 0,5, 1, 2, 2,5, 5, 10 Volt/Dekade, wobei der Gesamtbereich 10 V umfasst. (Nur für "LRlog")

Beispiel: Oberer Grenzwert eingestellt auf  $10^{-5}$  (= 10 V) Skalierung eingestellt auf 5 V/Dekade Unterer Grenzwert liegt damit bei  $10^{-3}$  (= 0 V) 2202)

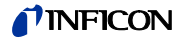

#### 6.6.5 Diverses

#### • Hauptmenü > Einstellungen > Diverses

In diesem Untermenü können das aktuelle Datum und die aktuelle Zeit, die bevorzugte Sprache und die Netzfrequenz eingestellt werden.

*Taste Nr. 2:* Datum/Uhrzeit Siehe Kapitel 6.6.5.1

*Taste Nr. 3:* Sprache Siehe Kapitel 6.6.5.2

*Taste Nr. 4:* Leckratenfilter Siehe Kapitel 6.6.5.3

*Taste Nr. 6:* Netzfrequenz Siehe Kapitel 6.6.5.4

*Taste Nr. 7:* Serviceintervall Auspuff-Filter.

*Taste Nr. 8:* Servicemeldung Auspuff-Filter.

#### 6.6.5.1 Datum/Uhrzeit

#### Hauptmenü > Einstellungen > Diverses > Datum/Uhrzeit

In den zwei nachfolgenden Seiten können die Einstellungen für Datum und Zeit geändert werden. Siehe Kapitel 4.2.2.7 Numerische Eingaben für eine Beschreibung der Eingabe.

#### 6.6.5.2 Sprache

#### Hauptmenü > Einstellungen > Diverses > Sprache

Die bevorzugte Sprache kann über die Tasten 3 und 7 ausgewählt werden. Die Werkseinstellung ist Englisch.

Auswählbare Sprachen: Deutsch, Englisch, Italienisch, Spanisch, Polnisch, Chinesisch (Mandarin), Japanisch (Katakana), Koreanisch

*Hinweis:* Durch gleichzeitiges Drücken der Tasten 2 und 6 während der Hochlaufphase lässt sich die Spracheinstellung auf Werkseinstellung (englisch) zurücksetzen.

(2202)

#### 6.6.5.3 Leckratenfilter

#### Hauptmenü > Einstellungen > Diverses > Leckratenfilter

Hier kann der Leckratenfiltertyp ausgewählt werden. Die Werkseinstellung ist I•CAL.

*Taste Nr. 3:* Fixed Es wird ein Filter mit einer festen Zeitkonstante verwendet.

Taste Nr. 5: ? Hilfstext

Taste Nr. 7: I•CAL

I•CAL stellt sicher, dass die Mittelungszeit optimal an den jeweiligen Leckratenbereich angepasst wird.

Die Abkürzung I•CAL steht für Intelligent <u>C</u>alculation <u>Algorithm</u> for <u>L</u>eakrates. Dieser stellt sicher, dass die Signale in optimierten Zeitintervallen gemittelt werden, und zwar basierend auf dem jeweiligen Leckratenbereich. I•CAL eliminiert zudem Störungsspitzen, welche in keinem Zusammenhang mit den Leckratensignalen stehen und liefert ungewöhnlich kurze Reaktionszeiten auch bei geringen Leckratensignalen.

Der verwendete Algorithmus bietet eine ausgezeichnete Empfindlichkeit und Reaktionszeit; die Nutzung dieser Einstellung wird ausdrücklich empfohlen.

#### 6.6.5.4 Netzfrequenz

#### • Hauptmenü > Einstellungen > Diverses > Netzfrequenz

Diese Einstellung der Netzfrequenz berücksichtigt das netzfrequenzabhängige Saugvermögen der Scrollpumpe. Hier kann die Frequenz der verwendeten Netzversorgung eingegeben werden. Die Werkseinstellung ist 50 Hz für 230 V und 60 Hz für 115 V.

*Taste Nr. 3:* 50 Hz Der UL1000 und UL1000 Fab wird an einem 50 Hz Netz betrieben.

*Taste Nr. 6:* 60 Hz Der UL1000 und UL1000 Fab wird an einem 60 Hz Netz betrieben.

#### 6.6.5.5 Serviceintervall Auspuff-Filter

Hier kann das Wartungsintervall des Auspufffilters eingegeben werden.

*Taste Nr. 3:* Ab Verringerung des Wartungsintervalls in 500 h (Std.) Schritten.

Taste Nr. 5: ? Hilfstext

*Taste Nr. 7:* Auf Erhöhung des Wartungsintervalls in 500 h (Std.) Schritten. Obergrenze 4000 h.

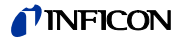

#### 6.6.5.6 Wartungssmeldung Auspuff-Filter

Der Auspuff-Filter muss regelmäßig gewartet werden, um die ordnungsgemäße Funktion des UL1000 und UL1000 Fab sicherzustellen. Wird diese Meldung aktiviert, erinnert der UL1000 und UL1000 Fab den Bediener an die fällige Wartung.

Taste Nr. 3: Aus

Taste Nr. 5: Hilfstext

Taste Nr. 7: An

Marnung

Wird die Servicemeldung ignoriert und der Auspuff-Filter nicht ersetzt, dann besteht die Gefahr, dass sich der Pumpenmotor überhitzt.

#### 6.6.6 Parameter laden / speichern

• Hauptmenü > Einstellungen > Parameter laden / speichern > Laden

Ermöglicht die Speicherung und das Laden individueller Einstellungen oder das Rücksetzen auf die Werkseinstellungen.

*Taste Nr. 2 bis Nr. 4:* Die aktuellen Einstellungen können unter einem frei wählbaren Namen gespeichert werden. Die Speicherung von 3 verschiedenen Sätzen ist möglich.

Siehe Kapitel 6.6.6.2

Taste Nr. 5: Defaultwerte laden

Die Werkseinstellungen werden erneut geladen.

Taste Nr. 6 bis Nr. 8: Einer von 3 gespeicherten Parametersätzen kann geladen werden.

Siehe Kapitel 6.6.1.3

#### 6.6.6.1 Laden eines Parametersatzes

Hauptmenü > Einstellungen > Parameter laden / speichern > Speichern eines Parametersatzes

Durch Betätigen der Tasten 6, 7 oder 8 kann einer der 3 gespeicherten parametersätze aufgerufen werden. Dieser Satz wird zunächst eingeblendet und kann dann akzeptiert (Taste 8) oder abgelehnt werden (Taste 1).

#### 6.6.6.2 Speichern eines Parametersatzes

Hauptmenü > Einstellungen > Parameter laden / speichern > Speichern

Durch Betätigen der Tasten 2, 3 oder 4 wird die Speicherung der aktuellen Parameter eingeleitet. Hierzu wird dem Parametersatz ein Name gegeben. Soll der vorgeschlagene Name geändert werden, kann dies mittels Taste 4 "Bezeichnung ändern" getan werden. Ansonsten Taste 8 "speichern" betätigen.

2202)

## 6.6.7 Überwachung

• Hauptmenü > Einstellungen > Überwachung

#### Kalibrieraufforderung

• Hauptmenü > Einstellungen > Diverses > Kalibrieraufforderung

Hier lässt sich einstellen, ob der Bediener an die Notwendigkeit einer Kalibrierung erinnert werden soll oder nicht. Die Werkseinstellung ist "Aus".

*Taste Nr. 3:* Aus Die Aufforderung zur Kalibrierung erfolgt nicht.

Taste Nr. 7: Ein

Die Aufforderung zur Kalibrierung erfolgt.

Wenn die Aufforderung zur Kalibrierung eingeschaltet ist, erfolgt eine entsprechende Meldung 30 Minuten nach dem Einschalten oder wenn sich die Temperatur im UL1000 und UL1000 Fab seit der letzten Kalibrierung um mehr als 5 °C verändert hat.

#### Partikelschutz

- Hauptmenü > Einstellungen > Überwachung > Partikelschutz
- Dieser Modus kann ein- und ausgeschaltet werden.

Ist dieser Modus eingeschaltet, beginnt der UL1000 und UL1000 Fab erst mit dem Abpumpen, wenn der Einlassdruck unter 1 mbar gefallen ist, d. h. es wird angenommen, dass der Prüfling von einer anderen parallel laufenden Pumpe abgepumpt wird.

Zweck: Wenn das Dichtheitsprüfgerät selbst kein Gas bei hohen Drücken abpumpen muss, können auch keine sonst möglicherweise im Gasstrom vorhandene Partikel in das Dichtheitsprüfgerät gelangen.

Taste Nr. 3: Aus Taste Nr. 5: Hilfstext Taste Nr. 7: An

#### Verseuchungsschutz

Hauptmenü > Einstellungen > Überwachung > Verseuchungsschutz

Ist dieser Modus eingeschaltet, schließt der UL1000 und UL1000 Fab alle Einlassventile, sobald die gemessene Leckrate die programmierte Leckrate übersteigt. Dadurch gelangt nicht unnötig viel Helium in das Massenspektrometer. Eine Verseuchung des Dichtheitsprüfgeräts mit Helium wird vermieden. Das Helium, welches in den Prüfling gelangt ist, kann dann von einer externen Pumpe abgepumpt werden. Falls keine extra Pumpe vorhanden ist, wird empfohlen, den Prüfling vor dem Fortfahren der Messungen zu belüften.

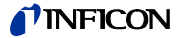

Taste Nr. 3: Aus

Taste Nr. 4: Grenzwert eingeben

Numerische Eingabe des Abschaltgrenzwertes

Taste Nr. 5: Hilfstext

Taste Nr. 7: An

Taste Nr. 8: OK

#### Druckgrenze für Vakuumbereiche

 Hauptmenü > Einstellungen > Vakuumeinstellungen > Überwachung > Druckgren ze für Vakuumbereiche

Mit dieser Funktion können die werkseitig eingestellten Umschaltpunkte zwischen den Betriebsarten GROSS-FINE-ULTRA verändert werden. Dies kann erforderlich sein, wenn mit dem UL1000 und UL1000 Fab andere Gase als Luft abgepumpt werden. Das Drucksignal der gasartabhängigen Einlassdruckanzeige (Pirani) kann dann entsprechend andere Umschaltwerte der UL1000 und UL1000 Fab Ablaufsteuerung liefern. Durch Veränderung der voreingestellten Umschaltpunkte kann dies ausgeglichen werden.

*Taste Nr. 2, 6:* Umschaltschwelle EVAC-GROSS 15-3 mbar (Defaultwert 15 mbar)

*Taste Nr. 3, 7:* Umschaltschwelle GROSS-FINE

2-0,5 mbar (Defaultwert 2 mbar).

Bei Ändern dieser Werte wird die Umschaltschwelle für FINE-ULTRA automatisch 0,4 - 0,1 mbar nachgezogen.

Taste Nr. 4Einstellungen für ARGON

Nochmaliges Drücken der Taste Defaultwerte für Luft

Taste Nr. 5: ? Hilfstext

#### Druckgrenzen für Schnüffelmodus

 Hauptmenü > Einstellungen > Vakuumeinstellungen > Überwachung > Druckgrenzen für Schnüffelmodus

Diese Funktion wird im Schnüffelmodus automatisch aktiviert. Die Druckgrenzen definieren einen maximalen und einen minimalen Einlassdruck. Falls der Druck nicht in diesem Bereich liegt, werden Fehlermeldungen ausgegeben:

*Einlassdruck > Obergrenze:* Kapillare defekt.

*Einlassdruck < Untergrenze:* Gasfluss durch die Kapillare ist zu gering (blockierte Kapillare).

| Taste Nr. 3 u. Nr. 6: | Einstellung des maximalen Drucks: Obergrenze 2 mbar.    |
|-----------------------|---------------------------------------------------------|
| Taste Nr. 4 u. Nr. 7: | Einstellung des minimalen Drucks: Untergrenze 0,02 mbar |
| Taste Nr. 5           | Hilfstext                                               |

#### Maximale Evakuierungszeit

 Hauptmenü > Einstellungen > Vakuumeinstellungen > Überwachung > Maximale Evakuierungszeit

Mit diesem Menüpunkt wird festgelegt, wann eine Grobleckmeldung erfolgen soll. Die Groblecküberwachung arbeitet zweistufig und die Grenzwerte können bei Bedarf angepasst werden (Werkseinstellung 30 min.). Dieser Menüpunkt ist insbesondere bei Serienprüfungen mit immer gleichen Prüfbedingungen hilfreich.

Nach dem Drücken der Taste Start wird der Prüfling evakuiert. Sind innerhalb der hier einzustellenden Zeiten die entsprechenden Druckbedingungen (p1< 100 mbar) nicht erreicht oder unterschritten, so wird der Abpumpprozess abgebrochen und im Display erfolgt eine Warnmeldung. (W76)

Die zu wählenden Zeiten hängen einerseits von der gewünschten Reaktionszeit für die Grobleckmeldung ab und andererseits vom vorhandenen Prüflingsvolumen und effektiven Saugvermögen.

Falls die Zeitdauer unendlich gewählt wird, sollte der Ölstand der Drehschieberpumpe häufiger geprüft werden.

#### Taste Nr. 2: ↓

Herabsetzen der Evakuierungszeit bis p1 < 100 mbar, minimaler Wert 1s. Innerhalb der hier eingestellten Zeitdauer muss der Einlassdruck am Testflansch 100 mbar unterschritten haben. Die Dauer kann zwischen 1 Sekunde und 9 Minuten frei eingestellt bzw. auf unendlich gestellt werden.

#### Taste Nr. 3: $\downarrow$

Herabsetzen der Zeitdauer bis Messbereitschaft erreicht, minimaler Wert 5s. Innerhalb dieser Zeitdauer muss die Messbereitschaft erreicht sein, d.h. der Einlassdruck muss auf < 15 mbar (entsprechend der eingestellten Druckgrenzen in Kap. 6.6.7.1) abgefallen sein. Die Dauer kann zwischen 5 Sekunden und 30 Minuten frei eingestellt bzw. auf unendlich gestellt werden.

Taste Nr. 5: ? Hilfestellung

#### Taste Nr. 6: 1

Heraufsetzen der Evakuierungszeit bis p1 < 100 mbar, maximaler Wert unendlich.

#### Taste Nr. 7:

↑

Heraufsetzen der Zeitdauer bis Messbereitschaft erreicht, maximaler Wert unendlich

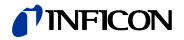

## 6.7 Info

#### • Hauptmenü > Info

Das Info Menü Abb. 6-21 erlaubt den Zugang zu Untermenüs, durch die verschiedene Informationen zum UL1000 und UL1000 Fab angezeigt werden können.

| <mark>∢<sup>Zu</sup>rück</mark><br>Info | Schnittstellen<br>rmation |  |
|-----------------------------------------|---------------------------|--|
| €instellun9en<br>¶anzeigen              | Protokollierte≱<br>Daten  |  |
| ↓Interne<br>↓Daten anzeigen             | Kalibrier-Faktoren        |  |
| ∢ <sup>Vakuumschema</sup>               | Servi <del>ce</del>       |  |

Abb. 6-21: Das Infos Menü

Taste Nr. 2: Einstellungen anzeigen

Die aktuellen Einstellungen werden auf 4 Seiten angezeigt, z.B. Triggerschwellen, Testleckmasse, Datum und Zeit.

Taste Nr. 3: Interne Daten anzeigen

Informationen zu den gemessenen internen Daten werden auf 4 Seiten angezeigt.

Taste Nr. 4: Vakuumschema

Das Vakuumschema des UL1000 und UL1000 Fab wird angezeigt. Aus diesem Diagramm ist unter anderem ersichtlich, welche Ventile zur Zeit geöffnet bzw. geschlossen sind.

*Taste Nr. 5:* Liste mit Fehlermeldungen ansehen

Die Liste mit aufgetretenen Fehlermeldungen und Warnungen wird angezeigt.

Taste Nr. 6: Kalibrier-Historie

Eine Liste der durchgeführten Kalibriervorgänge wird angezeigt.

Taste Nr. 7: Kalibrier-Faktoren

Die Kalibrier-Faktoren für die verschiedenen Massen und der Maschinenfaktor werden angezeigt.

*Taste Nr. 8:* Service Siehe Kapitel 6.7.1

## 6.7.1 Service

#### Hauptmenü > Info > Service

Über das Service-Menü lassen sich spezielle Sonderfunktionen ausführen (z. B. manuelles Schalten der Ventile). Der Zugang zum Service-Menü ist durch eine PIN geschützt. Diese PIN wird nicht bei Lieferung des Dichtheitsprüfgeräts mitgeteilt, sondern erst nach entsprechender Service-Schulung. Weitere Informationen zum Service-Menü erhalten Sie in der Service-Menü-Anleitung (iipa74d1)

## 6.8 Benutzerberechtigung

#### • Hauptmenü > Benutzerberechtigung

Über dieses Menü kann der Zugriff auf gewisse Funktionen des UL1000 und UL1000 Fab beschränkt werden. Abb. 6-22.

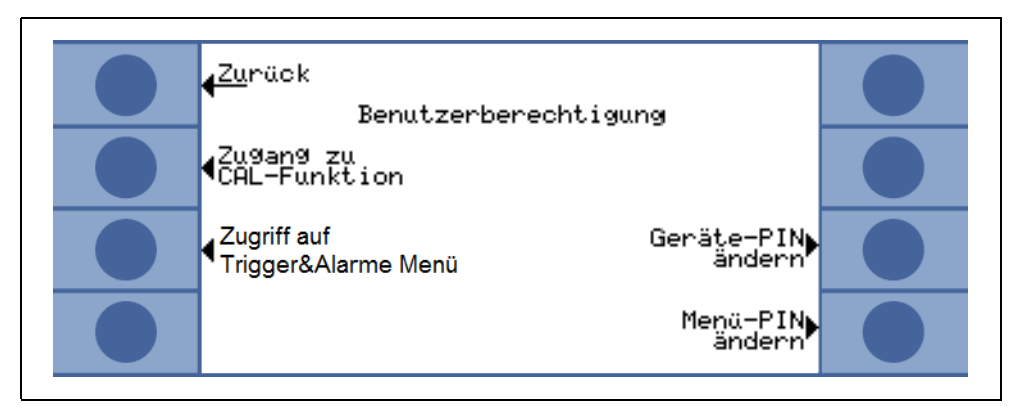

Abb. 6-22: Das Menü zur Benutzerberechtigung

Taste Nr. 2:Zugang zur CAL-FunktionSiehe Kapitel 6.8.1

Taste Nr. 3Zugriff auf Trigger&Alarme MenüSiehe Kapitel 6.8.2

Taste Nr. 7:Geräte-PIN ändernSiehe Kapitel 6.8.4

*Taste Nr. 8:* Menü-PIN ändern Siehe Kapitel 6.8.3

## 6.8.1 Zugang zur CAL-Funktion

#### Hauptmenü > Benutzerberechtigung > Zugang zur CAL-Funktion

Hier lässt sich auswählen, ob der Zugriff auf das Kalibriermenü beschränkt sein soll oder nicht.

(2202)

ina70de 06.fm

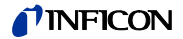

Taste Nr. 3: Aus

Die Kalibrierfunktion lässt sich nur über das Hauptmenü aufrufen. Wenn die Menü PIN (siehe Kapitel 6.8.3) aktiviert ist, wird diese PIN benötigt, um das Gerät zu kalibrieren.

*Taste Nr. 5:* ? Hilfstext

*Taste Nr. 7:* AN Die Kalibrierfunktion ist im Hauptmenü während des Standby-Modus und im Messmodus verfügbar.

*Taste Nr. 8:* OK Einstellungen speichern und zum vorherigen Menü zurückkehren.

## 6.8.2 Zugriff auf Trigger&Alarme Menü

• Hauptmenü > Benutzerberechtigung > Zugriff auf Trigger&Alarme Menü

Der Zugriff auf diese Funktion (siehe 6.4) ist auch bei gesperrtem Menü (siehe 6.8.3) möglich.

#### 6.8.3 Menü-PIN ändern

Hauptmenü > Benutzerberechtigung > Menü-PIN ändern

Der Zugriff auf das Menü kann durch die Eingabe oder Änderung der persönlichen Identifikationsnummer (PIN) beschränkt werden. Es erfolgt keine PIN Überprüfung, wenn diese auf 0000 gesetzt wird.

Siehe Kapitel 4.2.2.7 Numerische Eingaben für eine Beschreibung der Eingabe.

*Hinweis:* Sich unter allen Umständen die PINs merken. Nur der INFICON Service ist in der Lage, die PINs zurückzusetzen.

#### 6.8.4 Geräte-PIN ändern

#### • Hauptmenü > Benutzerberechtigung > Geräte-PIN ändern

Der Zugriff auf den UL1000 und UL1000 Fab kann durch die Eingabe oder Änderung der Geräte PIN beschränkt werden. Ist die Geräte PIN von 0000 verschieden, fragt der UL1000 und UL1000 Fab nach dieser PIN sofort nach dem Einschalten. Ohne die Eingabe der Geräte PIN ist der UL1000 und UL1000 Fab nicht nutzbar.

*Hinweis:* Sich unter allen Umständen die PINs merken. Nur der INFICON Service ist in der Lage, die PINs zurückzusetzen.

2202)

# 7 Kalibrierung

## 7.1 Einführung

Der UL1000 und UL1000 Fab kann auf zweierlei Weise kalibriert werden:

- Interne Kalibrierung durch das interne Testleck.
- Externe Kalibrierung mit Hilfe eines zusätzlichen Testlecks, welches am Einlass oder am Prüfling angeschlossen wird.

Während des Kalibriervorganges wird das Massenspektrometer auf ein maximales Heliumsignal abgestimmt, und dieses Signal wird dann auf die bekannte Leckrate des internen oder externen Testlecks bezogen. Obwohl der UL1000 und UL1000 Fab sehr stabil ist, wird dennoch von Zeit zu Zeit eine Kalibrierung empfohlen, um sicherzustellen, dass Änderungen in der Umgebungstemperatur, Verunreinigungen oder andere Einflüsse die Messgenauigkeit nicht beeinträchtigen.

Wird das Dichtheitsprüfgerät ständig genutzt, sollte mindestens einmal am Tag eine Kalibrierung durchgeführt werden. Ansonsten hängt die Häufigkeit der Kalibrierung vom Nutzungsgrad des Dichtheitsprüfgeräts ab.

*Hinweis:* Zum Erzielen einer optimalen Kalibrierung sollte das Dichtheitsprüfgerät mindestens 20 Minuten warm gelaufen sein.

Wenn Testlecks kalibriert werden sollten, sollte die Reichweite nicht kleiner als 1×10<sup>-9</sup> mbar I/s sein, um ein ein stabiles Kalibriersignal sicherzustellen.

## 7.2 Die Kalibrierroutinen

Die Kalibrierroutine lässt sich durch Betätigung der Taste CAL (Taste Nr. 5) von drei verschiedene Stellen anrufen:

- Im Haupmenü
- Im Standby oder
- Im Messmodus

Der Zugang über Standby oder Messmodus kann u.U. gesperrt sein (siehe Kapitel 6.8.1). In diesem Fall ist die entsprechende Taste nicht beschriftet.

Eine begonnene Kalibrierung kann zu jeder Zeit durch die Betätigung der STOP Taste oder durch die Betätigung der Taste Nr. 1 (*Abbruch*) beendet werden.

Nachdem die Kalibrierung eingeleitet wurde, muss der Bediener zwischen interner und externer Kalibrierung auswählen. Dazu ist die entsprechende Taste zu betätigen.

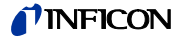

#### 7.2.1 Interne Kalibrierung

Bei der internen Kalibrierung des UL1000 und UL1000 Fab gibt es zwei Möglichkeiten:

- Wenn das Dichtheitsprüfgerät blindgeflanscht oder von einer angeschlossenen Vakuumkammer durch ein Ventil am Einlass abgetrennt wurde, dann kann man die automatische Kalibrierung auswählen. (Taste Nr. 8).
- Falls das Dichtheitsprüfgerät an eine Vakuumkammer oder an ein größeres Bauteil angeschlossen ist, muss eine manuelle Kalibrierung durchgeführt werden, da die Reaktionszeiten bei Öffnen und Schließen des internen Testlecks in Abhängigkeit vom Volumen des Bauteils variieren.

Hinweis: Wann immer möglich, sollte eine automatische Kalibrierung erfolgen.

#### 7.2.1.1 Automatische interne Kalibrierung

Nach Auswahl dieser Kalibriermethode erfolgt die gesamte Kalibrierung automatisch. Am Ende des Kalibriervorganges (nach ca. 25 s) ertönt ein Signalton. Danach ist das Dichtheitsprüfgerät für die weitere Benutzung bereit.

#### 7.2.1.2 Manuelle interne Kalibrierung

Bei der Auswahl "Manuelle interne Kalibrierung" wird angenommen, dass der UL1000 und UL1000 Fab an einen Prüfling angeschlossen ist (sollte dies nicht der Fall sein, dann "Automatische interne Kalibrierung" wählen).

Nach Starten von "Manuelle interne Kalibrierung" pumpt der UL1000 und UL1000 Fab den Prüfling ab (falls noch nicht evakuiert) und öffnet das interne Testleck. Abhängig vom Prüflingsvolumen, kann es einige Zeit dauern, bis sich das Heliumsignal stabilisiert. Daher muss der Bediener bestätigen, dass das Signal ein stabiles Niveau erreicht hat (Taste Nr. 8).

Nun durchläuft das Dichtheitsprüfgerät den Abstimmungsvorgang und schließt das interne Testleck automatisch. Wiederum hängt es vom Prüflingsvolumen ab, wie lange das Dichtheitsprüfgerät braucht, um das Helium abzupumpen, bis ein stabiler Untergrundwert erreicht wird, der vom Bediener bestätigt werden muss.

Danach ist das Dichtheitsprüfgerät kalibriert.

#### 7.2.2 Externe Kalibrierung

Für eine externe Kalibrierung muss ein Testleck am Prüfling oder direkt am Einlass des Dichtheitsprüfgeräts angeschlossen werden.

*Hinweis:* Nach einer internen Kalibrierung kann der angezeigte Leckratenwert aufgrund der Unsicherheiten und Temperaturkoeffizienten der Testlecks vom aufgedruckten Wert des externen Testlecks abweichen.

Nach Auswahl von "Externe Kalibrierung" (Taste Nr. 8) werden folgende Meldungen angezeigt, und die beschriebenen Aktionen sind durchzuführen.

• Sicherstellen, dass das Testleck angeschlossen und offen ist.

ina70de 07.fm

2202)

- Die Leckrate am Testleck ablesen und mit der angezeigten Leckrate vergleichen. Bei Abweichungen die Taste *Leckrate editieren* (Taste Nr. 4) betätigen und den Wert korrigieren.
- Wenn die Leckraten übereinstimmen, START (Taste Nr. 8) betätigen.

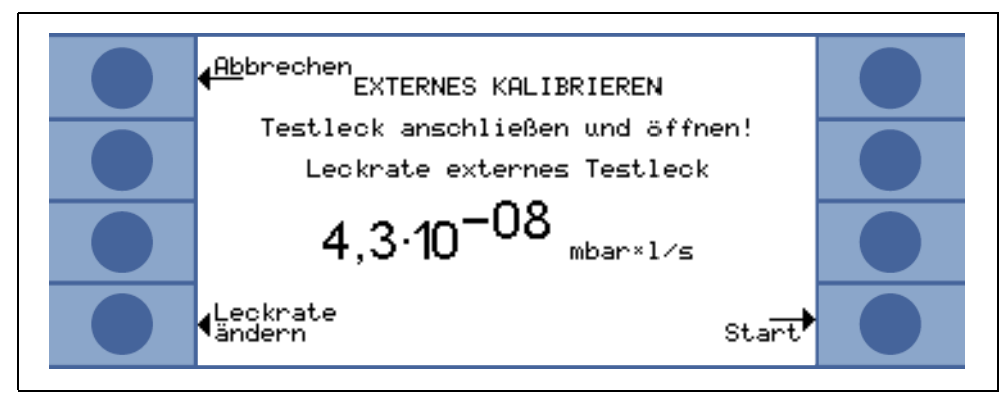

Abb. 7-1: Externe Kalibrierung, Schritt 1

• Hier ist keine Aktion erforderlich.

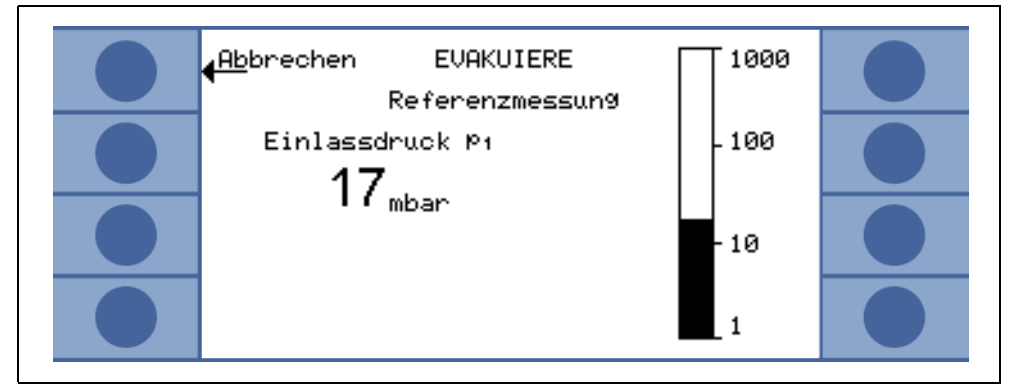

Abb. 7-2: Externe Kalibrierung, Schritt 2

• Die Balkenanzeige zeigt ein Signal, welches nur wenig schwanken darf. Ist dies der Fall, *OK* (Taste Nr. 8) betätigen.

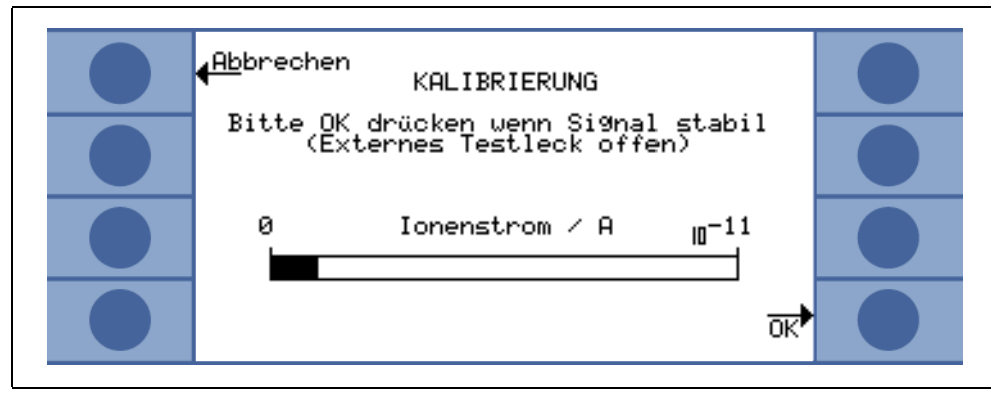

Abb. 7-3: Externe Kalibrierung, Schritt 3

(2202)

iina70de 07.fm

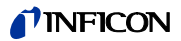

• Hier ist keine Aktion erforderlich.

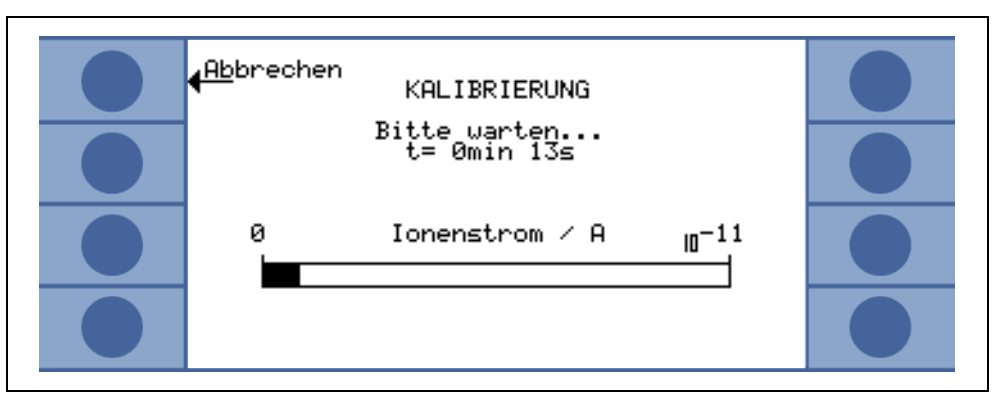

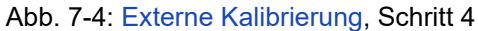

• Hier ist keine Aktion erforderlich.

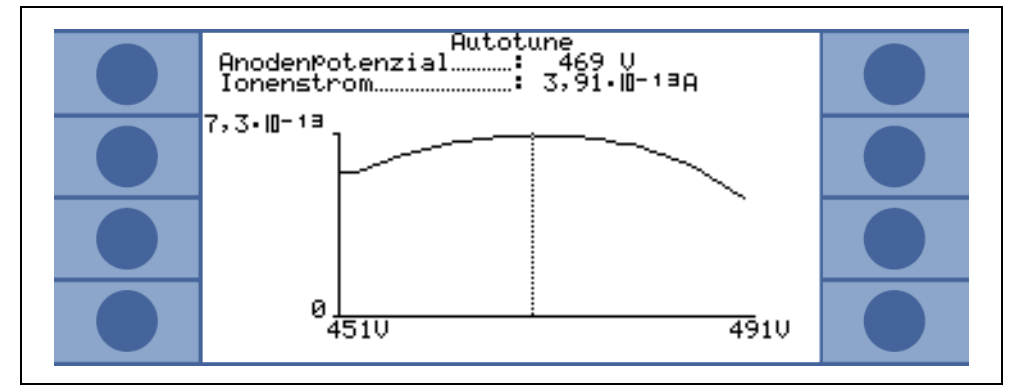

Abb. 7-5: Externe Kalibrierung, Schritt 5

• Das externe Testleck schließen und mit OK (Taste Nr. 8) bestätigen.

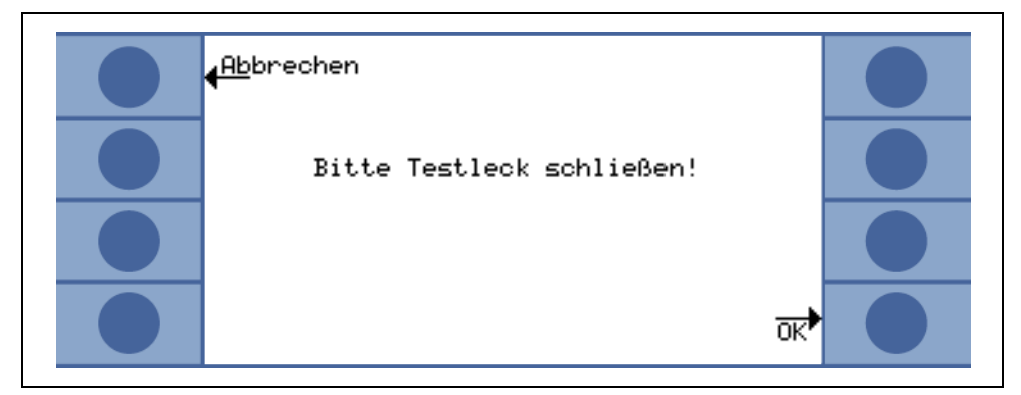

Abb. 7-6: Externe Kalibrierung, Schritt 6

• Die Balkenanzeige zeigt ein Signal, welches sich nicht weiter verringern darf. Kleine Schwankungen sind akzeptabel. Wenn dies der Fall ist, *OK* (Taste Nr. 8) betätigen.

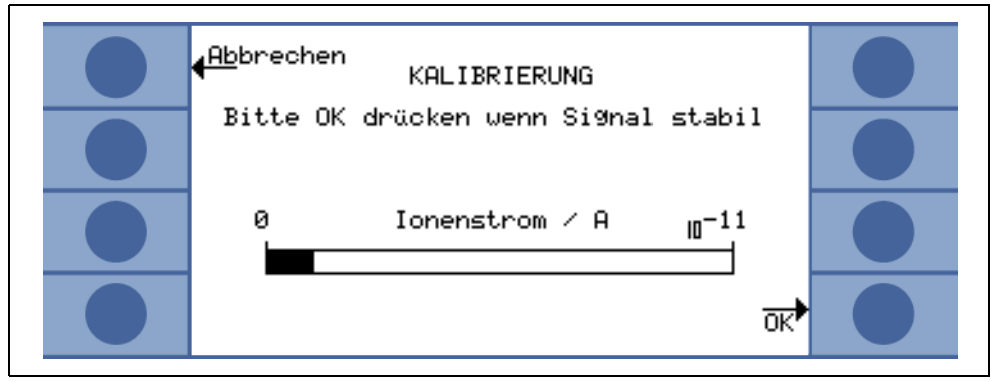

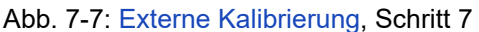

• Der UL1000 und UL1000 Fab zeigt den alten und den neu berechneten Kalibrierfaktor an.

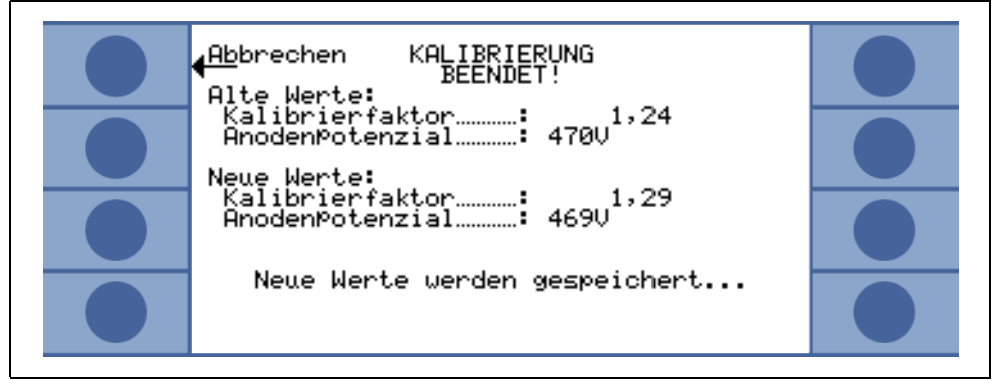

Abb. 7-8: Externe Kalibrierung, Schritt 8

## 7.3 Kalibrierfaktor-Wertebereich

Um fehlerhafte Kalibrierungen zu vermeiden, kontrolliert der UL1000 und UL1000 Fab am Ende der Kalibrier-Routine den Kalibrierfaktor auf Plausibilität:

Ist der neue Kalibrierfaktor nicht wesentlich größer oder kleiner (< Faktor 2) als der alte Kalibrierfaktor, so wird der neue Kalibrierfaktor automatisch übernommen. Weicht der neue Kalibrierfaktor stärker von dem alten Kalibrierfaktor ab, so kann der Anwender entscheiden, ob er den neuen Faktor trotzdem übernehmen möchte (z. B. nach einer Änderung der Anlagenkonfiguration) oder nicht (z. B. wegen einer Fehlbedienung).

*Hinweis:* Wird die Kalibrierung über SPS oder RS232 gestartet, so erfolgt keine Plausibilitäts-Prüfung.

Bei einer internen Kalibrierung wird zusätzlich überwacht, ob der neu berechnete Kalibrierfaktor größer als 10 oder kleiner als 0,1 ist. Ist dies der Fall, so erscheint eine entsprechende Warnmeldung (siehe W81 bzw. W82 in Kapitel 8.2) und die Kalibrierung wird abgebrochen.

(2202)

ina70de 07.fm

**92** 

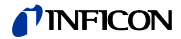

## 8 Fehler- und Warnmeldungen

Der UL1000 und UL1000 Fab ist mit umfangreichen Möglichkeiten zur Selbstdiagnose ausgestattet. Wenn eine Fehler- oder Warn-Bedingung erkannt wird, dann wird diese durch das LC Display dem Bediener mitgeteilt.

Im Falle einer Fehler- oder Warnungsmeldung ertönt ein Signal. Dessen Frequenz ändert sich alle 400 ms von 500 Hz bis 1200 Hz und umgekehrt, so dass dieses Signal sich gut vom normalen Umgebungslärm abhebt.

Fehler- und Warnungsmeldungen werden gespeichert und lassen sich später über die Menüinformation anzeigen (Siehe Kapitel 6.7)

## 8.1 Hinweise

Warnungsmeldungen

Warnungen werden angezeigt,

- wenn der UL1000 und UL1000 Fab einen anormalen Zustand feststellt oder
- wenn der UL1000 und UL1000 Fab den Bediener an etwas erinnern möchte (z. B dass eine Kalibrierung erforderlich ist oder dass der Zeitraum zur nächsten Wartung verstrichen ist).

Der UL1000 und UL1000 Fab zeigt eine Meldung auf dem LC Display an und verbleibt im Standby-Modus oder im Messmodus.

Die Warnungsmeldungen werden so lange auf dem Display angezeigt, bis diese durch die Betätigung von OK (Taste Nr. 8) bestätigt wurden. Danach kann der UL1000 und UL1000 Fab wieder benutzt werden (ggf. mit einigen Einschränkungen). Solange der Warnungszustand vorliegt, wird in der Statuszeile ein Warnungsdreieck angezeigt (Siehe Kapitel 5.4.3).

Die Warnmeldung kann im Standby-Modus angezeigt werden, wenn die Taste <u>A</u>gedrückt wird. Sie erscheint mit einer Warnmeldung.

#### Fehlermeldungen

Fehlermeldungen sind Ereignisse, welche den UL1000 und UL1000 Fab zwingen, den Messbetrieb zu unterbrechen. In einem solchen Fall schließt der UL1000 und UL1000 Fab alle Ventile (Standby-Modus).

Die Fehlermeldungen werden so lange auf dem Display angezeigt, bis diese durch die Betätigung von "Neustart" (Taste Nr. 8) bestätigt wurden. Danach startet der UL1000 und UL1000 Fab erneut. In manchen Fällen kann es sinnvoll sein, einige Einstellungen oder Messwerte vor dem Neustart des UL1000 und UL1000 Fab zu überprüfen. Es ist daher auch möglich, die "Menü" Taste (Taste Nr. 4 oder MENU Taste) zu betätigen, um das Menü des UL1000 und UL1000 Fab aufzurufen. Nach Verlassen des Menüs wird dieselbe Fehlermeldung wieder angezeigt.

*Hinweis:* Unter extremen Bedingungen (z.B. unbekannte Softwarefehler) verhindert die eingebaute Überwachungsfunktion (Watchdog) den unkontrollierten Betrieb des UL1000 und UL1000 Fab. Diese Überwachungsfunktion erzwingt einen Neustart des UL1000 und UL1000 Fab. Danach läuft das Dichtheitsprüfgerät im Standby-Modus. Es wird keine Fehlermeldung ausgegeben.

## 8.2 Liste der Fehler- und Warnmeldungen

Auf den nachstehenden Seiten wird eine Liste aller Fehlermeldungen und Warnungsmeldungen aufgeführt. Warnungsmeldungen beginnen mit dem Buchstaben W gefolgt von einer Nummer. Fehlermeldungen (Errors) beginnen mit dem Buchstaben E gefolgt von einer Nummer.

|     |                                                                                     | <b>I</b>                                                                                                    |
|-----|-------------------------------------------------------------------------------------|----------------------------------------------------------------------------------------------------|
| Nr. | Angezeigte Meldung                                                                  | Beschreibung und mögliche Fehlerursachenbehebung                                                                                      |
| W03 | Supressortest fehlge-                                                               | Die MSV-Karte defekt                                                                                                    |
|     | Schlagen                                                                            | Der Vorverstärker ist defekt                                                                                                    |
|     |                                                                                     | Das Suppressorkabel ist fehlerhaft                                                                                                    |
| E04 | Temperaturüberwachung<br>Turbomolekularpumpe<br>fehlerhaft                          | Kurzschluss im Temperatursensor                                                                                                    |
| E05 | Temperaturüberwachung<br>Turbomolekularpumpe<br>fehlerhaft                          | Temperatursensor unterbrochen                                                                                                    |
| E07 | TMP Netzteil defekt                                                                 | TMP-Versorgung prüfen                                                                                                    |
| E08 | TMP Anlaufzeit Fehler                                                               | Drehzahl 15 Min. nach Start < 1200 Hz                                                                                                 |
| W15 | Leckrate zu hoch! Es wurde<br>in Standby geschaltet um<br>Verseuchung zu vermeiden! | • Die Überwachungsfunktion "Verseuchungsschutz" ist aktiviert und es wurde eine Leckrate über dem eingestellten Grenzwert detektiert. |
|     |                                                                                     | Grobleck.                                                                                                    |
|     |                                                                                     | Abschaltgrenzwert ist zu klein.                                                                                                    |
|     |                                                                                     | Alarmverzögerung wurde zu kurz eingestellt.                                                                                           |
| W16 | Service-Intervall für Turbo-<br>Pumpe ist abgelaufen!                               | Das Service-Intervall für die Turbopumpe ist abgelaufen.                                                                              |
| W17 | Service-Intervall für<br>Vorpumpe ist abgelaufen!                                   | Das Service-Intervall für die Vorpumpe ist abgelaufen!                                                                                |
| W18 | Service-Intervall für Auspuff-<br>Filter ist abgelaufen!                            | Das Service-Intervall für den Auspuff-Filter ist abgelaufen!                                                                          |
| W21 | Zeitüberschreitung bei<br>EEPROM Schreibfehler                                      | EEPROM defekt<br>MC 68 defekt                                                                                                    |
| W22 | Überlauf EEPROM Warte-<br>schlange                                                  | EEPROM defekt<br>MC 68 defekt                                                                                                    |
| E23 | 24V am OPTION Ausgang ist<br>zu hoch                                                | Die Spannung 24V am OPTION Ausgang ist zu hoch.                                                                                       |
| E24 | 24V am OPTION Ausgang ist<br>zu niedrig                                             | <ul> <li>Sicherung F2 auf dem I/O-Board ist defekt.</li> </ul>                                                                        |
| E25 | Abgesenkte Ventilspannung<br>zu niedrig (< 7V)                                      | I/O-Board ist defekt                                                                                                    |
| W28 | Echtzeituhr wurde zurück-<br>gesetzt! Bitte Datum und<br>Uhrzeit eingeben.          | <ul><li>Akku auf MC68 ist entladen bzw. defekt.</li><li>MC68 wurde getauscht.</li></ul>                                               |
| E29 | 24V Spannungsversorgung<br>der Lüfter ist zu niedrig.<br>(< 20V)                    | Sicherung F1 auf Verdrahtungsebene defekt.                                                                                            |

(2202)

iina70de 08.fm

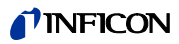

| Nr. | Angezeigte Meldung                                                        | Beschreibung und mögliche Fehlerursachenbehebung                                                                                                    |
|-----|---------------------------------------------------------------------------|----------------------------------------------------------------------------------------------------|
| E30 | 24V Spannungsver- sorgung<br>der Fernbedienung ist zu<br>niedrig. (< 20V) | Sicherung F1 auf I/O-Karte ist defekt.                                                                                                    |
| W31 | Die Offset-Spannung des<br>Vorverstärkers ist zu hoch.<br>(< 5mV)         | Der Vorverstärker ist defekt                                                                                                    |
| W32 | Vorverstärker-Temperatur ist                                              | Die Temperatur der Umgebung ist zu hoch.                                                                                                    |
|     | zu hoch. (< 60°C)                                                         | Der Luftfilter ist verschmutzt.                                                                                                    |
| W33 | Vorverstärker-Temperatur zu                                               | <ul> <li>Die Temperatur der Umgebung ist zu niedrig.</li> </ul>                                                                                                    |
|     | niedrig. (< 2°C)                                                          | Der Temperatursensor ist defekt.                                                                                                    |
| E34 | 24V Spannung auf MSV-<br>Karte ist zu niedrig!                            | Signal MVPZN auf der MSV Platine ist aktiv. 24 V Spannung auf MSV-<br>Karte ist zu niedrig, U < 18,3 V.                                                                                                    |
|     |                                                                           | <ul> <li>Sicherung F1 auf der MSV Platine ist durchgebrannt.</li> </ul>                                                                                                    |
|     |                                                                           | <ul> <li>24 V Stromversorgungsspannung fehlt.<br/>Den UL1000 und UL1000 Fab ausschalten!</li> <li>Die fehlende Spannung führt dazu, dass das Auspuffventil der<br/>Drehschieberpumpe schließt, was wiederum zu einer Verunreinigung<br/>des Vakuumsystems führen kann.</li> </ul> |
|     |                                                                           | <ul> <li>Referenzspannung UREF auf der MSV Platine XT7/1 ist zu hoch, U &gt;<br/>5 V.</li> </ul>                                                                                                    |
| E35 | Anoden-Kathoden-spannung                                                  | Anoden-Kathodenspannung ist höher als 130 V.                                                                                                    |
|     | is zu hoch!                                                               | MSV ist defekt.                                                                                                    |
| E36 | Anoden-Kathoden-spannung                                                  | Anoden-Kathodenspannung ist kleiner als 30 V.                                                                                                    |
|     | ist zu niedrig!                                                           | MSV ist defekt.                                                                                                    |
| E37 | Führungsgröße Supressor-<br>spannung zu groß.                             | Signal MFSZH auf der MSV Platine ist aktiv. Suppressorsignal Führungs-<br>größe ist zu hoch.                                                                                                    |
|     |                                                                           | <ul> <li>Suppressorspannung ist von einem Kurzschluss betroffen.</li> </ul>                                                                                                    |
|     |                                                                           | MSV ist defekt.                                                                                                    |
| E38 | Suppressor-Potential zu                                                   | Suppressorpotenzial ist größer als 363V.                                                                                                    |
|     | nocn.                                                                     | MSV ist defekt                                                                                                    |
| E39 | Suppressor-Potenzial zu                                                   | Suppressor-Potenzial ist kleiner als 297 V.                                                                                                    |
|     | niedng.                                                                   | MSV ist defekt.                                                                                                    |
| E40 | Das Anodenpotenzial über-<br>schreitet den Sollwert um                    | Der Istwert der Anodenspannung überschreitet den Sollwert um 10%. Der Sollwert kann im Servicemenü (unter "Info") angezeigt werden.                                                                                                    |
|     |                                                                           | MSV ist defekt.                                                                                                    |
| E41 | Das Anodenpotenzial unter-<br>schreitet den Sollwert um                   | Der Istwert der Anodenspannung ist um 10% unter den Sollwert gefallen.<br>Der Sollwert kann im Servicemenü (unter "Info") angezeigt werden.                                                                                                    |
|     |                                                                           | Lufteinbruch.                                                                                                    |
|     |                                                                           | MSV ist defekt.                                                                                                    |
| E42 | Sollwert des Anodenpoten-                                                 | Signal MFAZH auf der MSV Platine ist aktiv.                                                                                                    |
|     | ziais ist zu groß!                                                        | <ul> <li>Die Anodenspannung ist kurzgeschlossen.</li> </ul>                                                                                                    |
|     |                                                                           | <ul> <li>Der Sollwert f ür die Anodenspannung ist zu hoch. Die<br/>Anodenspannung ist auf 1.200 V begrenzt.</li> </ul>                                                                                                    |

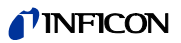

| Nr. | Angezeigte Meldung                                                  | Beschreibung und mögliche Fehlerursachenbehebung                                                                                                    |
|-----|---------------------------------------------------------------------|----------------------------------------------------------------------------------------------------|
| E43 | Kathodenstrom ist zu hoch!<br>MSV Cat-Heater I>>I                   | <ul> <li>Signal MPKZH auf der MSV Platine ist aktiv. Kathodenstrom ist zu<br/>hoch, I &gt; 3,6 A.</li> </ul>                                                                                                    |
|     |                                                                     | MSV ist defekt.                                                                                                    |
| E44 | Kathodenstrom ist zu niedrig!                                       | <ul> <li>Signal MPKZN auf der MSV Platine ist aktiv. Kathodenstrom ist zu<br/>gering, I &gt; 0,2 A.</li> </ul>                                                                                                    |
|     |                                                                     | MSV ist defekt.                                                                                                    |
| W45 | Emission der Kathode 1 kann<br>nicht eingeschaltet werden.          | Signal MSIBE auf der MSV Platine ist nicht aktiv. Die Emission für Kathode 1 kann nicht eingeschaltet werden. Der UL1000 und UL1000 Fab schaltet auf Kathode 2. Neue Ionenquelle bestellen.                                                                            |
| W46 | Emission der Kathode 2 kann<br>nicht eingeschaltet werden!          | Signal MSIBE auf der MSV Platine ist nicht aktiv. Die Emission für Kathode 2 kann nicht eingeschaltet werden. Der UL1000 und UL1000 Fab schaltet auf Kathode 1. Neue Ionenquelle bestellen.                                                                            |
| E47 | Emission kann auf beiden<br>Kathoden nicht eingeschaltet<br>werden! | Signal MSIBE auf der MSV Platine ist nicht aktiv. Die Emission kann nicht<br>eingeschaltet werden. Kathode durch Austauschen der Ionenquelle<br>ersetzen. Nach Austausch der Ionenquelle muss es im Servicemenü<br>möglich sein, beide Kathoden manuell einzuschalten. |
| E48 | Anodenheizung defekt!                                               | Signal MSAFD auf der MSV Platine ist aktiv. Sicherung für die Anoden-<br>heizung ist durchgebrannt.                                                                                                    |
|     |                                                                     | Sicherung F2 auf der MSV Platine ersetzen.                                                                                                    |
| E50 | Keine Kommunikation mit der<br>Turbopumpe.                          | Takt vom Frequenzwandler ist ausgefallen. Keine Kommunikation mit dem Frequenzwandler.                                                                                                    |
| E52 | Turbopumpen-Frequenz zu                                             | <ul> <li>Die Drehzahl der Turbomolekular-Pumpe ist zu klein.</li> </ul>                                                                                                    |
|     | klein!                                                              | Frequenzwandler ist defekt.                                                                                                    |
|     |                                                                     | Turbomolekularpumpe ist defekt.                                                                                                    |
| W53 | Temperatur an der Elektro-                                          | Die Umgebungstemperatur ist zu hoch.                                                                                                    |
|     | nikbaugruppe ist zu hoch!                                           | Der Lüfter ist ausgefallen.                                                                                                    |
|     | (* 55 0)                                                            | Der Luftfilter ist verschmutzt.                                                                                                    |
| E54 | Temperatur an der Elektro-                                          | Umgebungstemperatur ist zu hoch.                                                                                                    |
|     | nikbaugruppe ist zu hoch!                                           | Die interne Belüftung ist ausgefallen.                                                                                                    |
|     | (2000)                                                              | <ul> <li>Die Luftfilter sind schmutzig und müssen ausgetauscht werden.</li> </ul>                                                                                                    |
| W55 | Temperatur an der Elektro-<br>nikbaugruppe ist zu klein             | <ul> <li>Der Temperatursensor auf der Verdrahtungsebene zeigt an, dass T &lt;<br/>2 °C. Längere Hochlaufzeit für die Vorvakuumpumpe.</li> </ul>                                                                                                    |
|     | (< 2°C).                                                            | Temperatursensor ist defekt.                                                                                                    |
| E56 | Einlassdruck p1 zu niedrig!                                         | U < 0,27 V; Kathode defekt.                                                                                                    |
|     |                                                                     | Thermovac-Sensor, welcher P <sub>1</sub> misst, austauschen.                                                                                                    |
| E58 | Vorvakuumdruck p2 zu                                                | U < 0.27 V; Kathode defekt.                                                                                                    |
|     | niedrig!                                                            | Thermovac-Sensor, welcher P <sub>2</sub> misst, austauschen.                                                                                                    |
| E60 | p2 > 10 mbar nach 5 Minuten<br>seit dem Einschalten.                | PV > 3,8 mbar nach t > 5 Minuten nach dem Einschalten. Hochlaufzeit der<br>Vorvakuumpumpe ist zu lang.                                                                                                    |
|     |                                                                     | Vorpumpe ist defekt.                                                                                                    |
|     |                                                                     | Ventil V2 öffnet sich nicht.                                                                                                    |
| E61 | Emission fehlerhaft.                                                | Emission sollte eingeschaltet werden. MSV Baugruppe signalisiert einen Fehler. MENB Emissionsstrom außerhalb des zulässigen Bereiches.                                                                                                    |

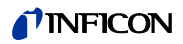

| Nr. | Angezeigte Meldung                                                              | Beschreibung und mögliche Fehlerursachenbehebung                                                                                                    |
|-----|---------------------------------------------------------------------------------|----------------------------------------------------------------------------------------------------|
| W62 | Fluss durch Kapillare zu klein!                                                 | Im Schnüffelmodus wird der Einlassdruck der Schnüffelleitung geregelt.<br>Wenn der Druck unter einen Minimalwert fällt, ist der Durchfluss durch die<br>Kapillare zu gering (Verschmutzung) oder die Kapillare ist blockiert<br>(Fremdkörper, Partikel).                                                                                                    |
|     |                                                                                 | Der Minimalwert kann über das Menü eingestellt werden. Die Werksein-<br>stellung ist 0,1 mbar. Siehe Kapitel 6.6.1.3.                                                                                                    |
| W63 | Kapilaren gebrochen                                                             | Im Schnüffelmodus wird der Einlassdruck der Schüffelleitung überwacht.<br>Wenn der Druck ein vorgebenenes Maximum überschreitet, dann ist der<br>Gasdurchfluss durch die Kapillare zu hoch (nicht dicht, Bruch in der<br>Kapillare). Der maximale Gasdurchsatz kann über das Menü eingestellt<br>werden. Die Werkseinstellung ist 1,0 mbar. Siehe Kapitel 6.6.1.3. |
| E73 | Emission aus (P <sub>2</sub> zu hoch)                                           | PV >> 0.2 oder 3 mbar wegen Lufteinbruch, d.h. der UL1000 und UL1000<br>Fab wird versuchen, wieder in den Messmodus zu gelangen.                                                                                                    |
| W76 | Maximale "Evakuierungs-                                                         | Prüfling hat ein Grobleck.                                                                                                    |
|     | zeit" überschritten.                                                            | <ul> <li>Falsche Einstellung der maximalen Evakuierungszeit.</li> </ul>                                                                                                    |
| W77 | Signalmaximum liegt<br>außerhalb des Massen-                                    | Das Signalmaximum hat sich an die Grenzwerte für den Massenabgleich verschoben.                                                                                                    |
|     | abgleichbereichs!                                                               | <ul> <li>Leckraten-Signal während des Massenabgleichs war instabil. Erneut<br/>kalibrieren.</li> </ul>                                                                                                    |
|     |                                                                                 | <ul> <li>Über das Servicemenü die Grundeinstellung für die Anodenspannung<br/>überprüfen.</li> </ul>                                                                                                    |
|     |                                                                                 | Testleck überprüfen.                                                                                                    |
| W78 | Signaldifferenz zwischen<br>offenem und geschlossenem<br>Testleck ist zu klein. | Die Verstärker-Spannungsdifferenz zwischen offenem und geschlos-<br>senem Ventil ist geringer als 10 mV. Das Testleck ist nicht ordentlich<br>geschlossen worden.                                                                                                    |
| W79 | Signale zu niedrig                                                              | Das Testleck ist zu klein oder ist nicht geöffnet worden. Vorverstärker-<br>spannung < 10 mV.                                                                                                    |
| W80 | Bitte Gerät neu kalibrieren!                                                    | Die automatische Kalibrieraufforderung ist aktiviert (Siehe Kapitel 7.2.1.1) und mindestens eine der folgenden Bedingungen ist erfüllt:                                                                                                    |
|     |                                                                                 | <ul> <li>30 Minuten seit Einschalten abgelaufen.</li> </ul>                                                                                                    |
|     |                                                                                 | <ul> <li>Vorverstärkertemperatur hat sich seit der letzten Kalibrierung um mehr<br/>als 5°C geändert.</li> </ul>                                                                                                    |
|     |                                                                                 | <ul> <li>Massen-Einstellung wurde geändert.</li> </ul>                                                                                                    |
| W81 | Kalibrierfaktor zu klein                                                        | Der berechnete Kalibrierfaktor liegt außerhalb des zulässigen Bereiches (< 0,1). Der alte Faktor wird beibehalten.                                                                                                    |
|     |                                                                                 | Mögliche Ursachen:                                                                                                    |
|     |                                                                                 | <ul> <li>Die f ür die Kalibrierung erforderlichen Bedingungen wurden nicht<br/>eingehalten.</li> </ul>                                                                                                    |
|     |                                                                                 | <ul> <li>Die Leckrate f ür das interne Testleck, die eingegeben wurde, ist viel zu klein.</li> </ul>                                                                                                    |
|     |                                                                                 | Das interne Testleck ist defekt.                                                                                                    |

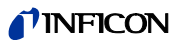

| Nr. | Angezeigte Meldung                                      | Beschreibung und mögliche Fehlerursachenbehebung                                                                                                    |  |  |
|-----|---------------------------------------------------------|----------------------------------------------------------------------------------------------------|--|--|
| W82 | Kalibrierfaktor zu groß!                                | Der berechnete Kalibrierfaktor liegt außerhalb des zulässigen Bereiches (> 10). Der alte Faktor wird beibehalten.                                          |  |  |
|     |                                                         | Mögliche Ursachen:                                                                                                    |  |  |
|     |                                                         | <ul> <li>Die f ür die Kalibrierung erforderlichen Bedingungen wurden nicht<br/>eingehalten.</li> </ul>                                                     |  |  |
|     |                                                         | <ul> <li>Die Leckrate f ür das interne Testleck, die eingegeben wurde, ist zu<br/>groß.</li> </ul>                                                         |  |  |
|     |                                                         | <ul> <li>Das interne Testleck ist defekt oder leer.</li> </ul>                                                                                             |  |  |
| W83 | Alle EEPROM-Parameter<br>verloren! Bitte überprüfen Sie | <ul> <li>EEPROM auf Verdrahtungsebene ist leer und wurde mit Default-<br/>Werten initialisiert. Alle Parameter müssen erneut eingegeben werden.</li> </ul> |  |  |
|     | die Einstellungen!                                      | <ul> <li>Falls die Warnung nach dem Wiedereinschalten erneut auftritt, so ist<br/>vermutlich das EEPROM auf Verdrahtungsebene defekt.</li> </ul>           |  |  |
| W85 | EEPROM-Parameter                                        | Schreibzugriff wurde unterbrochen. Überprüfen Sie die Einstellungen.                                                                                       |  |  |
|     | verloren! Bitte überprüfen Sie<br>die Einstellungen!    | <ul> <li>Es wurde ein Software-Update durchgeführt. In diesem Fall kann die<br/>Meldung normalerweise ignoriert werden.</li> </ul>                         |  |  |
|     |                                                         | <ul> <li>Falls die Warnung nach dem Wiedereinschalten erneut auftritt, so ist<br/>vermutlich das EEPROM auf Verdrahtungsebene defekt.</li> </ul>           |  |  |
| W86 | AC/DC Faktor zu klein                                   | Kalibrierbedingungen nicht eingehalten<br>Leckrateneingabe Testleck falsch<br>Testleck defekt                                                              |  |  |
| W87 | AC/DC Faktor zu hoch                                    | Kalibrierbedingungen nicht eingehalten<br>Leckrateneingabe Testleck falsch<br>Testleck defekt                                                              |  |  |

# 9 Wartungsarbeiten

## 9.1 Allgemeine Hinweise

Wartungsarbeiten der Servicestufe II und III für den UL1000 / UL1000 Fab, dürfen nur von Personen ausgeführt werden, die von der INFICON GmbH Köln dazu autorisiert wurden.

Beachten Sie hierzu die entsprechenden Servicestufen im Wartungsplan:

- Servicestufe I Kunde
  - Servicestufe II Kunde mit technischer Ausbildung
- Servicestufe III autorisierter INFICON Servicetechniker

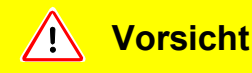

Bitte beachten Sie die entsprechenden Sicherheitshinweise in diesem Kapitel.

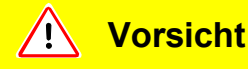

Für Arbeiten am Vakuumsystem achten Sie auf eine saubere Umgebung und benutzen Sie sauberes Werkzeug.

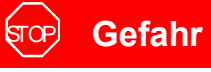

Für alle Wartungsarbeiten die am UL1000 / UL1000 Fab durchgeführt werden, ist der Lecksucher vom Netz zu trennen!

*Hinweis:* Die Einhaltung des nachstehend aufgeführten Wartungsplanes ist Vorschrift für den UL1000 / UL1000 Fab. Werden die entsprechenden Wartungsintervalle nicht eingehalten, erlischt der Anspruch auf Garantieleistungen für dieses Gerät.

Der Abschluss eines Wartungsvertrages zu diesem Gerät wird empfohlen.

Das Erreichen eines der Wartungsintervalle, wird auf der Anzeige des Lecksuchers UL1000 / UL1000 Fab, nach jedem Einschalten als Warnung angezeigt. Wird diese Meldung ignoriert, erscheint sie als Warndreieck in der Statuszeile vom Display, bis das Wartungsintervall quittiert wurde.

Die 1500 Stunden Wartung kann je nach Applikation des Gerätes variiert werden.

# 9.2 Gerät zur Wartung, Reparatur oder Entsorgung einsenden

## 🔔 Warnung

Gefahr durch gesundheitsschädliche Stoffe Kontaminierte Geräte können die Gesundheit gefährden. Die Kontaminationserklärung dient dem Schutz aller Personen, die mit dem Gerät in Berührung kommen.

Füllen Sie die Kontaminationserklärung vollständig aus.

- Nehmen Sie vor einer Rücksendung Kontakt mit dem Hersteller auf und übersenden Sie eine ausgefüllte Kontaminationserklärung.
   Sie erhalten dann eine Rücksendenummer und die Versandadresse.
- Verwenden Sie zur Rücksendung die Originalverpackung.
- Bevor Sie das Gerät versenden, legen Sie ein Exemplar der ausgefüllten Kontaminationserklärung bei.

Eine Kopie des Formulars, die Sie vervielfältigen können, ist am Anfang des technischen Handbuches abgedruckt.

## 9.3 Legende zum Wartungsplan

- I Servicestufe I Kunde
- II Servicestufe II Kunde mit technischer Ausbildung
- III Servicestufe III autorisierter INFICON Servicetechniker
- X Wartungsarbeiten durchführen nach Betriebsstunden oder Zeitdauer
- X<sub>1</sub> keine zeitlicher Begrenzung nur Betriebsstunden
- X<sub>2</sub> Wartungsarbeiten durchführen nach Zeitdauer
- X<sub>3</sub> Von Umwelteinflüssen, Einsatzbedingungen, Verschmutzung und Anwendungsprozess abhängig

#### Nur UL1000

Als vorbeugende Maßnahme empfiehlt sich beim UL1000 einmal pro Monat den Ölstand sowie die Verfärbung des Öles der Drehschieberpumpe zu kontrollieren. Die Ölwechselintervalle für das Öl der Vorpumpe D16 B sind Empfehlungen und können je nach Einsatz des Lecksuchers variieren.

Die Pumpe wurde für ihren Einsatz im Lecksucher UL1000 mit Arctic Öl spezifiziert und darf deshalb nur mit Arctic Öl befüllt werden. (Kat.-Nr. 20099091). Bei Verwendung einer abweichenden Ölsorte muss seitens der INFICON Gmbh Köln jede Garantieleistung bezüglich der Vorpumpe abgelehnt werden. (2202)

# 9.4 Wartungsplan

| Baugruppe                   | Wartungsarbeiten                                        | Bet            | Betriebsstunden/Jahre |                |       |                |            | Ersatz-    |
|-----------------------------|---------------------------------------------------------|----------------|-----------------------|----------------|-------|----------------|------------|------------|
|                             | UL1000 / UL1000 Fab                                     | 1500           | 4000                  | 8000           | 16000 | 24000          | stufe      | teil Nr.   |
|                             |                                                         | 1/4            | 1                     | 2              | 3     | 4              |            |            |
| Vakuumsystem                |                                                         |                |                       | •              |       |                |            |            |
| Vorpumpe D16 B              | Ölstand kontrollieren, ggf. wechseln                    | Х              |                       |                |       |                | l u.ll     |            |
|                             | Öl wechseln                                             | X <sub>3</sub> | Х                     |                |       |                | II         | 20099091   |
|                             | Vorpumpe überholen                                      |                |                       |                | Х     |                | III        |            |
|                             |                                                         |                |                       |                |       |                |            | -          |
| Scrollpumpe Agilent         | Tip- Seal austauchen                                    |                |                       | X <sub>1</sub> |       |                | III        | 200001671  |
| TS 620                      | Scrollkopf austauschen                                  |                |                       |                | Х     |                | III        | 200001665R |
|                             |                                                         |                |                       |                | -     | -              | -          |            |
| SplitFlow 80                | Betriebsmittelspeicher tauschen                         |                |                       | X <sub>3</sub> |       |                | II         | 200003801  |
|                             | Lager wechseln und Betriebsmittelspeicher tauschen      |                |                       |                |       | X <sub>2</sub> | 111        |            |
|                             | ·                                                       | •              |                       | •              |       | •              |            |            |
| Ventilblock                 | Ventile reinigen, Ventildichtungen ersetzen             |                | X <sub>3</sub>        | Х              |       |                | III        | 200000594  |
|                             | Ventilblock zerlegen u. reinigen                        |                |                       | X <sub>3</sub> | Х     |                | III        | 200000593  |
|                             | Filter Flut- Spülgasleitung erneuern                    |                | X <sub>3</sub>        | X <sub>1</sub> |       |                | I, II,III  | 200000683  |
|                             | Pirani abgleichen                                       |                |                       | Х              |       |                | III        |            |
|                             |                                                         |                |                       |                |       |                |            |            |
| Schalldämpfer UL1000<br>Fab | austauschen                                             | X <sub>1</sub> |                       |                |       |                | I, II, III | 20099183   |
|                             |                                                         |                |                       |                |       |                |            |            |
| Auspuff-Filter UL1000       | kontrollieren, entleeren                                | Х              |                       |                |       |                | I, II, III |            |
|                             | Filtereinsatz ersetzen                                  |                |                       | X <sub>1</sub> |       |                | I, II, III | 200000694  |
|                             |                                                         |                |                       |                |       |                |            |            |
| Elektrik                    |                                                         |                |                       |                |       |                |            |            |
| Lüfterbaugruppen            | Lüfter Chassis-wand -boden ausblasen                    | X <sub>3</sub> | X <sub>1</sub>        |                |       |                | I          |            |
|                             | Ersatzfilterzelle für Lüfter<br>Chassiswand austauschen | X <sub>3</sub> | X <sub>1</sub>        |                |       |                | I          | 200000685  |

## 9.5 Wartungsgruppen

Der Wartungsplan für den UL1000 / UL1000 Fab lässt sich zur einfacheren Übersicht in fünf Wartungsgruppen untergliedern.

- 1500 Stunden-Wartung
- 4000 Stunden-Wartung, mindestens jährlich
- 8000 Stunden-Wartung
- 16000 Stunden-Wartung
- 24000 Stunden-Wartung

## 9.5.1 Hinweis zur Wartung der SplitFlow 80

Die Turbomolekularpumpe SplitFlow 80 ist zur Schmierung der Kugellager mit einem Betriebsmittel gefüllt. Der Betriebsmittelspeicher muss unabhängig von der erreichten Betriebsstundenzahl der Turbopumpe nach Ablauf von 4 Jahren zusammen mit dem Lager getauscht werden. Der Austausch des Betriebsmittelspeichers sollte von einem INFICON Servicetechniker, oder einer von INFICON autorisierten Person durchgeführt werden.

Unter extremen Belastungen oder beim Einsatz in unreinen Prozessen, müssen kürzere Austauschintervalle gewählt werden.

Wird die Pumpe für länger als ein Jahr stillgesetzt, ist der Betriebsmittel-speicher vor der Stilllegung zu wechseln.

Ein Austausch der Pumpe nach 3 Jahren wird für die Kunden empfohlen, die eine 100% Verfügbarkeit des Lecksuchers sicher stellen müssen. Die SplitFlow 80 wird in diesem Falle durch eine aufgearbeitete Pumpe (R-Pumpe) ersetzt.

## 9.5.2 Beschreibung der Wartungsarbeiten

Veränderungen am UL1000 / UL1000 Fab die über den Umfang der normalen Wartungsmaßnahmen hinausgehen, dürfen nur durch geschultes Fachpersonal ausgeführt werden.

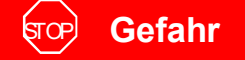

Die Schutzleiterverteilerschraube am Chassiboden darf nicht gelöst werden. Ohne Schutzleiterverbindung ist der Bediener nicht vor einem Stromschlag geschützt.

2202)

## 9.5.3 Öffnen des Gerätes zu Wartungszwecken

#### **Benötigtes Werkszeug**

Seitenwandtrenner aus Zubehör.

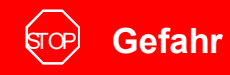

Vor dem Entfernen einer der Abdeckhauben vom UL1000 / UL1000 Fab ist der Lecksucher vom Netz zu trennen!

- Vakuumkomponenten die am Einlass des UL1000 / UL1000 Fab montiert sind, vom Einlass-System trennen.
- Seitenwandtrenner wie in Abb. 9-1 gezeigt zwischen Abdeckhaube und Chassis soweit herunterdrücken, bis Abdeckhaube aus der Halte-vorrichtung ausrastet. Abdeckhaube auf beiden Seiten aus der Haltevorrichtung abdrücken. Haube leicht nach aussen kippen und aus den Führungsstiften im Geräteboden ausheben.
- Die korrekte Position zum Einsatz des Seitenwandtrenners ist durch einen Körnerschlag auf beiden Abdeckhauben markiert. Siehe hierzu Abb. 9-1/2.
- Öffnen Sie beide Abdeckhauben in der gleichen Weise.

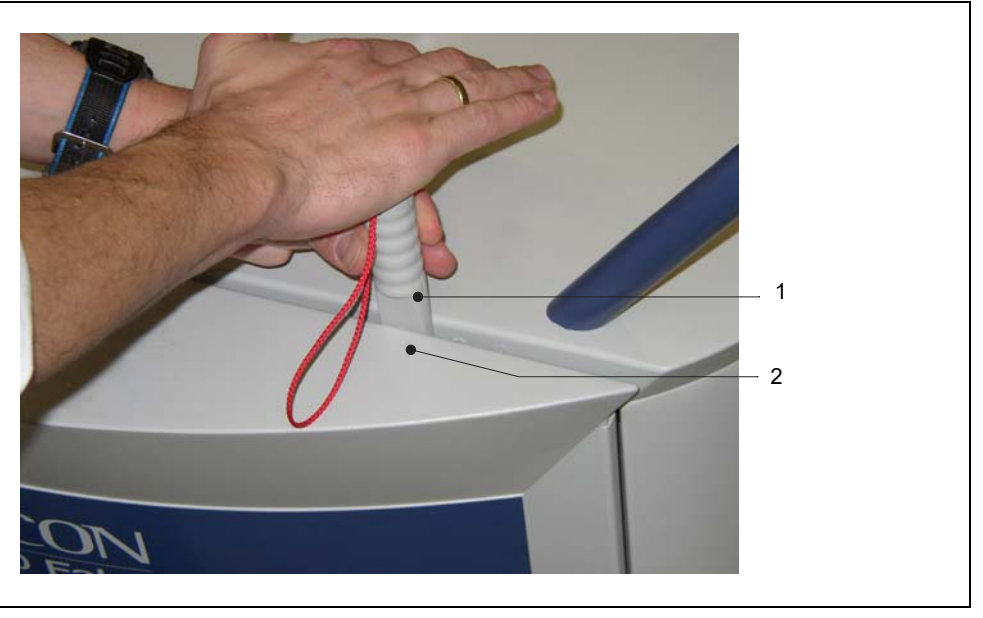

Abb. 9-1 Öffnen des UL1000 / UL1000 Fab

- Pos. Beschreibung 1 Seitenwandtrenner
- Pos. Beschreibung
  - Körnerschlag Seitenwand

## 9.6 Prüfen und Austausch des Luftfiltereinsatzes

Der Verschmutzungsgrad des Luftfiltereinsatzes vor den Lüftern sollte alle 3 Monate überprüft werden (unter erschwerten Bedingungen, monatlich). Verschmutzte Filtereinsätze sind auszutauschen, da hiermit die Kühlleistung für die Turbopumpe und das Gerät reduziert werden.

2

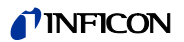

#### **Benötigtes Werkzeug**

Seitenwandtrenner aus Zubehör

#### **Benötigtes Material**

Ersatzfiltereinsatz P/N 200 000 685

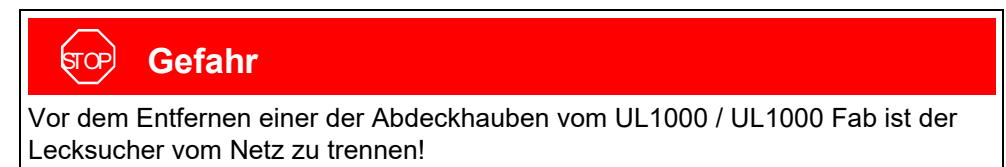

- Zum Öffnen des Lecksuchers siehe
- Greifen Sie den Filtereinsatz mit zwei Fingern an den in Abb. 9-2/a gezeigten Ausbrüchen und ziehen den Filtereinsatz aus der Führung heraus. Sollte dies nicht möglich sein, drücken Sie mit einem Werkzeug den Filter durch die hinterer Auswurfbohrung Abb. 9-2/3 nach vorne.

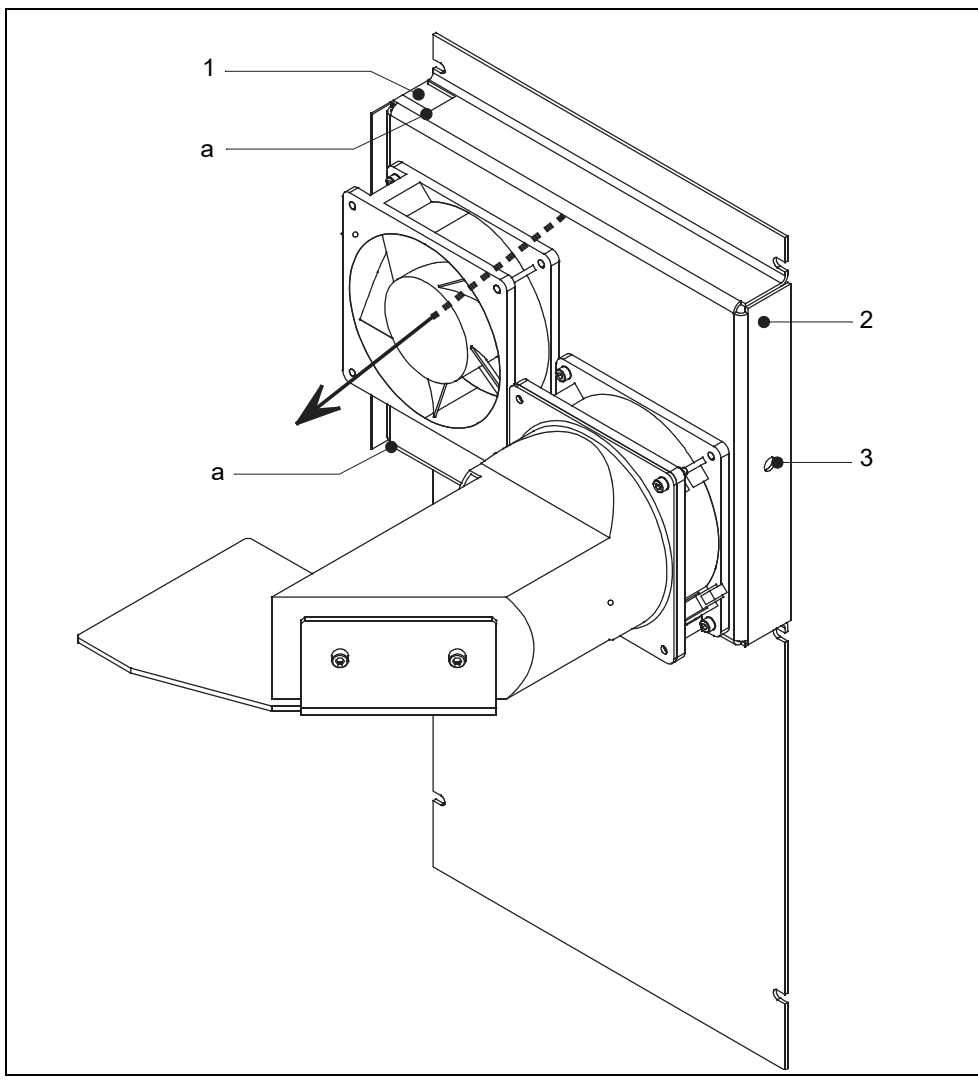

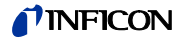

Pos. Beschreibung

- Pos. Beschreibung
- a Griffaussparung Luftfilter

Luftfiltereinsatz

- 2 Führung Luftfilter3 Auswurfbohrung (hinten)
- Beachten Sie beim Einsetzen des neuen Luftfiltereinsatzes die Lüftungs-richtung. Sie ist im obiger Abb. 9-2 durch einen schwarzen Pfeil dargestellt.

*Hinweis* Die mit "clean air side" bezeichnete oder weiße Oberfläche des Filtereinsatzes muss in Richtung der Lüfter weisen.

• Filtereinsatz in Führung einschieben und Abdeckhauben wieder einsetzen Zum Verschließen des Gerätes Abdeckhauben einsetzen und andrücken.

## 9.7 Auspuff-Schalldämpfer ersetzen

1

#### Benötigtes Material

Ersatz Schalldämpfer P/N 200 99 183

- Lecksuchgerät UL1000 Fab ausschalten.
- Schalldämpfer vom Anschlussadapter abschrauben und durch neuen Schalldämpfer ersetzen und festziehen. Sieher hierzu Abb. 9-3/1.

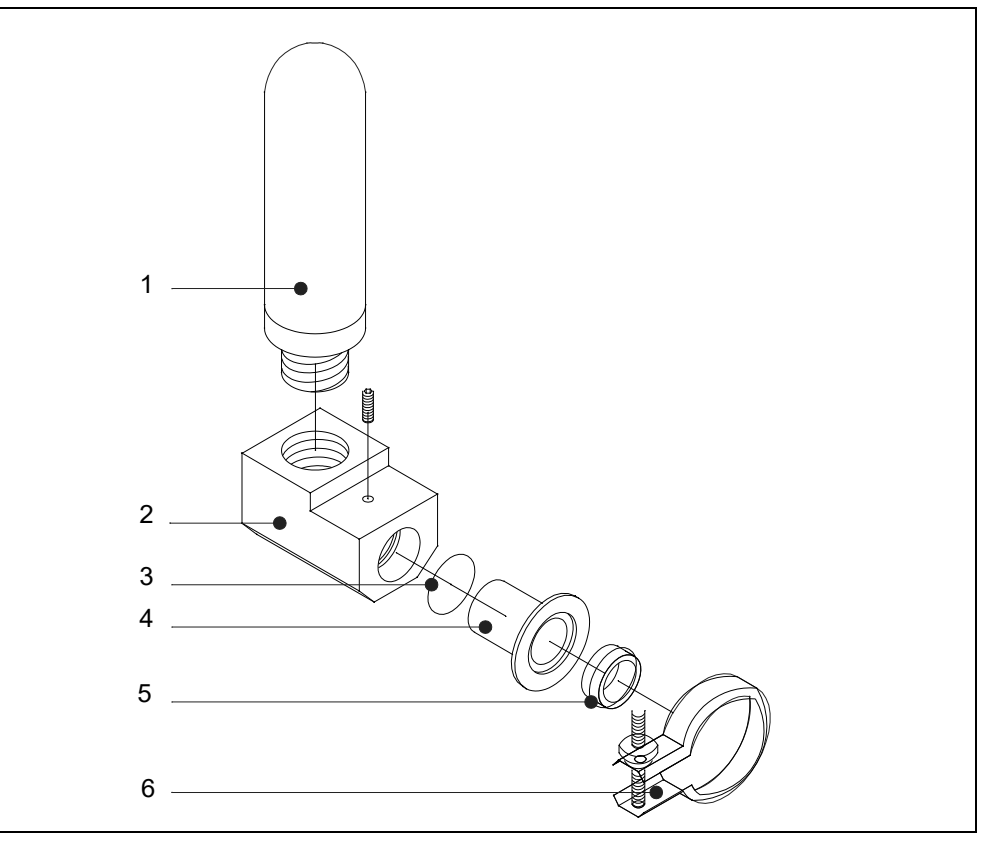

Abb. 9-3 Schalldämpfer austauschen

Pos. Bezeichnung

1

- Pos. Bezeichnung
  - 4 Reduzierstück
- 2 Adapter für Schalldämpfer

Schalldämpfer

- 3 O-Ring 20 x 3
- 5 Zentrierring DN 25
- 6 Spannring Clip

## 9.8 Auspuff Filter kontrollieren/entleeren

#### Benötigtes Werkzeug

Ring- Maulschlüssel SW 17 mm

Das Auspuff-Filter hat die Aufgabe, Ölnebel die durch den Ausstoß der angesaugten Luft während eines Anpumpvorganges entstehen, auszufiltern. Aus Sicherheitsgründen besitzt das Auspuff-Filter ein Ventil, welches bei blockiertem Filter öffnet und die angesaugte Luft direkt nach aussen leitet. Hierdurch werden Schäden an der Vorpumpe durch eine blockierte Auspuffleitung vermieden.

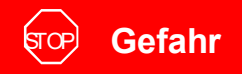

Bei einem blockierten Auspuff-Filter gelangen giftige Öldämpfe direkt in die Umwelt!

Der Zustand des Auspuff-Filters sollte aus diesem Grunde regelmäßig überprüft werden. Falls sich der Ölstand im Ölvorratsbehälter auf ca. 1/3 der maximalen Füllmenge befindet, ist der Ölvorratsbehälter zu entleeren.

Zum Entleeren des Ölvorratsbehälters gehen Sie wie folgt vor:

Gerät abschalten und seitliche Abdeckhauben entfernen. Siehe hierzu .

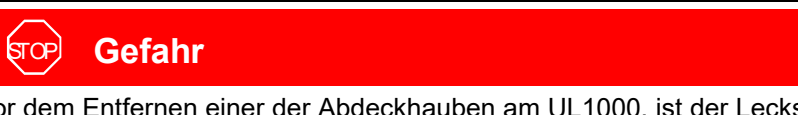

Vor dem Entfernen einer der Abdeckhauben am UL1000, ist der Lecksucher vom Netz zu trennen!

- Sechskantschraube an der Unterseite des Vorratsbehälters lösen und Öl in ein geeignetes Gefäß ablaufen lassen. Siehe hierzu Abb. 9-5/5. Öl gemäß den örtlichen Vorschriften entsprechend entsorgen.
- Sechskantschraube wieder eindrehen und anziehen.
- Ölstand der Drehschieberpumpe D16 B überprüfen und ggf. nachfüllen.

#### 9.8.1 Filtereinsatz ersetzen

#### Benötigtes Werkzeug

Seitenwandtrenner aus Zubehör

#### **Benötigtes Material**

Ersatzfiltereinsatz: P/N 200 000 694 (10Stck.)

Die Einbauposition des Auspuff-Filters entnehmen sie nachstender Abb. 9-4.

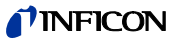

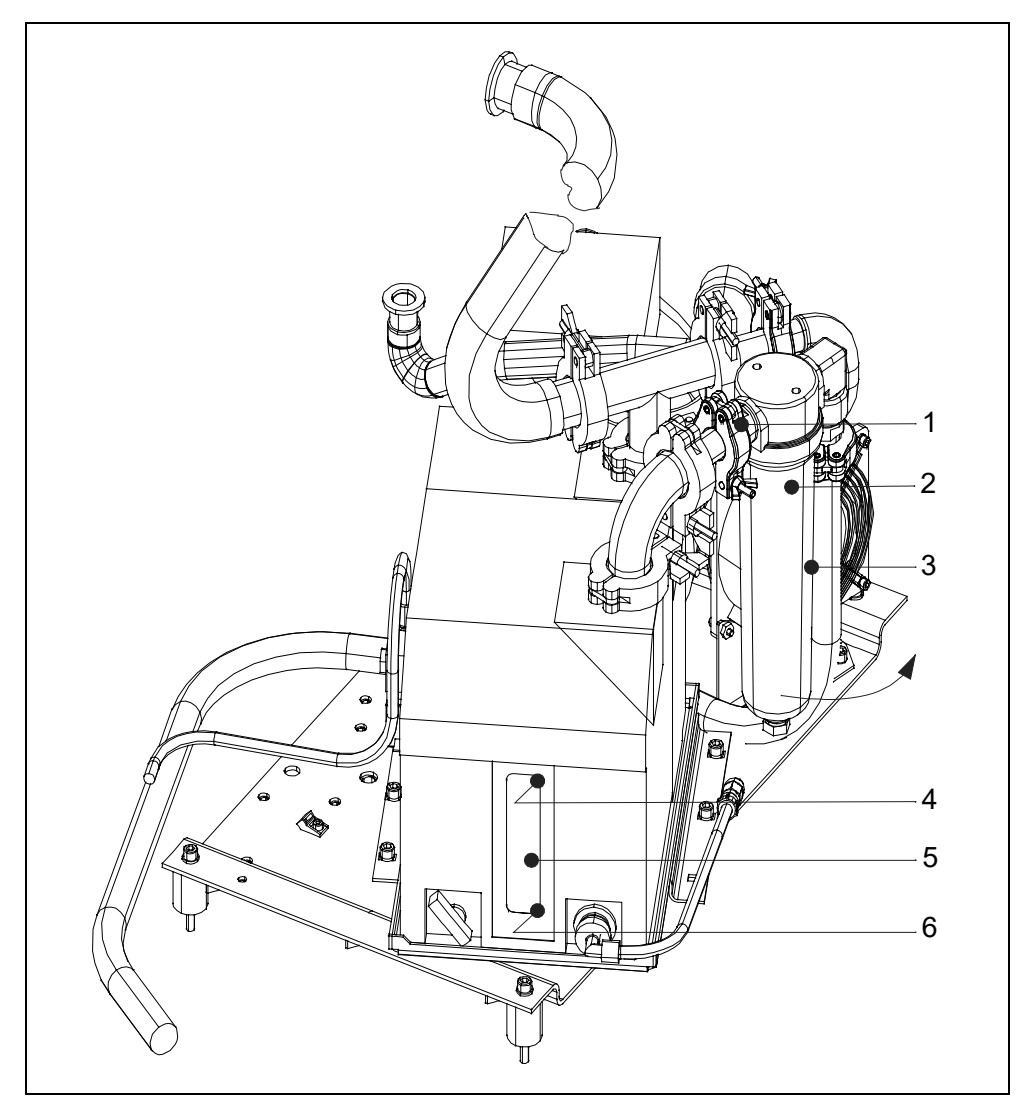

Abb. 9-4 Einbauposition Auspuff-Filter

| Pos. | Beschreibung      | Pos. | Beschreibung          |
|------|-------------------|------|-----------------------|
| 1    | Spannring KF 16   | 4    | Ölstandsmarke Maximum |
| 2    | Filtereinsatz     | 5    | Ölstandsschauglas     |
| 3    | Ölvorratsbehälter | 6    | Ölstandsmarke Maximum |
|      |                   |      |                       |

Für den Austausch des Filtereinsatzes gehen Sie wie folgt vor:

- Lockern Sie den Spannring am Auspuff-Filter (Abb. 9-4/1) und schwenken den kompletten Filter in Pfeilrichtung soweit nach aussen, das der Ölvorratsbehälter abgenommen werden kann.
- Den Ölvorratsbehälter entgegen dem Uhrzeigersinn herausdrehen und entleeren. Öl gemäß den örtlichen Vorschriften entsprechend entsorgen. Vorratsbehälter mit sauberen Tuch reinigen.
- Filterhalteschraube Abb. 9-5/3 von Hand lösen, Filtereinsatz herausnehmen und ordnungsgemäß entsorgen.

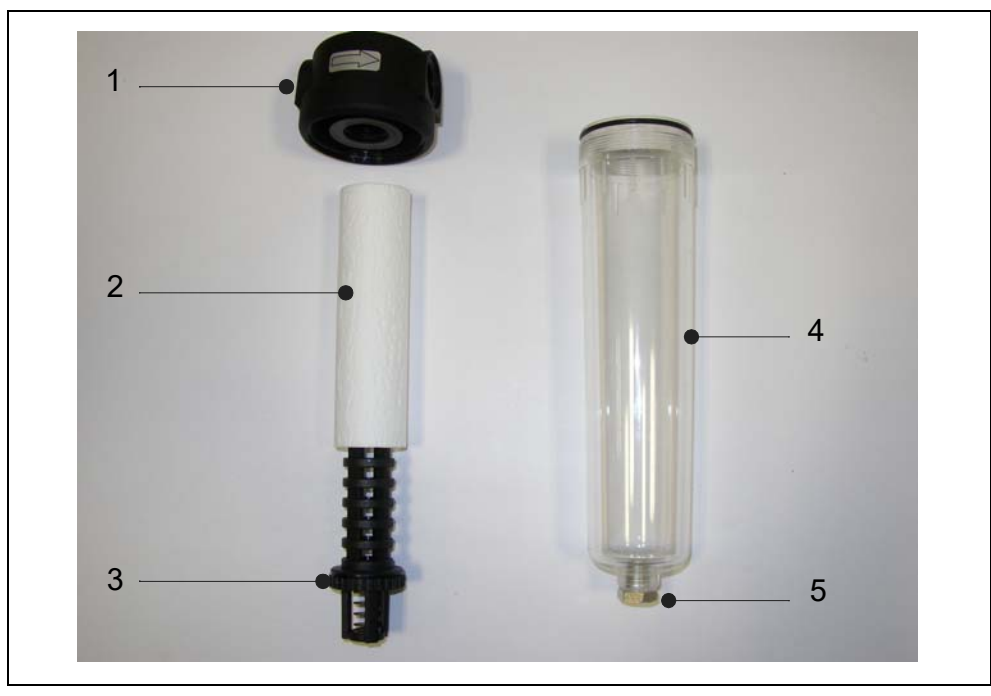

Abb. 9-5 Filtereinsatz Auspuff-Filter

| Pos. | Beschreibung |
|------|--------------|
| 1    | Filterhaube  |

2

- Pos. Beschreibung 4
  - Ölvorratsbehälter
  - 5 Ölablass-Schraube
- Filtereinsatz 3 Filterhaltevorrichtung
- Neuen Filtereinsatz auf Haltevorrichtung aufschieben und in Filterhaube einschrauben. Haltevorrichtung mit der Rändelung handfest anziehen.
- Abschließend Ölvorratsbehälter einschrauben und handfest anziehen. Auspuff-Filter wieder einschwenken und mit Spannring KF16 in ursprünglicher Einbauposition fixieren.

#### 9.9 Ölstand D16 B überwachen, ergänzen

Als vorbeugende Maßnahme wird empfohlen, den Ölstand und die Verfärbung des Pumpenöls monatlich zu überwachen.

Zum Öffnen des Gerätes folgen Sie bitte den Anweisungen unter .

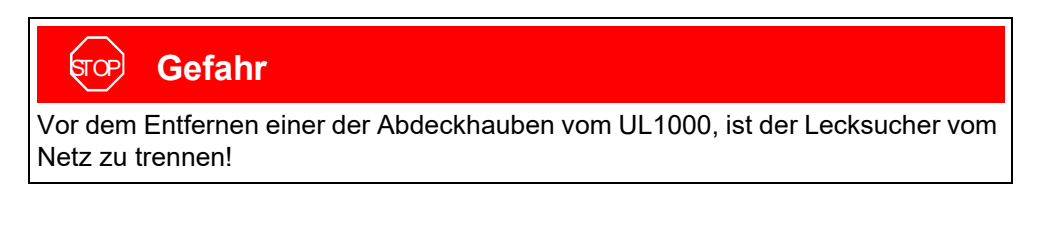

#### **Benötigtes Werkzeug**

Seitenwandtrenner

(2202)
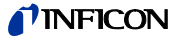

Durch das Ölschauglas der Vorpumpe D16 B kann der Ölstand und die Ölverfärbung visuell kontrolliert werden. Der Ölstand der Vakuumpumpe muss innerhalb der Minund Max. Markierungen liegen. Siehe hierzu Abb. 9-6/3-5.

Hinweis: Öl nur bei abgeschalteter Pumpe kontrollieren und nachfüllen!

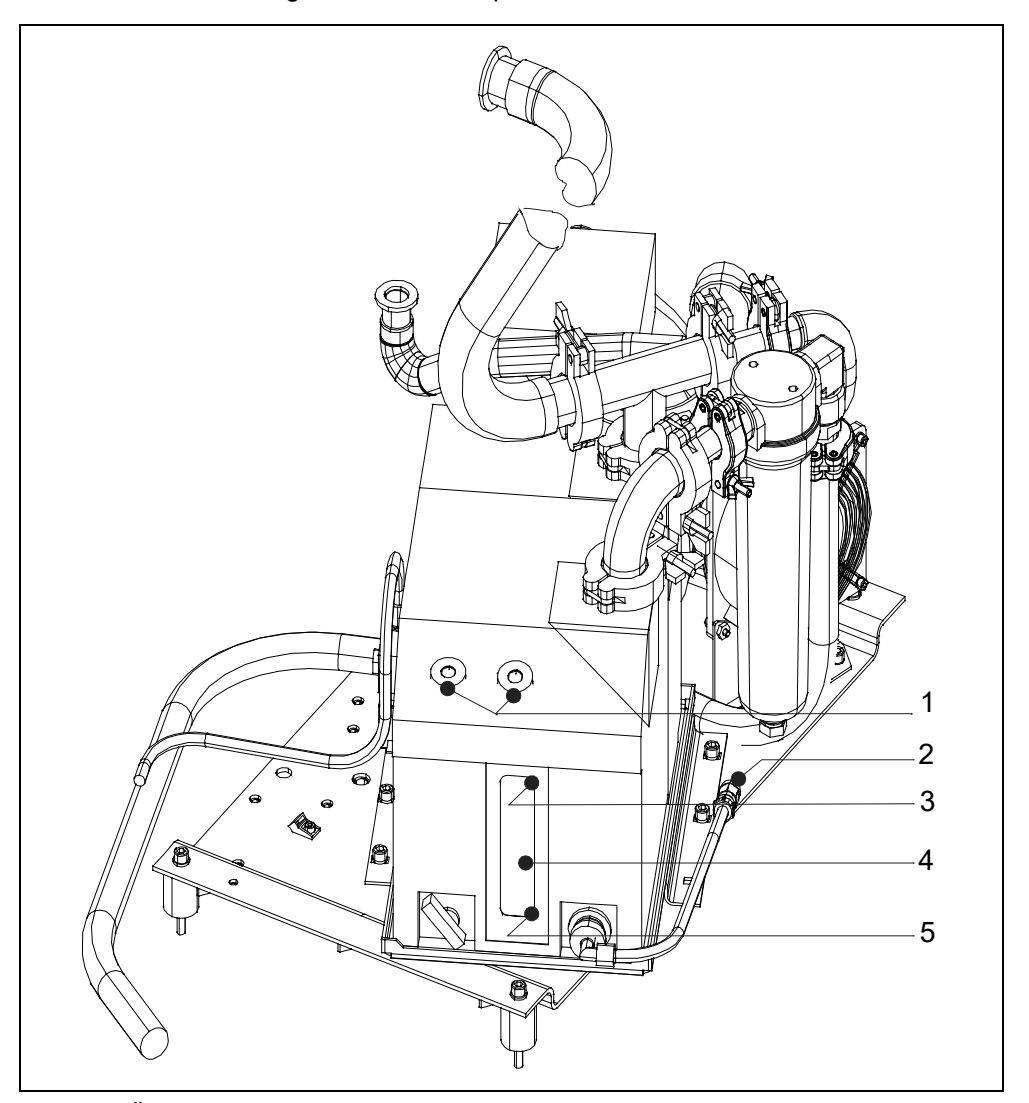

Abb. 9-6 Ölwechsel D16 B

- Pos. Beschreibung
- 1 Öleinfüllbohrung
- 2 Ölablaßschraube
- 3 Ölstandsmarke Maximum
- Pos. Beschreibung
- 4 Ölschauglas 5
  - Ölstandsmarke Minimum
- Falls das Ölniveau unter der Minimummarke liegt, Öl ergänzen. Folgen Sie hierzu • der Beschreibung in 9.10.

#### 9.10 Ölwechsel D16B

Das Öl muss gewechselt werden, wenn es verschmutzt aussieht, chemisch oder mechanisch verbraucht ist.

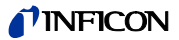

Weitere Ölwechsel sollen vor oder nach längerer Lagerung der Pumpe durchgeführt werden.

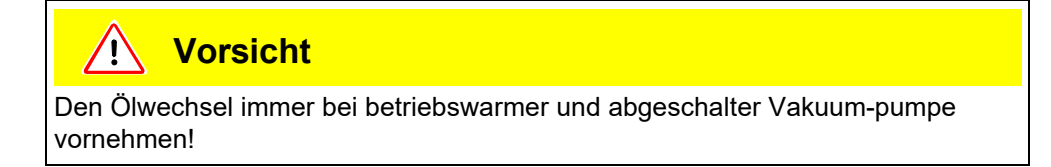

### Benötigtes Werkzeug

Seitenwandtrenner

Innensechskantschlüssel SW 5 mm; 8 mm

Maulschlüssel SW13 mm

### **Benötigtes Material**

Artic Öl 1 I. P/N 200 99 091

- Gerät abschalten und Abdeckhauben entfernen. Zum Öffnen des Gerätes folgen Sie bitte den Anweisungen unter.
- Kabelbinder f
  ür Ölabla
  ßschlauch auftrennen und Abla
  ßschlauch zum Ölauffanggef
  ä
  ß f
  ühren.
- Ölablaßschraube am Schlauchende Abb. 9-6/2 mit einem 5 mm Innensechskantschlüssel herausdrehen. Benutzen Sie den 13 mm Maulschlüssel zum Gegenhalten der Verschraubung.
- Das Altöl in einen geeigneten Behälter ablaufen lassen. Bei nachlassendem Ölfluss, die Ölablaßschraube wieder einschrauben.
- Pumpe kurz einschalten (max. 10 s) und wieder abschalten. Ölablaßschraube wieder entfernen und das restliche Öl auslaufen lassen.

## **!** Vorsicht

Öl kann die Umwelt schädigen! Entsorgen Sie es fachgerecht und beachten Sie die geltenden Umweltschutzvorschriften.

- Ölablaßschraube wieder einschrauben. Dichtung prüfen, ggf. auswechseln. Ölablaßschlauch mit Kabelbinder erneut befestigen
- Öleinfüllschraube Abb. 9-6/1 aus der Öleinfüllbohrung herausdrehen und frisches Öl bis auf max. Stand auffüllen. Die max. Öleinfüllmenge beträgt 0,8 l.
- Öleinfüllschraube wieder einschrauben und festziehen.
- *Hinweis:* Nach der Inbetriebnahme soll das frische Öl entgast werden. Dazu Lecksucher im "STANDBY" Betrieb belassen und Gasballastventil für ca. 20 Min. öffnen.

ina70de 09.fm

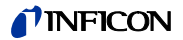

## 9.11 Scrollpumpe (nur UL1000 / UL1000 Fab)

Die Wartungsintervalle der Scrollpumpe (Agilent TS620) entnehmen Sie dem Wartungsplan in 9.4.

Die Wartung der Scrollpumpe sollte ausschließlich durch den INFICON Service oder einem von INFICON autorisierten Servicepartner durchgeführt werden.

# 10 Konformitätserklärung

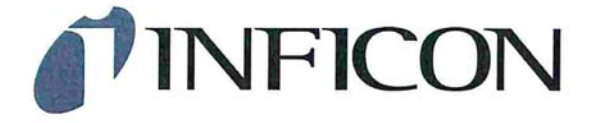

## EU-Konformitätserklärung

Hiermit erklären wir, INFICON GmbH, dass die nachfolgend bezeichneten Produkte aufgrund ihrer Konzipierung und Bauart sowie in der von uns in Verkehr gebrachten Ausführung den einschlägigen grundlegenden Sicherheits- und Gesundheitsanforderungen der EU-Richtlinien entsprechen. Die alleinige Verantwortung für die Ausstellung dieser Konformitätserklärung trägt INFICON GmbH.

Bei einer nicht mit uns abgestimmten Änderung eines Produkts verliert diese Erklärung ihre Gültigkeit.

Bezeichnung des Produktes:

#### Helium-Leckdetektor

Typen:

UL 1000 Fab

UL 1000

Die Produkte entsprechen folgenden Richtlinien:

· Richtlinie 2011/65/EU (RoHS)

Angewandte harmonisierte Normen:

DIN EN 50581:2013

Katalog-Nummern:

550-000A 550-001A 550-002A 550-100A

550-101A

Köln, den 26. Juli 2017

Dar

Dr. Döbler, Geschäftsführer

Köln, den 26.Juli 2017

Bausch, Entwicklung

INFICON GmbH Bonner Strasse 498 D-50968 Köln Tel.: +49 (0)221 56788-0 Fax: +49 (0)221 56788-90 www.inficon.com E-mail: leakdetection@inficon.com

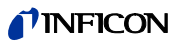

# Index

# A Diagramm

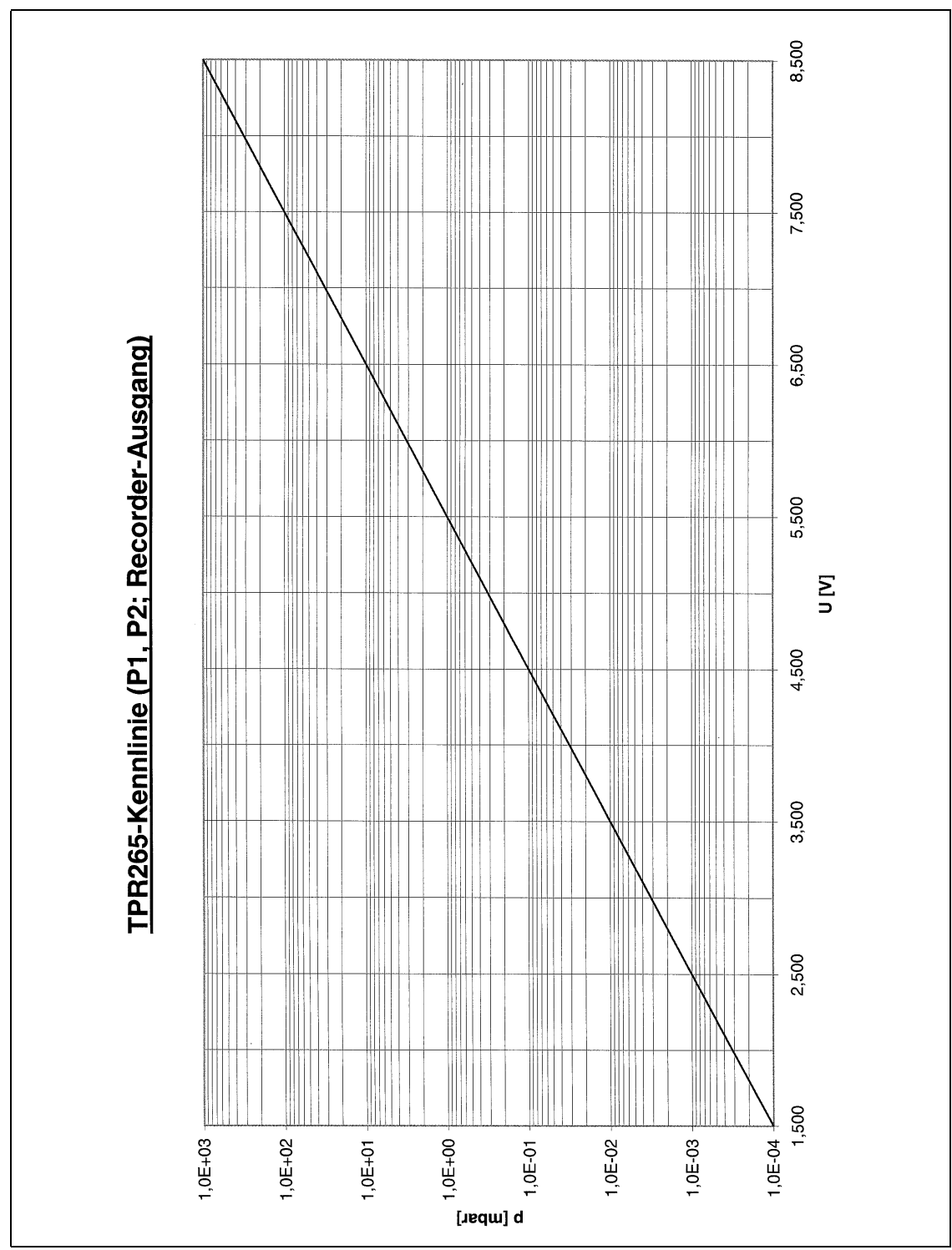

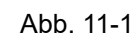

Technisches Handbuch

#### В Stichwortverzeichnis

| _ |
|---|
| л |
| - |
|   |

| Α |                                   |          | Н        |                       |        |
|---|-----------------------------------|----------|----------|-----------------------|--------|
|   | Abmessungen                       | 15       |          | Helium Leckrate       | 14     |
|   | Accessories                       | 27       |          | Hochlauf              | 47     |
|   | Alarm                             | 63       |          | Hochlaufzeit          | 14     |
|   | Audioalarm                        | 15       |          |                       |        |
|   | Auslieferungszustand              | 32       | <u> </u> |                       |        |
|   | Auspuff                           | 31       |          | I CAL                 | 80     |
|   | Auspuff-Filter                    | 79       |          | Informationen         | 85     |
|   | Automatische interne Kalibrierung | 89       |          | Installation          | 20     |
| R |                                   |          |          | Ionenquelle           | 14, 38 |
|   | Bedieneinheit                     | 40       | ĸ        |                       |        |
|   | Belüftung                         | 26.31    |          | Kalibrierung          | 33,65  |
|   | Defaitung                         | 20, 01   |          | Kalibrierung, extern  | 89     |
| D |                                   |          |          | Kontrast              | 56     |
|   | Datum/Uhrzeit                     | 79       | _        |                       |        |
|   | Digitalausgang                    | 27       | L        |                       |        |
|   | Digitalausgang (OUT)              | 26       |          | Lagerungstemperatur   | 15     |
|   | Digitaleingang                    | 28       |          | Lautsprecher          | 49     |
|   | Druck                             | 39       |          | Lautstärke            | 62     |
| _ |                                   |          |          | Leak Ware             | 16, 76 |
| E |                                   |          |          | Leckrate              | 14     |
|   | Einheiten                         | 62       |          | Leistungsaufnahme     | 15     |
|   | Einlaßdruck                       | 14       | м        |                       |        |
|   | Einlaßflansch                     | 14       | <u></u>  |                       |        |
|   | Elektrische Anschlüsse            | 24       |          | Maschinenfaktor       | 69     |
| F |                                   |          |          | Massenspektrometer    | 14, 38 |
|   |                                   |          |          | MENÜ                  | 40     |
|   | Fernbedienung                     | 30       |          | Meßbereiche           | 14     |
|   | Fernbedienung (Hand Set)          | 26       |          | Modus<br>• Schnüffeln | 14     |
|   | Feuchtigkeit                      | 15       |          | • Vakuum              | 14     |
|   | FINE                              | 44       |          |                       |        |
| G |                                   |          | <u>N</u> |                       |        |
|   | Carëtafaktar                      | 60       |          | Nachweisbare Massen   | 14     |
|   | Geraleiakioi                      | 09<br>15 |          | NULL Taste            | 35     |
|   |                                   | GI<br>44 |          | nur FINE              | 68     |
|   | 00000                             | 44       |          | nur ULTRA             | 68     |

38 14

15

82

12

50

41

26

Technisches Handbuch

#### Ρ V Purge/Gas Ballast 31 Vakuum Diagramm Vakuummodus Q Ventile QT 100 46 Verseuchungsschutz Verwendungszweck R 9,96 Vorvakuumpumpe 61 Relaisausgang Ζ 26, 30 RS232 Zeitachse S ZERO Taste 14 Saugvermögen Zubehör (Accessories) Schalldruckpegel 15 Schallleistungspegel 15 Schnüffelleitung 37,46 Schnüffelmodus 14,46 Schreiber 30 Schreiber (Recorder) 26 Setpoint 64 7 Sicherheitssymbole 79 Sprache Spülgas/Gasballast 26 START Taste 34 33 Startup

35

STOP Taste

| Testleck      |           | 88 | 3 |
|---------------|-----------|----|---|
| Transport     |           | 20 | ) |
| Trend Modu    | S         | 50 | ) |
| Trigger       |           | 49 | ) |
| Trigger alarn | n         | 64 | ł |
| Turbomolek    | ularpumpe | 39 | ) |
| Turbopumpe    | •         | 44 | ł |
|               |           |    |   |

### U

| ULTRA               | 44 |
|---------------------|----|
| Umgebungstemperatur | 15 |
| Untergrund          | 56 |

(2202)

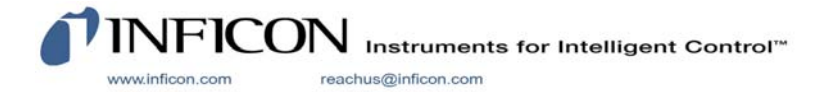